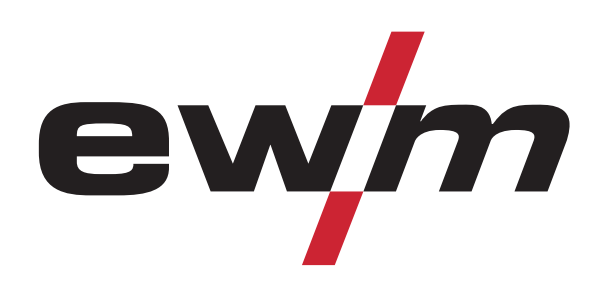

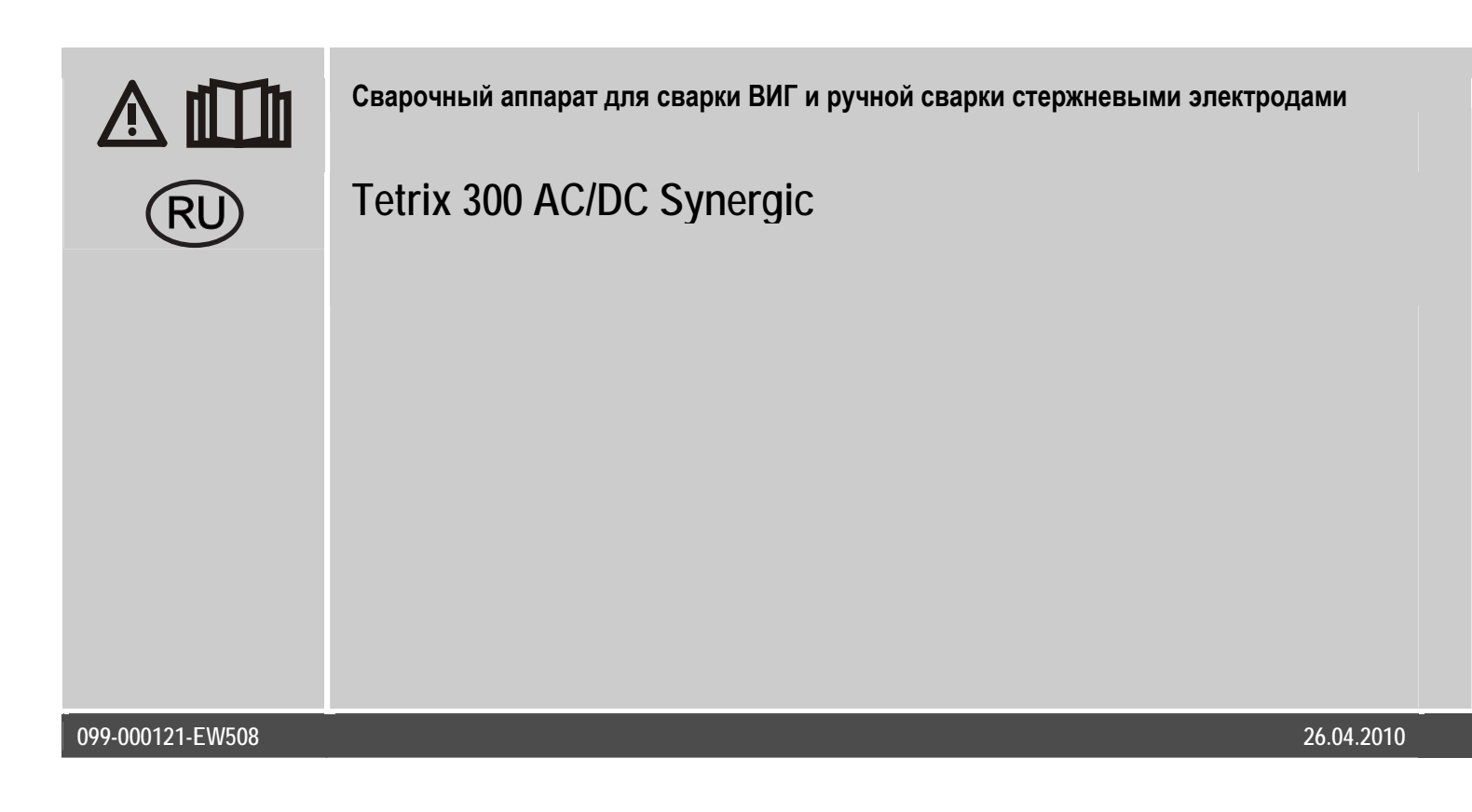

# Общие указания

# осторожно

Прочтите инструкцию по эксплуатации!

- Инструкция по эксплуатации содержит сведения о том, как обезопасить себя при использовании изделия.
- Читайте инструкции по эксплуатации всех компонентов системы!
- Выполняйте мероприятия по технике безопасности!
- Соблюдайте национальные предписания!
- При необходимости следует подтвердить соблюдение данных положений подписью.

# УКАЗАНИЕ

При наличии вопросов относительно монтажа, ввода в эксплуатацию, режима работы, особенностей места использования, а также целей применения обращайтесь к вашему торговому партнеру или в наш отдел поддержки заказчиков по тел.: +49 2680 181 -0. Перечень авторизованных торговых партнеров находится по адресу: www.ewm-group.com.

Ответственность в связи с эксплуатацией данного аппарата ограничивается только функциями аппарата. Любая другая ответственность, независимо от ее вида, категорически исключена. Вводом аппарата в эксплуатацию пользователь признает данное исключение ответственности.

Производитель не может контролировать соблюдение требований данного руководства, а также условия и способы монтажа, эксплуатацию, использование и техобслуживание аппарата.

Неквалифицированное выполнение монтажа может привести к материальному ущербу и, в результате, подвергнуть персонал опасности. Поэтому мы не несем никакой ответственности и гарантии за убытки, повреждения и затраты, причиненные или какимнибудь образом связанные с неправильной установкой, неквалифицированным использованием, а также неправильной эксплуатацией и техобслуживанием.

© EWM HIGHTEC WELDING GmbH, Dr. Günter-Henle-Straße 8, D-56271 Mündersbach Авторские права на этот документ принадлежат изготовителю. Перепечатка, даже в виде выдержек, только с письменного разрешения. Возможны технические изменения.

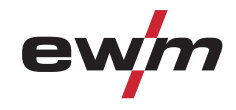

# 1 Содержание

|                            | Соде        | одержание3                    |                                                                            |                                                  |  |
|----------------------------|-------------|-------------------------------|----------------------------------------------------------------------------|--------------------------------------------------|--|
| 2                          | Указа       | ания по те                    | нике безопасности                                                          |                                                  |  |
|                            | 2.1         | Указания                      | по использованию данной инструкции по экспл                                | туатации                                         |  |
|                            | 2.2         | Общее                         |                                                                            |                                                  |  |
|                            | 2.3         | Транспо                       | тировка и установка                                                        |                                                  |  |
|                            | 2.4         | Условия                       | окружающей среды                                                           |                                                  |  |
|                            |             | 2.4.1                         | Эксплуатация                                                               |                                                  |  |
|                            |             | 2.4.2                         | Транспортировка и хранение                                                 | 12                                               |  |
|                            | Иопо        |                               |                                                                            | 15                                               |  |
|                            | 2 1         | Л <b>БЗОВАНИ</b><br>Область   |                                                                            |                                                  |  |
|                            | J. I        | 211                           | Свариа ВИГ                                                                 | 1:                                               |  |
|                            |             | 3.1.1                         | Ручная сварка стержневыми электролами                                      | 13                                               |  |
|                            | 32          | Сопрово                       | ительная документация                                                      | 1?                                               |  |
|                            | 0.2         | 321                           | Гарантия                                                                   | 13                                               |  |
|                            |             | 322                           | Лекпарация о соответствии рекомендациям                                    | 13                                               |  |
|                            |             | 323                           | Сварка в среде с повышенной опасностью по                                  | ражения электрическим током 13                   |  |
|                            |             | 324                           | Сервисная документация (запчасти и эпектр)                                 | ические схемы) 13                                |  |
|                            | 0=40        | 0.2.1                         |                                                                            | 1/                                               |  |
|                            |             | апие анна                     | ата — оыстрый 0030р                                                        |                                                  |  |
|                            | 4.1<br>// 0 | Вид спер                      | 5ДVI                                                                       |                                                  |  |
|                            | 4.Z         | Бид Сзад<br>Устройс           |                                                                            |                                                  |  |
|                            | 4.3         | УСТРОИС<br>121                | Инипосрамма                                                                | ۱۵<br>۲۲                                         |  |
|                            |             | 4.3.1                         | цию ю рамма                                                                |                                                  |  |
|                            | Конс        | трукция и                     | рункционирование                                                           |                                                  |  |
|                            | 5.1         | Общее                         |                                                                            |                                                  |  |
|                            | 5.2         | 2 Транспортировка и установка |                                                                            |                                                  |  |
|                            | 5.3         | Охлаждение аппарата           |                                                                            |                                                  |  |
| 5.4 Обратный кабель, общее |             |                               |                                                                            |                                                  |  |
|                            | 5.5         | годключ                       | Фарма соли                                                                 |                                                  |  |
|                            | Г/          | 0.0.1<br>Coorero [            | иг                                                                         |                                                  |  |
|                            | 5.6         | Сварка в                      |                                                                            |                                                  |  |
|                            |             | 0.0.1<br>E 4 0                | Подключение сварочной горелки и каоеля ма                                  | IССЫ                                             |  |
|                            |             | 0.0.Z                         | Варианты подключения горелок, назначение                                   |                                                  |  |
|                            |             | 0.0.3                         |                                                                            |                                                  |  |
|                            |             |                               |                                                                            |                                                  |  |
|                            |             |                               | 5.0.5.2 Регулировка расхода защитного п                                    | 13d                                              |  |
|                            |             |                               |                                                                            |                                                  |  |
|                            |             | 561                           | О.О.О.Ч Фульция продурки накета шлангов<br>Принцип управления WIG_SVNEDCIC | יער<br>ייגער גער גער גער גער גער גער גער גער גער |  |
|                            |             | J.U.4                         |                                                                            | тров в Шикпограмме 20<br>20                      |  |
|                            |             |                               |                                                                            | 20<br>2000 D GMINIO POINING                      |  |
|                            |             |                               |                                                                            | циното рамнис                                    |  |
|                            |             | 565                           | Выбор сварочного задания                                                   | оталдартный / ойпортический)                     |  |
|                            |             | 5.0.5                         | Выбор сварочного задания                                                   | 22<br>21                                         |  |
|                            |             | 5.6.7                         | Инликация параметров сварки                                                | 22<br>23                                         |  |
|                            |             | 5.0.7                         | 5671 Настройка параметров сварки                                           | 23<br>23                                         |  |
|                            |             | 568                           | Зажигание луги                                                             | 2/                                               |  |
|                            |             | 0.0.0                         | 5681 Высокочастотное зажигание (НЕ)                                        | 2/                                               |  |
|                            |             |                               | 5.6.8.2 Контактное зажигание луги                                          | ۰۰۰۰۰۰۰۰۰۰۰۰۰۰۰۰۰۰۰۰۰۰۰۰۰۰۰۰۰۰۰۰۰۰۰۰۰            |  |
|                            |             | 5.69                          | Принулительное отключение                                                  |                                                  |  |
|                            |             | 5.6.10                        | Оптимизация характеристик зажигания элект                                  | года из чистого вольфрама                        |  |
|                            |             | 5.6.11                        | Оптимальное и быстрое образование шарика                                   | a                                                |  |
|                            |             | 0.0111                        | 5.6.11.1 Условные обозначения                                              | 36                                               |  |
|                            |             |                               | 5.6.11.2 SpotArc                                                           | 30                                               |  |
|                            |             |                               | E ( 11 ) Cnotmatia                                                         | 41                                               |  |
|                            |             |                               | 5.0.11.3 Sputhall                                                          |                                                  |  |

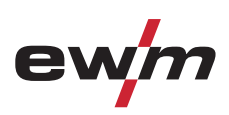

|      | F ( 10                                            |                                                                                    | 40       |  |  |
|------|---------------------------------------------------|------------------------------------------------------------------------------------|----------|--|--|
|      | 5.6.12                                            | Импульсныи режим, циклограммы                                                      | 43       |  |  |
|      |                                                   | 5.6.12.1 2-тактный режим импульсной сварки ВИІ                                     | 43       |  |  |
|      |                                                   | 5.6.12.2 4-тактный режим импульсной сварки ВИГ                                     | 43       |  |  |
|      | 5.6.13                                            | Варианты импульсной сварки                                                         | 44       |  |  |
|      |                                                   | 5.6.13.1         Импульсный режим (Термический импульсный)                         | 44       |  |  |
|      |                                                   | 5.6.13.2 Импульсный кГц (металлургический импульсный)                              | 45       |  |  |
|      |                                                   | 5.6.13.3 Автоматика Импульсная                                                     | 45       |  |  |
|      |                                                   | 5.6.13.4 Импульсно-дуговая сварка переменным током                                 | 46       |  |  |
|      |                                                   | 5.6.13.5 Специальная сварка переменным током                                       | 46       |  |  |
|      | 5.6.14                                            | Сварка ВИГ- <i>activArc</i>                                                        |          |  |  |
|      | 5615                                              | Горелка (варианты управления)                                                      | 48       |  |  |
|      | 0.0.10                                            | 5 6 15 1 Кратковременное нажатие кнопки горелки (функция кратковременного нажатия) | 10       |  |  |
|      | 5616                                              | отановка пежима горелки и скорости напастания / спала тока                         |          |  |  |
|      | 5.0.10                                            | 5 6 16 1 Стандалтиа горолки и окорости нарастания / спада тока                     | 50       |  |  |
|      |                                                   | 5.6.16.2 - Городка для орорки ВИГ с функцией Цр/Домир (9 контактов)                | 50<br>ເລ |  |  |
|      |                                                   | 5.0.10.2 Горелка для сварки бил с функцией Ор/Down (о контактов)                   | JZ       |  |  |
|      |                                                   |                                                                                    | 34       |  |  |
|      | F / 17                                            | 5.6. То.4 Горелка RETUX ПС (Т2-контактная)                                         |          |  |  |
|      | 5.6.17                                            | установка величины одного шага шага                                                | 50       |  |  |
| 5.7  | Ручная с                                          | сварка стержневыми электродами                                                     | 5/       |  |  |
|      | 5.7.1                                             | Подключение электрододержателя и кабеля массы                                      | 5/       |  |  |
|      | 5.7.2                                             | Выбор сварочного задания                                                           | 58       |  |  |
|      | 5.7.3                                             | Автоматическое устройство «Горячий старт»                                          | 58       |  |  |
|      |                                                   | 5.7.3.1 Ток горячего старта                                                        | 58       |  |  |
|      |                                                   | 5.7.3.2 Время горячего старта                                                      | 58       |  |  |
|      | 5.7.4                                             | Переключение полярности сварочного тока                                            | 59       |  |  |
|      | 5.7.5                                             | Регулировка частоты и баланса                                                      | 59       |  |  |
|      | 5.7.6                                             | Arcforce                                                                           | 59       |  |  |
|      | 5.7.7                                             | Устройство Antistick                                                               | 60       |  |  |
| 5.8  | Защита                                            | параметров сварки от несанкционированного доступа                                  | 60       |  |  |
| 5.9  | Програм                                           | імы сварки                                                                         | 61       |  |  |
|      | 5.9.1                                             | Выбор и настройка                                                                  | 62       |  |  |
|      | 5.9.2                                             | Задание максимального числа вызываемых программ                                    | 62       |  |  |
|      | 5.9.3                                             | Пример «Программа с согласованной настройкой»                                      | 63       |  |  |
|      | 5.9.4                                             | Пример «Программа с обычной настройкой»                                            | 63       |  |  |
|      | 595                                               | Принадлежности для переключения программы                                          | 63       |  |  |
| 5 10 | Лиспетчер заланий (организация сварочных заланий) |                                                                                    |          |  |  |
| 0.10 | 5 10 1                                            | Ср задании (организации сваро налх задании)<br>Успорцые обозначения                |          |  |  |
|      | 5.10.1                                            |                                                                                    |          |  |  |
|      | 5 10 2                                            | Загрузка сущеструющего задания из свободной области намяти или конирование задания | 05<br>66 |  |  |
|      | 5.10.5<br>5.10.7                                  | Загрузка существующего задания из своюдной области памяти                          | <br>66   |  |  |
|      | 5.10.4                                            | Восстановление заводских установок существующего задания (Reset JOD)               | 00<br>۲۷ |  |  |
|      | 0.10.0<br>E 10.4                                  | В водиние заводских установок задании 1-120 (Reset All JOBS)                       | 07       |  |  |
|      | Э. IU.O<br>Г 10 7                                 | Выход из диспетчера задании без сохранения изменении                               | 0/       |  |  |
| Г 11 | 5.10.7<br>V                                       | задание максимального числа вызываемых задании                                     | 08       |  |  |
| 5.11 | устроис                                           | тва дистанционного управления                                                      | 69       |  |  |
|      | 5.11.1                                            | Ручное устроиство дистанционного управления КТТ.                                   | 69       |  |  |
|      | 5.11.2                                            | Ручное дистанционное устроиство RTAC1                                              | 69       |  |  |
|      | 5.11.3                                            | Ручное устройство дистанционного управления RTP 1                                  | 69       |  |  |
|      | 5.11.4                                            | Ручное устройство дистанционного управления RTP 2                                  | 69       |  |  |
|      | 5.11.5                                            | Ручное устройство дистанционного управления RTP 3                                  | 69       |  |  |
|      | 5.11.6                                            | Ручное устройство дистанционного управления RT PWS 1                               | 70       |  |  |
|      | 5.11.7                                            | Педаль дистанционного управления RTF 1                                             | 70       |  |  |
| 5.12 | Порт ком                                          | ипьютера                                                                           | 71       |  |  |
| 5.13 | Одновре                                           | еменная двусторонняя сварка, виды синхронизации                                    | 71       |  |  |
|      | 5.13.1                                            | Синхронизация от напряжения сети (50 Гц / 60 Гц)                                   | 71       |  |  |
|      | 5.13.2                                            | Синхронизация по кабелю (частота от 50 до 200 Гц)                                  | 72       |  |  |
| 5.14 | Интерфе                                           | ейсы для автоматизации                                                             | 73       |  |  |
|      | 5.14.1                                            | Интерфейс для автомата ВИГ                                                         | 73       |  |  |
|      | 5.14.2                                            | Разъем для подключения дистанционного устройства, 19 контактов                     | 74       |  |  |

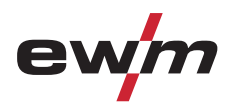

|    | 5.15    | Дополнительные настройки                                                                |                 |
|----|---------|-----------------------------------------------------------------------------------------|-----------------|
|    |         | 5.15.1 Настроить время изменения уменьшенного тока АМР% либо фронт импульса             | 75              |
|    |         | 5.15.2 2-тактный режим сварки ВИГ (вариант С)                                           | 76              |
|    |         | 5.15.3 Конфигурация горелки ВИГ с потенциометром                                        | 77              |
|    |         | 5.15.4 Отображение сварочного тока (стартовый, уменьшенный, конечный ток и ток горячего |                 |
|    |         | старта)                                                                                 |                 |
|    |         | 5.15.5 Функция ступенчатой активации ножного дистанционного регулятора RTF 1            |                 |
|    | 5.16    | Меню и подменю системы управления аппаратом                                             | 80              |
|    |         | 5.16.1 Прямые меню (параметры в прямом доступе)                                         | 80              |
|    |         | 5.16.2 Экспертное меню (ВИГ)                                                            | 80              |
|    |         | 5.16.3 Меню конфигурации аппарата                                                       |                 |
| 6  | Техни   | ическое обслуживание, уход и утилизация                                                 |                 |
|    | 6.1     | Общее                                                                                   |                 |
|    | 6.2     | Работы по техническому обслуживанию, интервалы                                          |                 |
|    |         | 6.2.1 Ежедневные работы по техобслуживанию                                              |                 |
|    |         | 6.2.2 Ежемесячные работы по техобслуживанию                                             |                 |
|    |         | 6.2.3 Ежегодная проверка (осмотр и проверка во время эксплуатации)                      |                 |
|    | 6.3     | Ремонт                                                                                  |                 |
|    | 6.4     | Утилизация изделия                                                                      | 85              |
|    |         | 6.4.1 Декларация производителя для конечного пользователя                               | 85              |
|    | 6.5     | Соблюдение требований RoHS                                                              |                 |
| 7  | Устра   | нение неполадок                                                                         |                 |
|    | 7.1     | Контрольный список для покупателя                                                       | 86              |
|    | 7.2     | Неполадки аппарата (сообщения о неисправностях)                                         |                 |
|    | 7.3     | Общие неисправности                                                                     |                 |
|    |         | 7.3.1 Разъём для соединения со сварочным автоматом                                      |                 |
|    | 7.4     | Восстановление заводских настроек параметров сварки                                     |                 |
|    | 7.5     | Индикация версии программы управление аппаратом                                         |                 |
| 8  | Техни   | ческие характеристики                                                                   |                 |
|    | 8.1     | Tetrix 300 AC/DC Synergic                                                               |                 |
| 9  | Прина   | аллежности                                                                              | 92              |
| ,  | 9.1     | Сварочная горепка, электролодержатель и кабель массы                                    |                 |
|    | 9.2     | Устройство дистанционного управления и принадлежности.                                  |                 |
|    | 9.3     | Охлаждение сварочной горелки.                                                           |                 |
|    | 9.4     | Транспортная тележка                                                                    |                 |
|    | 9.5     | Опции                                                                                   |                 |
|    | 9.6     | Общие принадлежности                                                                    |                 |
|    | 9.7     | Одновременная двусторонняя сварка, виды синхронизации                                   |                 |
|    |         | 9.7.1 Синхронизация по кабелю (частота от 50 до 200 Гц)                                 |                 |
|    | 9.8     | Связь с компьютером                                                                     |                 |
| 10 | Прил    | ожение А                                                                                | 94              |
|    | 10.1    | Соотнесение заданий                                                                     |                 |
| 11 | Прис    |                                                                                         | 00              |
| 11 | 11 1    | ∩กรวกภ пกคฏเกาสุดแนาตุ⊾การ FWM                                                          | <b>70</b><br>በ፬ |
|    | 1 1 - 1 |                                                                                         |                 |

Указания по использованию данной инструкции по эксплуатации

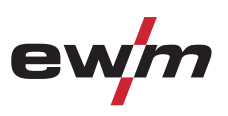

# **2** Указания по технике безопасности

# 2.1 Указания по использованию данной инструкции по эксплуатации

# ОПАСНОСТЬ

Методы работы и эксплуатации, подлежащие строгому соблюдению во избежание тяжелых травм или летальных случаев при непосредственной опасности.

- Указание по технике безопасности содержит в своем заголовке сигнальное слово "ОПАСНОСТЬ" с общим предупреждающим знаком.
- Кроме того, опасность поясняется пиктограммой на полях страницы.

# <u> ВНИМАНИЕ</u>

Методы работы и эксплуатации, подлежащие строгому соблюдению во избежание тяжелых травм или летальных случаев при потенциальной опасности.

- Указание по технике безопасности содержит в своем заголовке сигнальное слово "ВНИМАНИЕ" с общим предупреждающим знаком.
- Кроме того, опасность поясняется пиктограммой на полях страницы.

# <u> осторожно</u>

Методы работы и эксплуатации, которые должны строго выполняться, чтобы исключить возможные легкие травмы людей.

- Указание по технике безопасности содержит в своем заголовке сигнальное слово "ОСТОРОЖНО" с общим предупреждающим знаком.
- Опасность поясняется пиктограммой на полях страницы.

# осторожно

Методы работы и эксплуатации, которые должны строго выполняться, чтобы избежать повреждения изделия.

- Указание по технике безопасности содержит в своем заголовке сигнальное слово "ОСТОРОЖНО" без общего предупреждающего знака.
- Опасность поясняется пиктограммой на полях страницы.

# УКАЗАНИЕ

#### Технические особенности, требующие внимания со стороны пользователя.

Указание содержит в своем заголовке сигнальное слово "УКАЗАНИЕ" без общего предупреждающего знака.

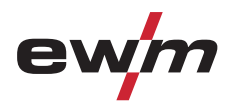

Указания по выполнению операций и перечисления, в которых поочерёдно описываются действия в определенных ситуациях, обозначены круглым маркером, например:

• Вставить и зафиксировать штекер кабеля сварочного тока.

| Символ       | Описание                                                        |
|--------------|-----------------------------------------------------------------|
| PA           | Нажать                                                          |
|              | Не нажимать                                                     |
|              | Повернуть                                                       |
|              | Переключить                                                     |
|              | Выключить аппарат                                               |
|              | Включите аппарат                                                |
| ENTER        | ENTER (вход в меню)                                             |
| NAVIGATION   | NAVIGATION (навигация в меню)                                   |
| EXIT         | EXIT (Выйти из меню)                                            |
| 4 s          | Представление времени (пример: 4 с подождать / нажать)          |
| <b>—//</b> — | Прерывание изображения меню (есть другие возможности настройки) |
| X            | Инструмент не нужен / не использовать                           |
|              | Инструмент нужен / использовать                                 |

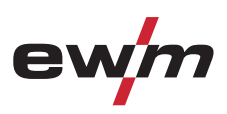

# 2.2 Общее

# 🔨 ОПАСНОСТЬ

#### Электромагнитные поля!

Источник тока может стать причиной возникновения электрических или электромагнитных полей, которые могут нарушить работу электронных установок, таких как компьютеры, устройства с числовым программным управлением, телекоммуникационные линии, сети, линии сигнализации и кардиостимуляторы.

- Соблюдайте руководства по обслуживанию! (см. раздел «Техническое обслуживание и уход»)
- Сварочные кабели полностью размотать!
- Соответствующим образом экранировать приборы или устройства, чувствительные к излучению!
- Может быть нарушена работа кардиостимуляторов (при необходимости получить консультацию у врача).

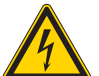

Ни в коем случае не выполнять неквалицифированный ремонт и модификации!

Во избежание травмирования персонала и повреждения аппарата ремонт или модификация аппарата должны выполняться только квалифицированным, обученным персоналом! При несанкционированных действиях гарантия теряет силу!

Ремонт поручать обученным лицам (квалифицированному персоналу)!

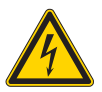

#### Поражение электрическим током!

В сварочных аппаратах используется высокое напряжение, которое в случае контакта может стать причиной опасного для жизни поражения электрическим током и ожога. Даже прикосновение к электрооборудованию под низким напряжением может вызвать шок и привести к несчастному случаю.

- Запрещается прикасаться к каким-либо частям аппарата, находящимся под напряжением!
- Линии подключения и соединительные кабели должны быть безупречны!
- Простого выключения аппарата недостаточно! Подождите 4 минуты, пока не разрядятся конденсаторы!
- Сварочные горелки и электрододержатель должны лежать на изолирующей подкладке!!
- Вскрытие корпуса аппарата допускается уполномоченным квалифицированным персоналом только после извлечения вилки сетевого кабеля из розетки!
- Носить только сухую защитную одежду!
- Подождите 4 минуты, пока не разрядятся конденсаторы!

# <u> ВНИМАНИЕ</u>

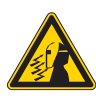

Опасность получения травм под действием излучения или нагрева! Излучение дуги ведет к травмированию кожи и глаз.

- При контакте с горячими деталями и искрами могут возникнуть ожоги.
- Носите сухую защитную одежду (например, сварочный щиток, перчатки и т. д.) согласно требованиям соответствующей страны!
- Лица, не участвующие в производственном процессе, должны быть защищены от излучения и поражения глаз защитными завесами или защитными стенками.

#### Опасность взрыва!

Кажущиеся неопасными вещества в закрытых сосудах в результате нагрева создают повышенное давление.

- Удалить из рабочей зоны емкости с горючими или взрывоопасными жидкостями!
- Не допускать нагрева взрывоопасных жидкостей, порошков или газов в процессе сварки или резки!

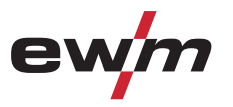

# Указания по технике безопасности

Общее

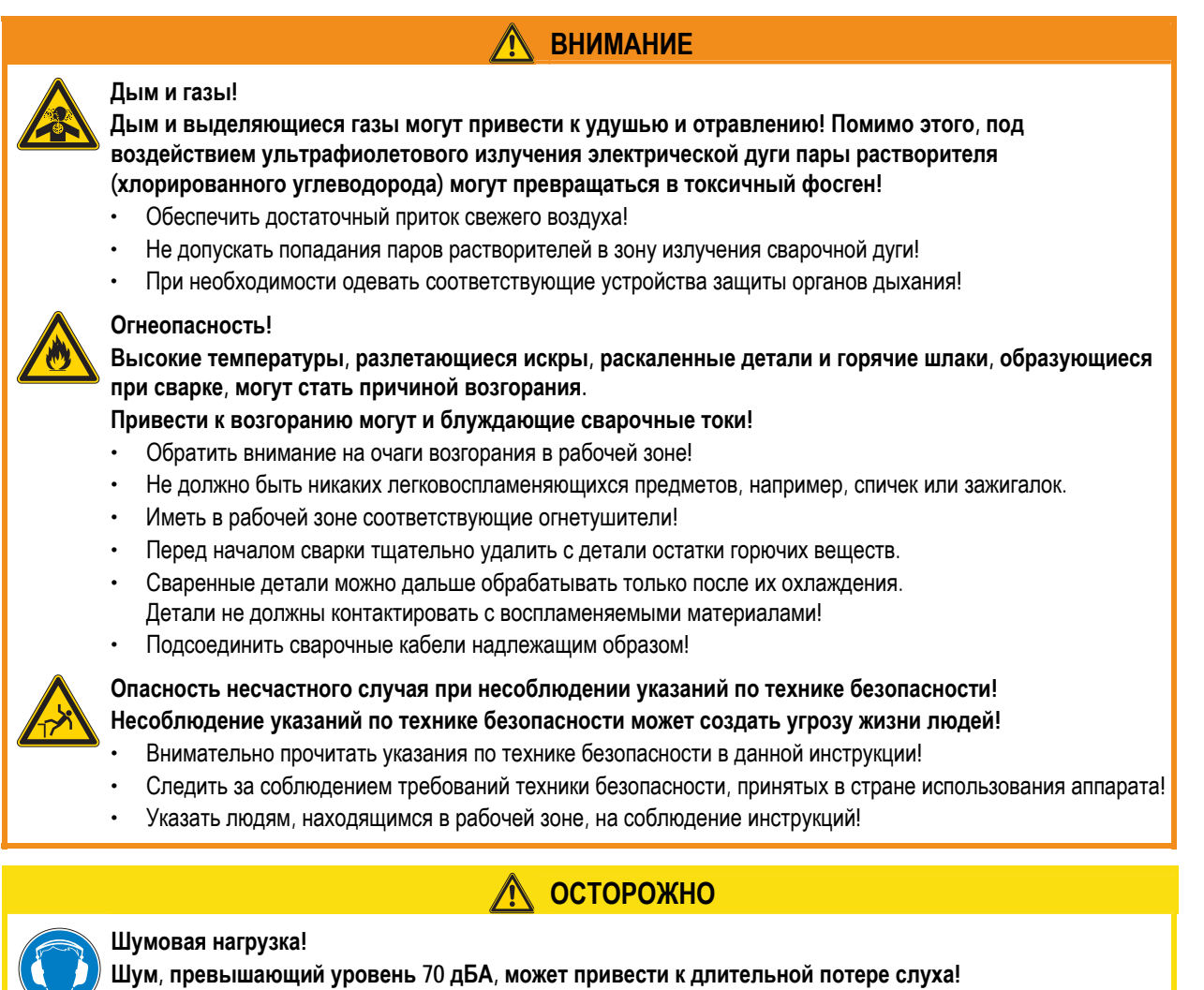

- Носить соответствующие средства для защиты ушей!
- Персонал, находящийся в рабочей зоне, должен носить соответствующие средства для защиты ушей!

Общее

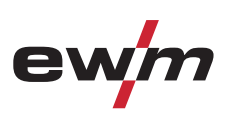

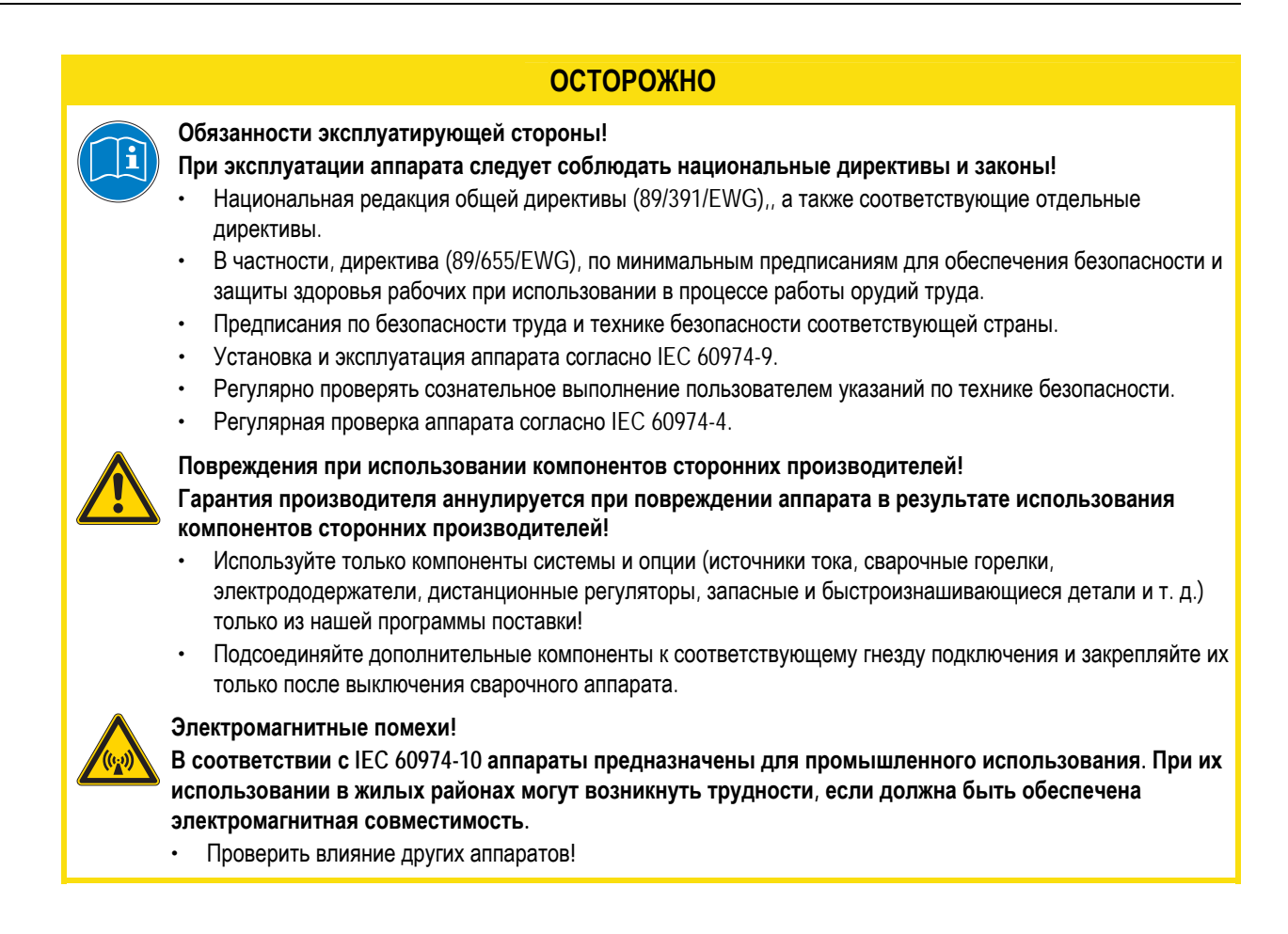

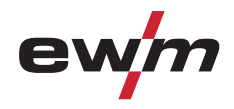

# 2.3 Транспортировка и установка

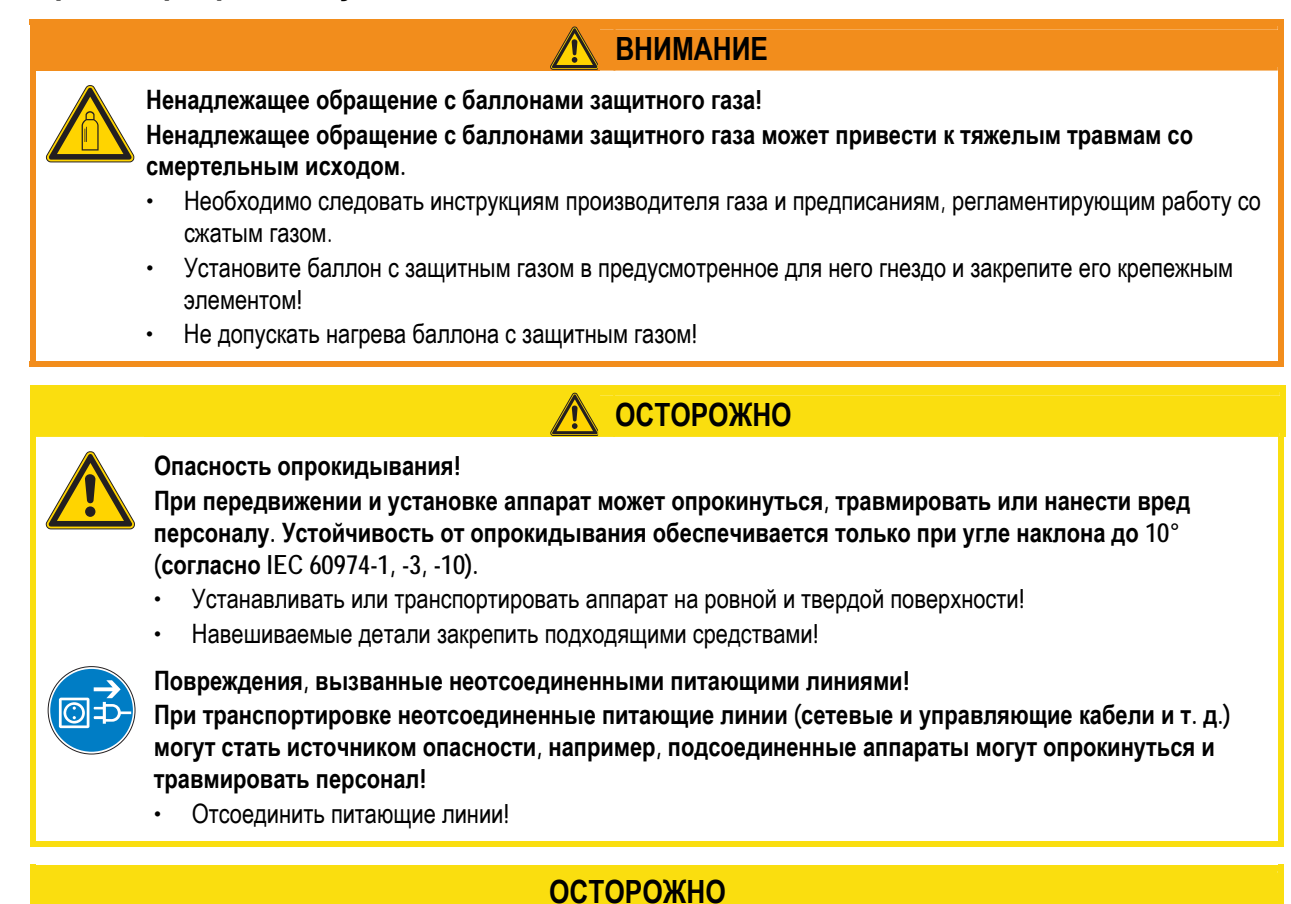

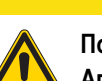

Повреждения аппарата в результате эксплуатации в положении, отличном от вертикального! Аппараты сконструированы для работы в вертикальном положении!

Работа в неразрешенных положениях может привести к повреждению аппарата.

Транспортировка и эксплуатация исключительно в вертикальном положении!

Условия окружающей среды

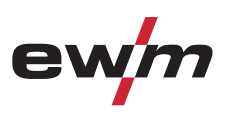

# 2.4 Условия окружающей среды

# 🕂 осторожно

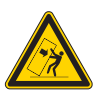

#### Место установки!

Аппарат можно устанавливать и эксплуатировать только в помещениях и только на соответствующем прочном и плоском основании!

- Эксплуатирующая сторона должна обеспечить наличие ровного, нескользкого пола и достаточное освещение рабочего места.
- Должна быть всегда обеспечена безопасная эксплуатация аппарата.

# ОСТОРОЖНО

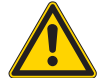

Повреждения аппарата в результате загрязнения! Необычно большие количества пыли, кислот, агрессивных газов или веществ могут повредить аппарат.

- Избегать образования большого количества дыма, паров, масляного тумана и пыли от шлифовальных работ!
- Избегать окружающего воздуха, содержащего соли (морского воздуха).

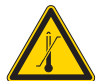

#### Недопустимые условия окружающей среды!

- Недостаточная вентиляция ведет к снижению мощности и повреждению аппарата.
- Соблюдать условия окружающей среды!
- Поддерживать проходимость впускного и выпускного отверстий для охлаждающего воздуха!
- Выдерживать минимальное расстояние до препятствий, равное 0,5 м!

# 2.4.1 Эксплуатация

#### Диапазон температур окружающего воздуха:

• от -20 °С до +40 °С

# Относительная влажность воздуха:

- до 50 % при 40 °С
- до 90 % при 20 °C

#### 2.4.2 Транспортировка и хранение

#### Хранение в закрытых помещениях, диапазон температур окружающего воздуха:

• от -25 °С до +55 °С

# Относительная влажность воздуха

• до 90 % при 20 °С

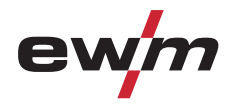

# Использование по назначению

# **3** Использование по назначению

Данный аппарат был изготовлен в соответствии с современным уровнем техники и согласно действующим стандартам и нормативам. Он должен использоваться исключительно по прямому назначению.

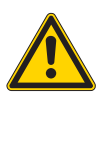

# ВНИМАНИЕ

Опасность вследствие использования не по назначению! При использовании не по назначению аппарат может стать источником опасности для людей, животных и материальных ценностей. Поставщик не несет ответственность за возникший вследствие такого использования ущерб!

- Использовать аппарат только по назначению и только обученному, квалифицированному персоналу!
- Не выполнять неквалифицированные изменения или доработки аппарата!

# 3.1 Область применения

# 3.1.1 Сварка ВИГ

Сварка ВИГ переменным или постоянным током. Зажигание дуги на выбор: бесконтактное высокочастотное или контактное с Liftarc.

#### 3.1.2 Ручная сварка стержневыми электродами

Электродуговая ручная сварка или короткая сварка стержневыми электродами. Она характеризуется тем, что электрическая дуга горит между плавящимся электродом и сварочной ванной. Внешняя защита не используется, любая защита от воздействия атмосферы исходит от самого электрода.

# 3.2 Сопроводительная документация

# 3.2.1 Гарантия

# УКАЗАНИЕ

Дополнительные сведения содержатся в прилагаемых дополнениях «Данные о приборе и о компании, техническое обслуживание и проверка, гарантия»!

# 3.2.2 Декларация о соответствии рекомендациям

Казанный аппарат по своей концепции и конструкции соответствует рекомендациям и стандартам EC:

- Предписание ЕС для низковольтной техники (2006/95/EWG),
- Предписание EC по электромагнитной совместимости (2004/108/EWG),

В случае внесения несанкционированных изменений, выполнения неквалифицированного ремонта, несоблюдения сроков проведения периодических проверок и (или) доработки аппарата, которые официально не одобрены фирмойизготовителем, настоящая декларация теряет силу.

Оригинал декларации о соответствии прилагается к аппарату.

## 3.2.3 Сварка в среде с повышенной опасностью поражения электрическим током

В соответствии со стандартами IEC / DIN EN 60974, VDE 0544 аппараты могут эксплуатироваться в помещениях с повышенной электрической опасностью.

3.2.4 Сервисная документация (запчасти и электрические схемы)

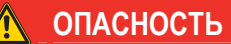

Ни в коем случае не выполнять неквалицифированный ремонт и модификации!

Во избежание травмирования персонала и повреждения аппарата ремонт или модификация аппарата должны выполняться только квалифицированным, обученным персоналом!

При несанкционированных действиях гарантия теряет силу!

• Ремонт поручать обученным лицам (квалифицированному персоналу)!

Оригинальные электрические схемы прилагаются к аппарату.

Запчасти можно приобрести у дилера в вашем регионе.

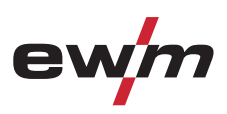

# 4 Описание аппарата — быстрый обзор

# УКАЗАНИЕ В тексте описания приводится максимально возможная конфигурация аппарата. Либо следует провести дооборудование дополнительным разъёмом подключения (см. главу Принадлежности).

# 4.1 Вид спереди

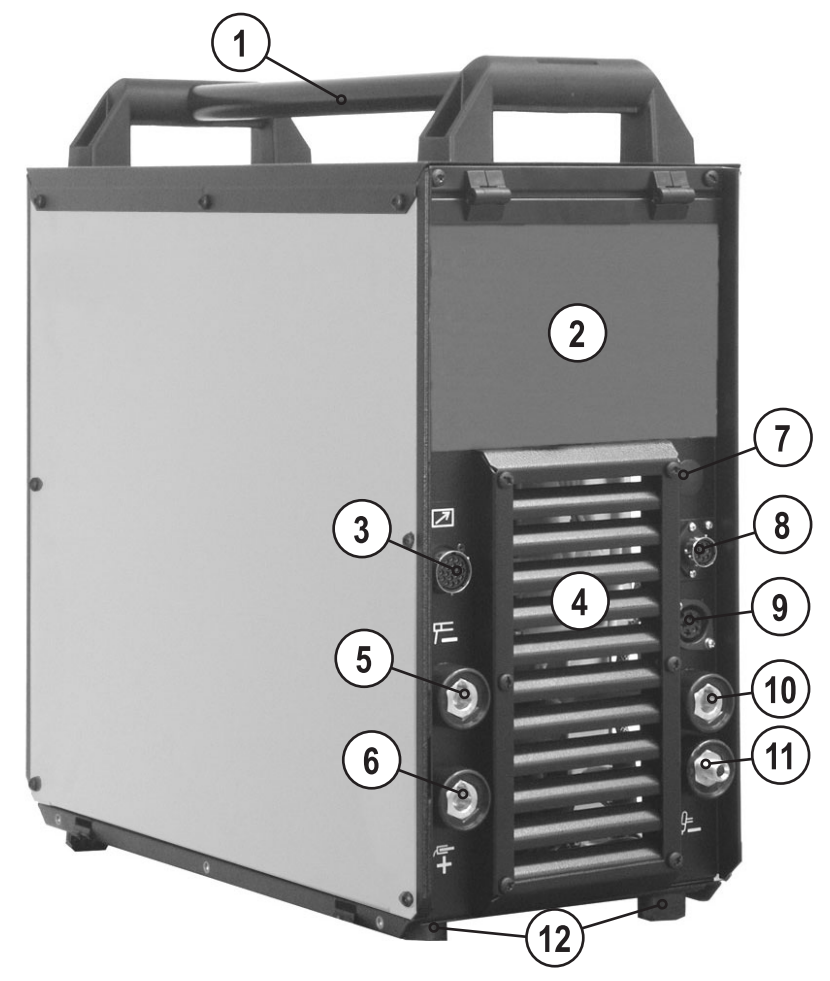

Рисунок 4-1

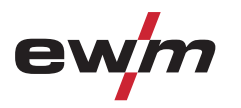

| Поз. | Символ     | Описание                                                                                                    |
|------|------------|----------------------------------------------------------------------------------------------------|
| 1    |            | Ручка для транспортировки                                                                                                    |
| 2    |            | Управление аппаратом<br>см. гл. "Управление аппаратом - элементы управления"                                                                                                    |
| 3    |            | 19-контактная розетка<br>Подключение устройства дистанционного управления                                                                                                    |
| 4    |            | Впускное отверстие для охлаждающего воздуха                                                                                                    |
| 5    | 7          | Контактная розетка, сварочный ток «-» (при полярности DC-)<br>Подключение электрододержателя                                                                                                    |
| 6    |            | Контактная розетка, сварочный ток «+» (при полярности DC-)<br>Подключение кабеля массы                                                                                                    |
| 7    | 0          | Замковый выключатель для защиты от использования посторонними<br>Положение 1 > изменение возможно,<br>положение 0 > изменение невозможно.<br>См. раздел «Защита параметров сварки от несанкционированного доступа».                                           |
| 8    |            | Контактная розетка, 8 контактов / 12 контактов<br>8 контактов: подключение кабеля управления горелки ВИГ с функцией<br>Up/Down или горелки с потенциометром<br>12 контактов: подключение кабеля управления горелки ВИГ со<br>светодиодным индикатором (опция) |
| 9    | 0000       | 5-контактная розетка<br>Кабель управления стандартной горелки для сварки ВИГ                                                                                                    |
| 10   | <i>₿</i> = | Контактная розетка, сварочный ток «-» (при полярности DC-)<br>Подключение сварочной горелки ВИГ                                                                                                    |
| 11   |            | Соединительный ниппель G¼" сварочный ток «-» (при полярности DC-)<br>Подключение защитного газа (с желтым изоляционным колпачком) для сварочной горелки ВИГ                                                                                                   |
| 12   |            | Ножки аппарата                                                                                                    |

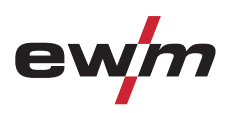

# 4.2 Вид сзади

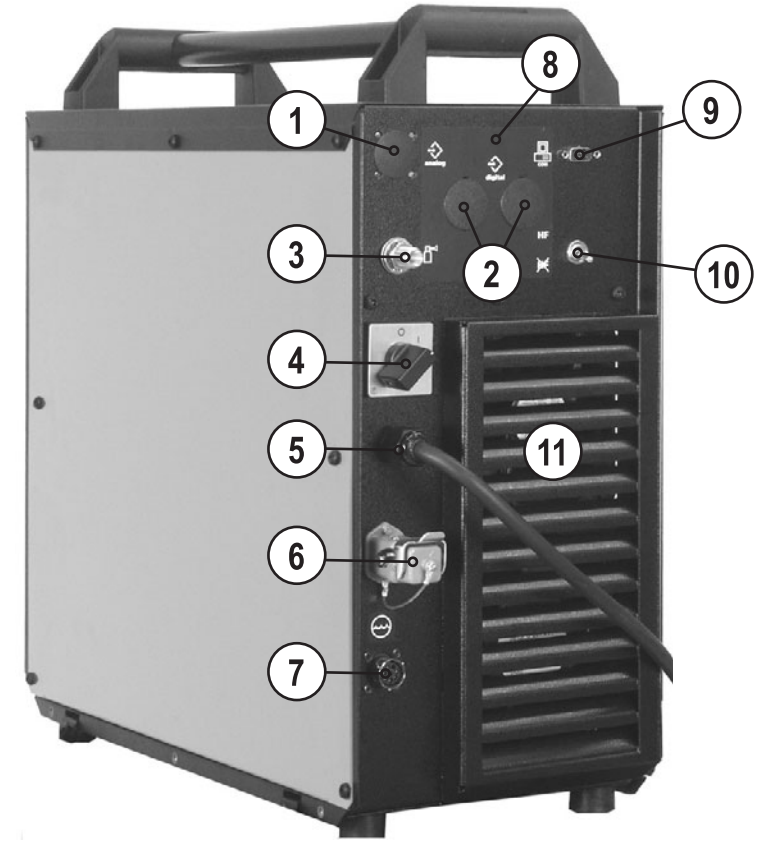

Рисунок 4-2

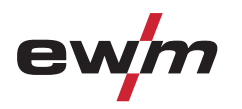

| Поз. | Символ                   | Описание                                                                             |
|------|--------------------------|--------------------------------------------------------------------------------------|
| 1    |                          | 19-контактная розетка (опция)                                                        |
|      | analog                   | Аналоговый интерфейс для подключения автомата                                        |
| 2    | $\Rightarrow$            | 7-контактная розетка (дополнительно)                                                 |
|      | digital                  | Подключение устройства для подачи проволоки (холодная проволока); RINT; Q-DOC и т.п. |
| 3    | ਲ⊲                       | Присоединительный штуцер G1/4"                                                       |
|      |                          | для подключения защитного газа к редуктору                                           |
| 4    |                          | Главный выключатель, включение/выключение сварочного аппарата                        |
| 5    |                          | Сетевой кабель                                                                       |
| 6    |                          | 4-контактная розетка                                                                 |
|      | $\bigcirc$               | напряжение питания охладителя                                                        |
| 7    |                          | 8-контактная розетка                                                                 |
|      | $\Box$                   | подключение кабеля управления охладителя                                             |
| 8    | Qh                       | Кнопка "Предохранитель-автомат"; Предохранитель:                                     |
|      | 0                        | • Узел зажигания                                                                     |
|      | 42V/4A                   |                                                                                      |
|      |                          | Нажатием кнопки вернуть сработавший предохранитель-автомат в исходное состояние      |
| 9    |                          | Интерфейс ПК, последовательный (9-контактная розетка D-SUB)                          |
|      |                          |                                                                                      |
| 10   | HF                       | Переключатель способов зажигания дуги                                                |
|      | $\langle \Theta \rangle$ | HF = высокочастотное зажигание дуги                                                  |
|      | <b>₩</b>                 | 🕅 = Liftarc (контактное зажигание дуги)                                              |
| 11   |                          | Выпускное отверстие для охлаждающего воздуха                                         |

Устройство управления – элементы управления

# 4.3 Устройство управления – элементы управления

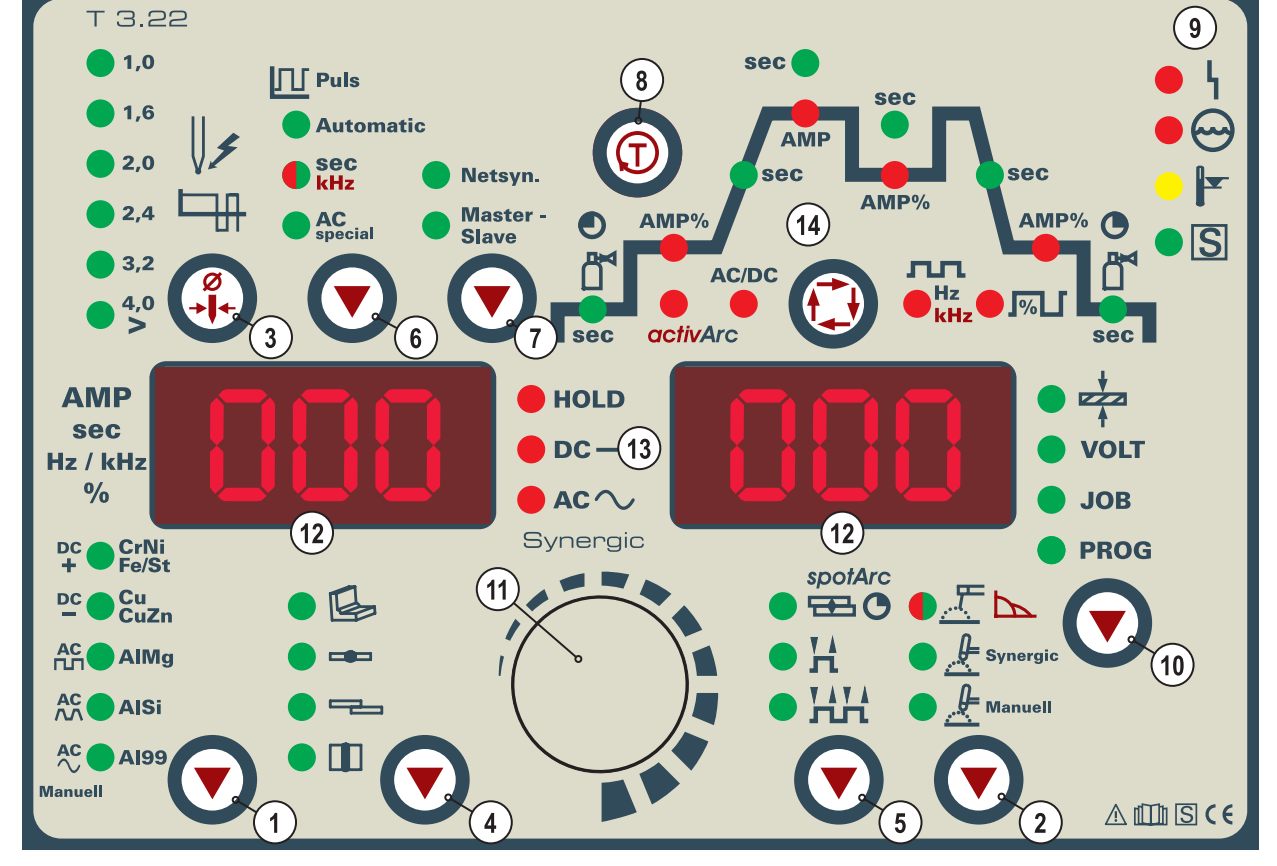

Рисунок 4-3

| Поз. | Символ | Описание                                                                                                    |                                                       |                                                                 |
|------|--------|----------------------------------------------------------------------------------------------------|-------------------------------------------------------|-----------------------------------------------------------------|
| 1    |        | Кнопка Переключение полярности (ручная сварка ВИГ)                                                                                                    |                                                       | Кнопка Выбор типа материала<br>(ВИГ Synergic)                   |
|      |        | Сварка постоянным током с положительной<br>полярностью на держателе электродов<br>относительно изделия (переключатель<br>полярности, только ручная сварка)                                          | DC + CrNi<br>Fe/St                                    | Хромоникелевые сплавы / железо<br>/стальные сплавы              |
|      |        | Сварка постоянным током с отрицательной полярностью на горелке (либо держателе электродов) относительно изделия.                                                                                    | ACTIT AIMg                                            | Медь / сплавы меди (бронзы) /<br>медно-цинковые сплавы (латунь) |
|      |        | сварка переменным током прямоугольной<br>формы.<br>Максимальная энергоотдача и надёжность<br>сварки.                                                                                                | DC – Cu<br>CuZn                                       | Алюминиево-магниевые сплавы                                     |
|      |        | сварка переменным током трапецеидальной<br>формы.<br>Универсальный вид, почти для всех случаев<br>применения.                                                                                       | ACAA AISi                                             | Сплавы алюминия с кремнием                                      |
|      |        | сварка синусоидальным переменным током.<br>Низкий уровень помех.                                                                                                    | AC 🔨 🛑 A199                                           | Алюминий 99%                                                    |
| 2    |        | Кнопка "Вид сварки"<br>Ручная сварка стержневыми электрод<br>Arcforce, загорается красным цветом<br>Synergic<br>Согласованная сварка ВИГ (Согласов<br>Мапиен<br>Согласованная сварка ВИГ (Ручная на | ами, загорается<br>анная настройка<br>астройка параме | я зелёным цветом / Настройка<br>а параметров)<br>этров)         |

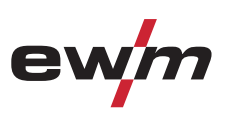

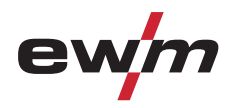

# Описание аппарата — быстрый обзор Устройство управления – элементы управления

| Поз.                              | Символ   | Описание                                                                               |  |  |
|-----------------------------------|----------|----------------------------------------------------------------------------------------|--|--|
| 3                                 |          | Кнопка Диаметр вольфрамового электрода / Оптимизация поджига / Образование шарика      |  |  |
|                                   |          | Ø1,0 мм, Ø1,6 мм, Ø2,0 мм, Ø2,4 мм, Ø3,2 мм, Ø4,0 мм или больше                        |  |  |
|                                   |          | Правильный выбор диаметра электрода обеспечивает лучшее зажигание дуги и увеличение ее |  |  |
|                                   |          | стабильности при постоянном и переменном токе, а также оптимизирует округление конца   |  |  |
|                                   |          | максимально допустимым сварочным током вольфрамового электрода.                        |  |  |
| 4                                 |          | Кнопка Выбор типа шва                                                                  |  |  |
|                                   |          | 🖾 Угловой шов                                                                          |  |  |
|                                   |          | 🖚 Сварка встык                                                                         |  |  |
|                                   |          | Угловой шов – сварка внахлестку                                                        |  |  |
|                                   |          | Ш Вертикальный шов                                                                     |  |  |
| 5                                 |          | Кнопка Режим работы                                                                    |  |  |
|                                   |          | Беролис spotArc (диапазон времени точечной сварки 0.01 с - 20.0 с)                     |  |  |
|                                   |          | 2-тактный                                                                              |  |  |
|                                   |          | 4-тактный                                                                              |  |  |
| 6                                 |          | Кнопка ВИГ импульсная                                                                  |  |  |
| C                                 |          | Антопатіс Импульсная автоматика ВИГ (частота и баланс)                                 |  |  |
|                                   |          | sec Импульсная ВИГ со значениями времени (горит зеленым цветом)/                       |  |  |
|                                   |          | Быстрая Импульсная ВИГ постоянным током с частотой и балансом (горит красным           |  |  |
|                                   |          | цветом)                                                                                |  |  |
|                                   |          | АС<br>special Специальная сварка ВИГ переменным током                                  |  |  |
| 7                                 |          | Кнопка Тип синхронизации (одновременная двухсторонняя сварка)                          |  |  |
|                                   |          | Netsyn. Синхронизация от напряжения сети                                               |  |  |
|                                   |          | маster- Синхронизация по кабелю                                                        |  |  |
| 8                                 | <b>A</b> | проверка газа / продувка пакета шлангов                                                |  |  |
|                                   |          |                                                                                        |  |  |
| 9 🕒 Ц Индикация сбоев / состояния |          | Индикация сбоев / состояния                                                            |  |  |
|                                   |          | Сигнальная лампочка Общая неисправность                                                |  |  |
|                                   |          | • Э Сигнальная памлочка Недостаток охлаждающей жидкости (Охлаждение сварочной          |  |  |
|                                   |          | горелки)                                                                               |  |  |
|                                   |          | Сигнальная лампочка Перегрев                                                           |  |  |
|                                   |          | • Сигнальная пампочка "Б-знак                                                          |  |  |
| 10                                |          |                                                                                        |  |  |
| 10                                |          |                                                                                        |  |  |
|                                   |          | Индикация толщины материала                                                            |  |  |
|                                   |          | VOLI Индикация сварочного напряжения                                                   |  |  |
|                                   |          | JOB Индикация номера задания<br>DDOC Индикация номера программы                        |  |  |
| 11                                |          |                                                                                        |  |  |
|                                   |          | Насторика всех параметров, как например, сварочного тока, топшины писта, времени       |  |  |
|                                   |          | предварительной подачи газа и т.д.                                                     |  |  |
|                                   |          |                                                                                        |  |  |
| 12                                |          | Трёхразрядный светодиодный дисплей                                                     |  |  |
|                                   |          | Индикация сварочных параметров (см. также главу "Дисплей индикации данных сварки").    |  |  |
| 13                                |          | Индикация состояния                                                                    |  |  |
|                                   |          | ПОСЛЕ ОКОНЧАНИЯ КАЖДОИ ОПЕРАЦИИ СВАРКИ НА ДИСПЛЕЕ ПОКАЗЫВАЮТСЯ ПОСЛЕДНИЕ               |  |  |
|                                   |          | значения сварочного тока и напряжения, индикатор горит                                 |  |  |
|                                   |          | АС Сварка переменным током                                                             |  |  |
|                                   |          | <b>DC</b> — и <b>AC</b> одновременно: Специальная сварка переменным током              |  |  |
|                                   | •        | · · · · ·                                                                              |  |  |

# Описание аппарата — быстрый обзор Устройство управления – элементы управления

| Поз. | Символ | Описание                           |  |
|------|--------|------------------------------------|--|
| 14   |        | Циклограмма (см. следующий раздел) |  |

#### Циклограмма 4.3.1

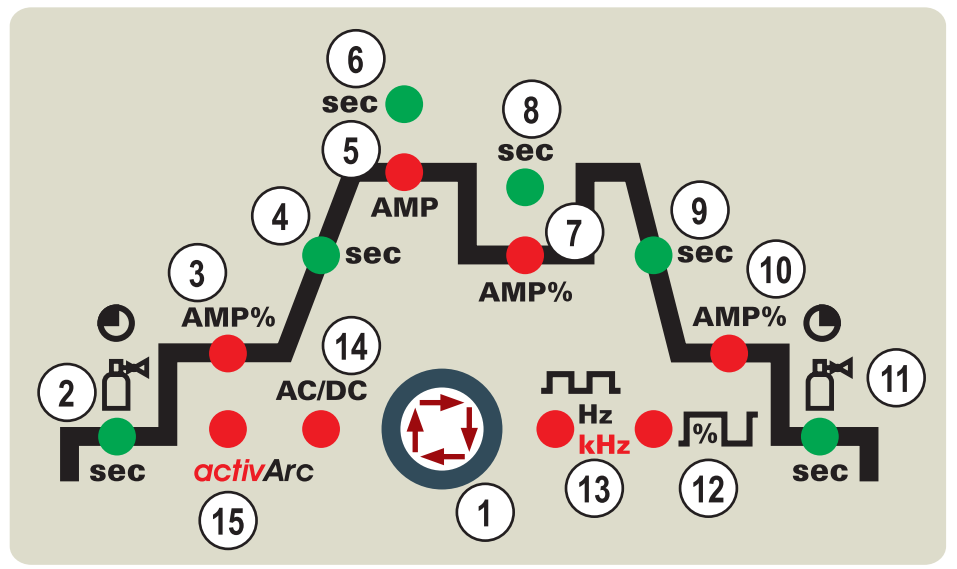

Рисунок 4-4

| Поз. | Символ | Описание                                              |                                                   |  |
|------|--------|-------------------------------------------------------|---------------------------------------------------|--|
| 1    |        | Кнопка Выбор параметров сварки                        |                                                   |  |
|      |        | С помощью этой кнопки осуществляется выбор па         | араметров сварки в зависимости от выбранного      |  |
|      |        | метода сварки и рабочего режима.                      |                                                   |  |
| 2    | sec    | Время предварительной подачи газа (ВИГ), ди           | апазон настройки                                  |  |
|      |        | абсолютные значения: от 0,0 сек до 20,0 с; шаг 0,1 с. |                                                   |  |
| 3    | AMP%   | Стартовый ток (ВИГ)                                   | Ток горячего старта (ручная сварка)               |  |
|      |        | в процентах от основного сварочного тока.             | в процентах от основного сварочного тока.         |  |
|      |        | Диапазон: от 1 % до 200 %; шаг 1 %. Во время          | Диапазон: от 1 % до 200 %; шаг 1 %                |  |
|      |        | фазы стартового тока импульсы отсутствуют             |                                                   |  |
| 4    | sec    | Время нарастания тока (ВИГ)                           | Время горячего старта (ручная сварка)             |  |
|      |        | Диапазон: от 0,00 сек до 20,0 сек (шаг – 0,1 сек)     | Диапазон: от 0,00 сек до 20,0 сек (шаг – 0,1 сек) |  |
|      |        | Установки времени нарастания тока для 2- и 4-         |                                                   |  |
|      |        | тактного режимов работы производятся                  |                                                   |  |
|      |        | независимо.                                           |                                                   |  |
| 5    | AMP    | Основной сварочный ток (ВИГ) /                        | Основной сварочный ток (ручная сварка)            |  |
|      |        | Импульсный ток                                        | от I мин до I макс (шаг 1 А)                      |  |
|      |        | от I мин до I макс (шаг 1 А)                          |                                                   |  |
| 6    | sec    | Время импульса / время изменения тока (с АМ           | Р% до АМР)                                        |  |
|      |        | • Диапазон настройки длительности импульса:           | от 0,01 сек до 20,0 сек                           |  |
|      |        | (шаг 0,01 сек < 0,5 sec; шаг 0,1 сек > 0,5 сек)       |                                                   |  |
|      |        | • Диапазон настроики времени спада тока (IS2)         | : 0,0 сек до 20,0 сек                             |  |
|      |        | (см. пл. дополнительные настроики )                   | Dur Dur                                           |  |
|      |        | ИМПУЛЬСЫ ВИІ                                          | Специальная сварка виг переменным током           |  |
|      |        | Время импульса применимо для фазы                     | Длительность импульса деиствует для фазы          |  |
|      |        | основного сварочного тока (АМР) в импульсном          | переменного тока при импульсном режиме            |  |
|      |        |                                                       |                                                   |  |
| 1    | AMP%   | уменьшенный ток (ВИГ) / ток паузы                     |                                                   |  |
|      |        | диапазон настроики: от 1 % до 100 % (шаг 1 %). Г      | ропорционален (%) основному сварочному току       |  |

# Описание аппарата — быстрый обзор Устройство управления – элементы управления

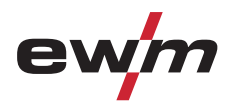

| Поз. | Символ    | Описание                                                                                                    |  |
|------|-----------|----------------------------------------------------------------------------------------------------|--|
| 8    | sec       | Время паузы импульса / время изменения тока с АМР до АМР%<br>• Диапазон настройки паузы между импульсами: от 0,01 сек до 20,0 сек                                                                                                    |  |
|      |           | <ul> <li>(шаг 0,01 сек &lt; 0,5 сек; шаг 0,1 сек &gt; 0,5 сек)</li> <li>Диапазон настройки времени изменения тока (tS1): 0,0 сек до 20,0 сек<br/>(см. гл. "Дополнительные настройки")</li> <li>Импульсы ВИГ: Время паузы импульса применимо к фазе уменьшенного тока (AMP%)</li> <li>Специальная сварка ВИГ переменным током: Время паузы импульса применимо к фазе<br/>постоянного тока в режиме специальной сварки переменным током.</li> </ul>  |  |
| 9    | Sec       | Время спада тока (ВИГ)<br>от 0,00 сек до 20,0 сек (шаг – 0,1 сек)<br>Установки времени спада тока для 2- и 4-тактного режимов работы производятся независимо.                                                                                                    |  |
| 10   | AMP%      | Ток заварки кратера (ВИГ)<br>Диапазон: от 1 % до 200 %; шаг 1 %. в процентах от основного сварочного тока.                                                                                                    |  |
| 11   | sec       | Время продувки газа (ВИГ)<br>Диапазон: от 0,00 сек до 40,0 сек (шаг – 0,1 сек)                                                                                                    |  |
| 12   | <b>1%</b> | Баланс переменного тока (ВИГ-АС)<br>Макс. диапазон: от –30% до +30%; шаг 1%. Диапазон настройки в зависимости от заводской<br>настройки может быть и меньше<br>Оптимизация эффекта очистки и глубины проплавления.<br>Импульсно-дуговая сварка ВИГ постоянным током с быстротой баланса<br>Диапазон регулирования: от 1 % до +99 % (шаг 1 %)                                                                                                    |  |
| 13   | Hz<br>kHz | Частота переменного тока (ТИГ-АС)<br>от 50 Гц до 200 Гц (с шагом 1 Гц)<br>Сужение и стабилизация сварочной дуги:<br>При увеличении частоты тока увеличивается эффект очистки. Ток высокой частоты позволяет<br>хорошо сваривать и очищать очень тонкие листы (сварка слабым током), анодированный<br>алюминий или сильно загрязнённые изделия.<br>Частота быстрой импульсной сварки ТИГ постоянным током<br>Диапазон настройки: от 50 Гц до 15 кГц |  |
| 14   | AC/DC     | Полярность сварочного тока, ручная сварка<br>(см. главу «Переключение полярности сварочного тока»)                                                                                                    |  |
| 15   | activArc  | Сварка ТИГ activArc <ul> <li>activArc включить или выключить (on / off)</li> <li>Коррекция характеристики activArc (диапазон настройки: от 0 до 100)</li> </ul>                                                                                                    |  |

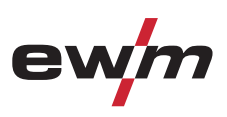

# 5 Конструкция и функционирование

# 5.1 Общее

# ОПАСНОСТЬ

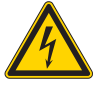

Опасность травмирования в результате поражения электрическим током! Прикосновение к токоведущим деталям, например, к гнездам сварочного тока, может быть опасно для жизни!

- Соблюдать указания по технике безопасности на первых страницах инструкции по эксплуатации!
- Ввод в эксплуатацию должен выполняться исключительно лицами, обладающими соответствующими знаниями в области обращения с электродуговыми сварочными аппаратами!
- Соединительные или сварочные кабели (например, от держателей электродов, сварочных горелок, кабеля массы, интерфейсов) подключать только при выключенном аппарате!

# <u> осторожно</u>

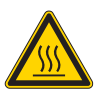

Опасность ожога от подключения сварочного тока!

Незакрепленные соединения могут вызвать нагрев разъемов и проводки и, при касании, привести к ожогам!

Необходимо ежедневно проверять соединения и, при необходимости, закреплять поворотом вправо.

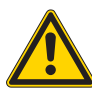

Аппарат находится под электрическим током!

Если работа ведется попеременно с применением различных способов сварки и если к сварочному аппарату одновременно подключены сварочная горелка и электрододержатель, то все они будут находиться одновременно под напряжением холостого хода или сварочным напряжением!

 Поэтому перед началом работы и в перерывах сварочные горелки и электрододержатель всегда должны лежать на изолирующей подкладке!

# ОСТОРОЖНО

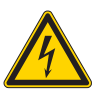

#### Обращение с пылезащитным колпачком!

Пылезащитные колпачки защищают гнезда подключения и, следовательно, сам аппарат от загрязнений и повреждений.

- Если к гнезду не подключен никакой дополнительный компонент, на него должен быть надет пылезащитный колпачок.
- При утере или обнаружении дефекта колпачка его следует заменить!

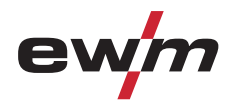

# 5.2 Транспортировка и установка

#### Место установки!

Аппарат можно устанавливать и эксплуатировать только в помещениях и только на соответствующем прочном и плоском основании!

 Эксплуатирующая сторона должна обеспечить наличие ровного, нескользкого пола и достаточное освещение рабочего места.

**ОСТОРОЖНО** 

• Должна быть всегда обеспечена безопасная эксплуатация аппарата.

# 5.3 Охлаждение аппарата

Для обеспечения оптимальной продолжительности включения (ПВ) силовой части необходимо:

- Для обеспечения достаточной вентиляции на рабочем месте необходимо.
- Не загораживать воздухозаборные и воздуховыпускные вентиляционные отверстия аппарата.
- и защитить аппарат от проникновения внутрь металлических частиц, пыли или иных посторонних тел.

# 5.4 Обратный кабель, общее

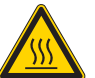

Опасность ожога в результате неправильного подсоединения кабеля массы! Краска, ржавчина и загрязнения в местах соединения препятствуют протеканию тока и могут привести к возникновению блуждающих сварочных токов.

Блуждающие сварочные токи могут вызвать пожар и травмировать персонал!

- Очистить места соединения!
- Надежно закрепить кабель массы!
- Элементы конструкции изделия не должны использоваться в качестве проводника для отвода сварочного тока!

**ОСТОРОЖНО** 

• Обратить внимание на беспрепятственное прохождение сварочного тока!

# Конструкция и функционирование

Подключение к электросети

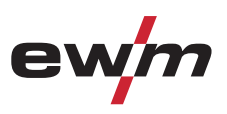

# 5.5 Подключение к электросети

# 🔨 ОПАСНОСТЬ

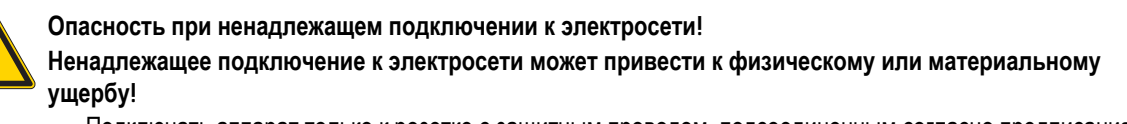

- Подключать аппарат только к розетке с защитным проводом, подсоединенным согласно предписаниям.
- При необходимости подсоединения новой сетевой вилки установку должен выполнять только специалист-электротехник в соответствии с национальными законами или предписаниями (любая последовательность фаз в аппаратах трехфазного тока)!
- Специалист-электротехник должен регулярно проверять сетевую вилку, розетку и линию питания!

УКАЗАНИЕ

## 5.5.1 Форма сети

подключение к сетям TN, TT или IT можно осуществлять с защитным проводом (при наличии).

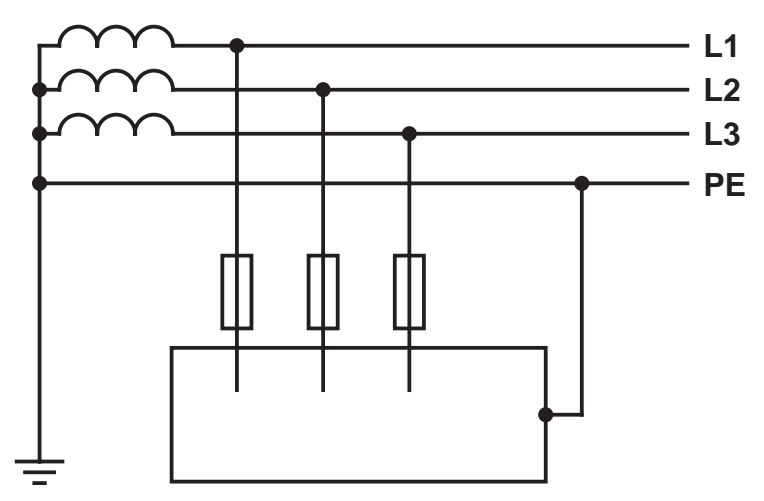

Рисунок 5-1

| Экспликация |                  |                           |  |  |
|-------------|------------------|---------------------------|--|--|
| Поз.        | Обозначение      | Распознавательная окраска |  |  |
| L1          | Внешний провод 1 | черный                    |  |  |
| L2          | Внешний провод 2 | коричневый                |  |  |
| L3          | Внешний провод 3 | серый                     |  |  |
| PE          | Защитный провод  | желто-зеленый             |  |  |

# осторожно

Рабочее напряжение - сетевое напряжение!

Во избежание повреждения аппарата рабочее напряжение, указанное в табличке с номинальными данными, должно совпадать с сетевым напряжением!

Сведения о сетевой защите содержатся в разделе "Технические характеристики".

Вставить вилку отключенного устройства в соответствующую розетку.

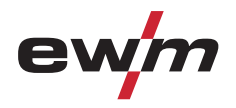

# 5.6 Сварка ВИГ

# 5.6.1 Подключение сварочной горелки и кабеля массы

# УКАЗАНИЕ

Всегда следует использовать сварочную горелку, соответствующую данной задаче сварки (см. инструкцию по эксплуатации горелки).

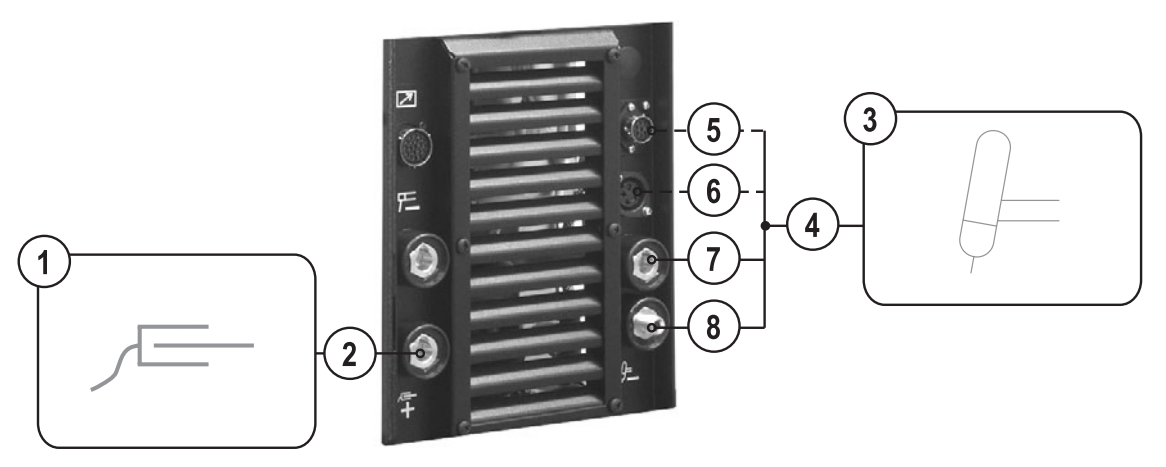

Рисунок 5-2

| Поз. | Символ | Описание                                                                                                  |
|------|--------|----------------------------------------------------------------------------------------------------|
| 1    |        | Заготовка                                                                                                 |
| 2    |        | Гнездо, сварочный ток "+"                                                                                 |
|      |        | Подключение кабеля массы                                                                                  |
| 3    |        | Сварочная горелка                                                                                         |
| 4    |        | Пакет шлангов сварочной горелки                                                                           |
| 5    |        | Контактная розетка, 8 контактов / 12 контактов                                                            |
|      |        | 8 контактов: подключение кабеля управления горелки ВИІ с функцией<br>Up/Down или горелки с потенциометром |
|      |        | 12 контактов: подключение кабеля управления горелки ВИГ со                                                |
|      |        | светодиодным индикатором (опция)                                                                          |
| 6    |        | 5-контактная розетка                                                                                      |
|      |        | Кабель управления стандартной горелки для сварки ВИГ                                                      |
| 7    |        | Гнездо, сварочный ток "-"                                                                                 |
|      |        | Подключение кабеля сварочного тока сварочной горелки ВИГ                                                  |
| 8    | Д×     | Соединительный штуцер С¼"                                                                                 |
|      |        | Соединительный штуцер защитного газа сварочной горелки ВИГ                                                |

- Вставить штекер кабеля сварочного тока универсальной горелки в гнездо сварочного тока "-" и закрепить поворотом вправо.
- Снять с соединительного штуцера G¼" желтую защитную крышку.
- Привинтить шланг защитного газа сварочной горелки к присоединительному ниппелю G1/4".
- Вставить штекер сварочного кабеля горелки в гнездо для кабеля управления горелки (5-контактное для стандартной горелки, 8-контактное для горелки с функцией нарастания / спада тока или потенциометром и 12-контактное для горелки с функцией нарастания / спада тока и со светодиодным индикатором) и зафиксировать его.
- Вставить штекер кабеля массы в гнездо подключения сварочного тока "+" и закрепить поворотом вправо.

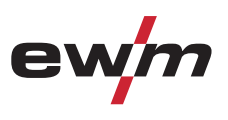

Если имеется в наличии:

 Зафиксировать штуцера подключения шлангов охлаждающей воды в соответствующих быстродействующих соединительных муфтах:

отвод – красный - к быстродействующей соединительной муфте, красная (отвод охлаждающей жидкости) иподача – синий – к быстродействующей соединительной муфте, синяя (подача охлаждающей жидкости).

# УКАЗАНИЕ

Соблюдайте соответствующую документацию по принадлежностям!

# 5.6.2 Варианты подключения горелок, назначение

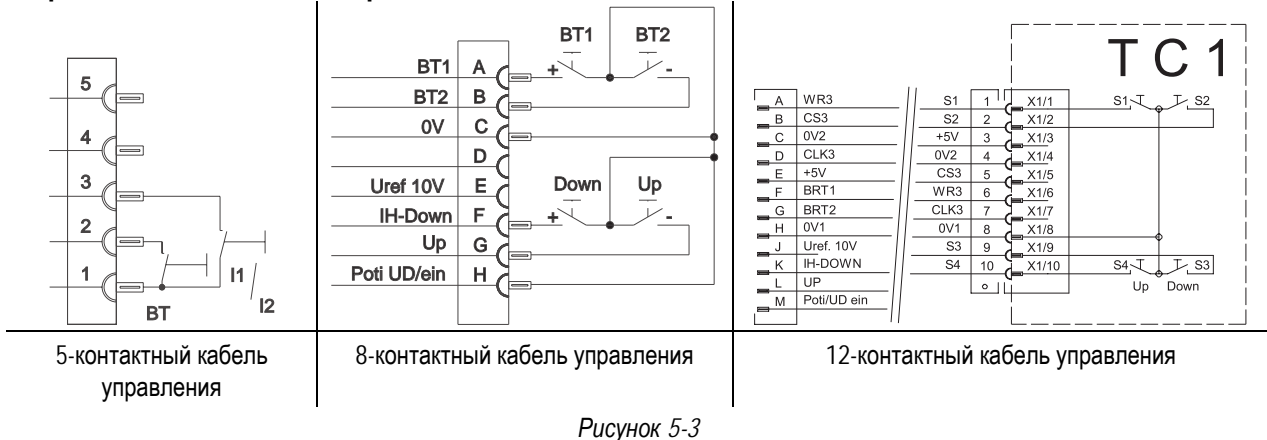

# 5.6.3 Подача защитного газа

# 🚺 ВНИМАНИЕ

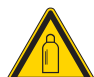

Ненадлежащее обращение с баллонами защитного газа! Ненадлежащее обращение с баллонами защитного газа может привести к тяжелым травмам со смертельным исходом.

- Необходимо следовать инструкциям производителя газа и предписаниям, регламентирующим работу со сжатым газом.
- Установите баллон с защитным газом в предусмотренное для него гнездо и закрепите его крепежным элементом!
- Не допускать нагрева баллона с защитным газом!

# осторожно

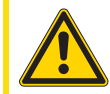

Неисправности системы подачи защитного газа!

Беспрепятственная подача защитного газа из баллона с защитным газом к сварочной горелке является основным условием для оптимальных результатов сварки. Кроме того, закупоренная система подачи защитного газа может привести к выходу из строя сварочной горелки!

- Если соединительный штуцер защитного газа больше не используется, необходимо снова установить на него желтую защитную крышку!
- Все соединения в системе подачи защитного газа должны быть герметичными!

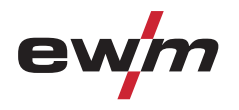

#### 5.6.3.1 Подача защитного газа

- Установить баллон защитного газа в предусмотренное для этого крепление баллона.
- Зафиксировать баллон защитного газа страховочной цепью.

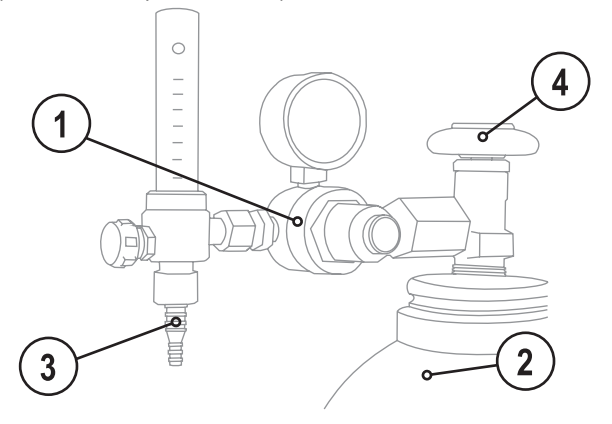

Рисунок 5-4

| Поз. | Символ | Описание                   |
|------|--------|----------------------------|
| 1    |        | Редуктор давления          |
| 2    |        | Баллон с защитным газом    |
| 3    |        | Выходной стороне редуктора |
| 4    |        | Клапан газового баллона    |
|      |        |                            |

## УКАЗАНИЕ

Перед подключением редуктора давления к газовому баллону следует кратковременно открыть клапан баллона, чтобы выдуть возможные загрязнения.

- Герметично привинтите редуктор на вентиль газового баллона.
- Накрутить накидную гайку соединительного элемента газового шланга на выходной стороне редуктора.

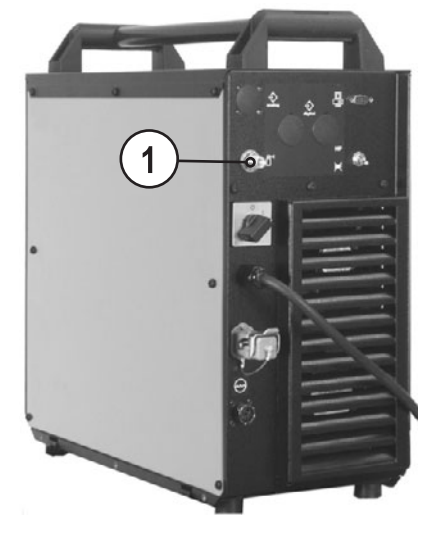

Рисунок 5-5

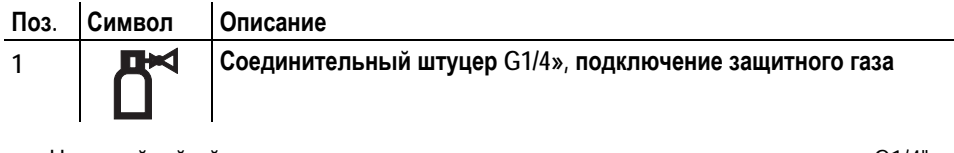

· Накидной гайкой прикрепить шланг защитного газа к соединительному штуцеру G1/4".

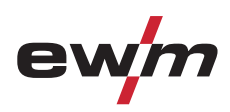

#### 5.6.3.2 Регулировка расхода защитного газа

|                                       |                                                                                                    |          | УКАЗАНИЕ                                                                                                    |  |
|---------------------------------------|----------------------------------------------------------------------------------------------------|----------|----------------------------------------------------------------------------------------------------|--|
| i i i i i i i i i i i i i i i i i i i | Основное правило расчета расхода газа:<br>Диаметр газового сопла в миллиметрах равен расходу газа в литрах в минуту.<br>Например: Если диаметр газового сопла равен 7 мм, то расход газа составляет 7 л/мин.                                                                                               |          |                                                                                                    |  |
|                                       | <ul> <li>Неверные настройки защитного газа!</li> <li>Как очень низкая, так и очень высокая настройка защитного газа может привести к попаданию воздуха<br/>в сварочную ванну и, как следствие, к образованию пор.</li> <li>Расход защитного газа настроить в соответствии с заданием на сварку!</li> </ul> |          |                                                                                                    |  |
| Проверн<br>Элемен<br>управл           | ка газа<br>нт<br>іения                                                                                                    | Действие | Результат                                                                                                    |  |
| (1) 1 x                               |                                                                                                    | 1 x 💽    | Выбор Проверка газа<br>Загорается сигнальная лампа «Время предварительной подачи газа (режим<br>ВИГ)». Защитный газ выходит в течение около 20 сек. Повторным нажатием<br>проверка газа может быть немедленно прекращена. |  |
| <ul> <li>Уста<br/>мате</li> </ul>     | <ul> <li>Установите с помощью редуктора расход защитного газа в диапазоне 4 – 15 л/мин в зависимости от силы тока и<br/>материала</li> </ul>                                                                                                    |          |                                                                                                    |  |

#### 5.6.3.4 Функция продувки пакета шлангов

5.6.3.3

| Элемент<br>управления | Действие | Результат                                                                                                    |
|-----------------------|----------|----------------------------------------------------------------------------------------------------|
|                       | 5 c 座    | Выбор Продувка пакета шлангов<br>Мигает сигнальная лампа «Время предварительной подачи газа (режим ВИГ)».<br>Повторным нажатием функция прекращает работу. |

УКАЗАНИЕ Если функция "Продувка пакета шлангов" не завершается повторным нажатием кнопки "Параметры газа и тока", защитный газ подаётся до тех пор, пока не опустеет газовый баллон!

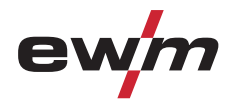

# 5.6.4 Принцип управления WIG-SYNERGIC

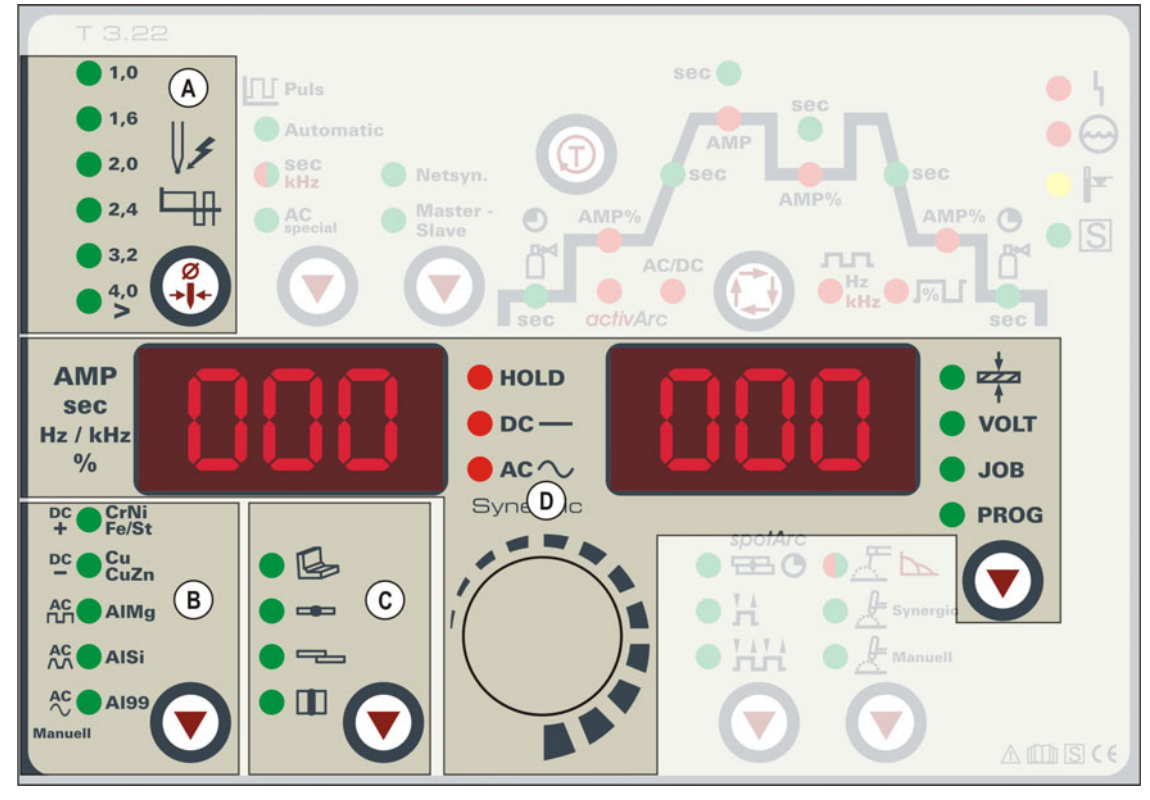

Рисунок 5-6

Управление сварочным аппаратом осуществляется в соответствии с принципом управления "WIG-Synergic": Так же, как на сварочных аппаратах МИГ с управлением Synergic, на основании трех основных параметров:

- диаметра вольфрамового электрода (A),
- типа материала (B) и
- типа шва (C)

выбирается сварочное задание (вид работы).

Все установленные здесь сварочные параметры оптимально подобраны для множества разнообразных применений, однако могут настраиваться и в соответствии с индивидуальными требованиями.

Необходимый сварочный ток может настраиваться как толщина листа или же как обычно — непосредственно как значение тока (D).

Программирование описанных здесь параметров и функций может осуществляться также с помощью персонального компьютера и программы настройки сварочных параметров Tetrix PCT 300.

Серия сварочных аппаратов Tetrix была сконструирована таким образом, чтобы обеспечить простое и быстрое управление, однако при этом не пожертвовать ни одной функциональной возможностью.

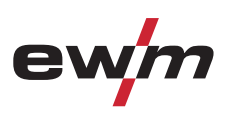

#### 5.6.4.1 Согласованная настройка параметров в циклограмме

При настройке сварочного тока осуществляется автоматическая установка всех необходимых параметров сварки в циклограмме (см. главу «Циклограммы режимов сварки ВИГ»), включая и время предварительной подачи газа. При необходимости, эти параметры сварки могут быть установлены вручную (независимо от величины сварочного тока) (см. главу «Обычная настройка параметров в циклограмме»).

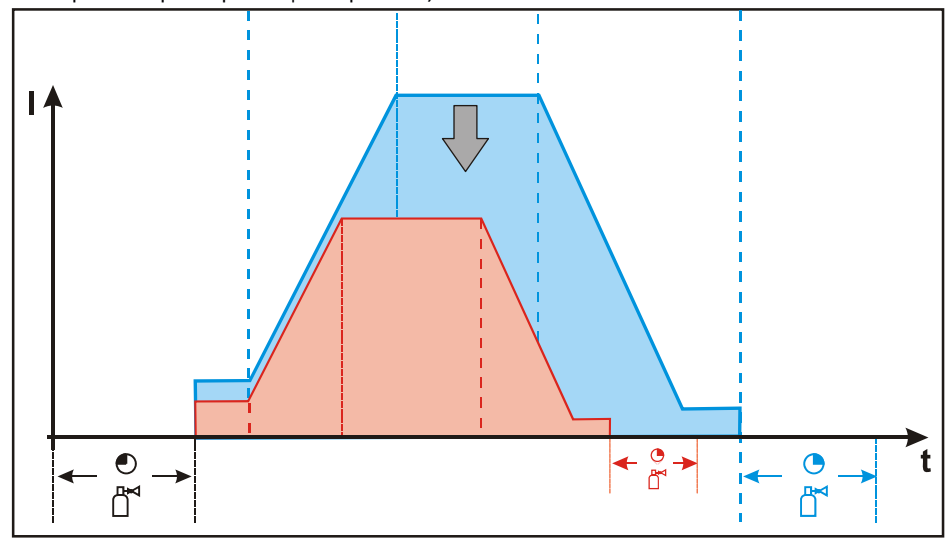

Рисунок 5-7

#### 5.6.4.2 Обычная настройка параметров в циклограмме

Все сварочные параметры циклограммы можно подобрать независимо от настроенной величины сварочного тока. Т.е. при изменении величины сварочного тока, значения времени спада тока и времени продувки газа не меняются. Выбор сварочного задания выполняется, как и прежде, по трем основным параметрам: диаметр вольфрамового электрода, тип материала и тип шва.

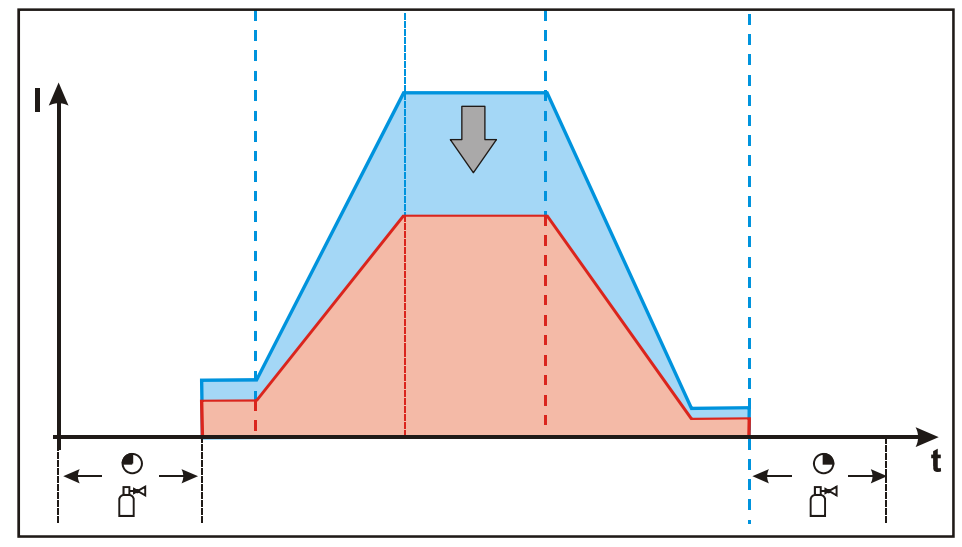

Рисунок 5-8

УКАЗАНИЕ

Параметры тока запуска, снижения и завершения могут быть заданы или показаны в виде процентов (заводская установка) или в абсолютных значениях (см. главу « Переключение между процентным и абсолютным сварочными токами»).

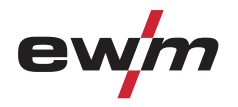

# 5.6.4.3 Настройка принципа управления (стандартный / синергический)

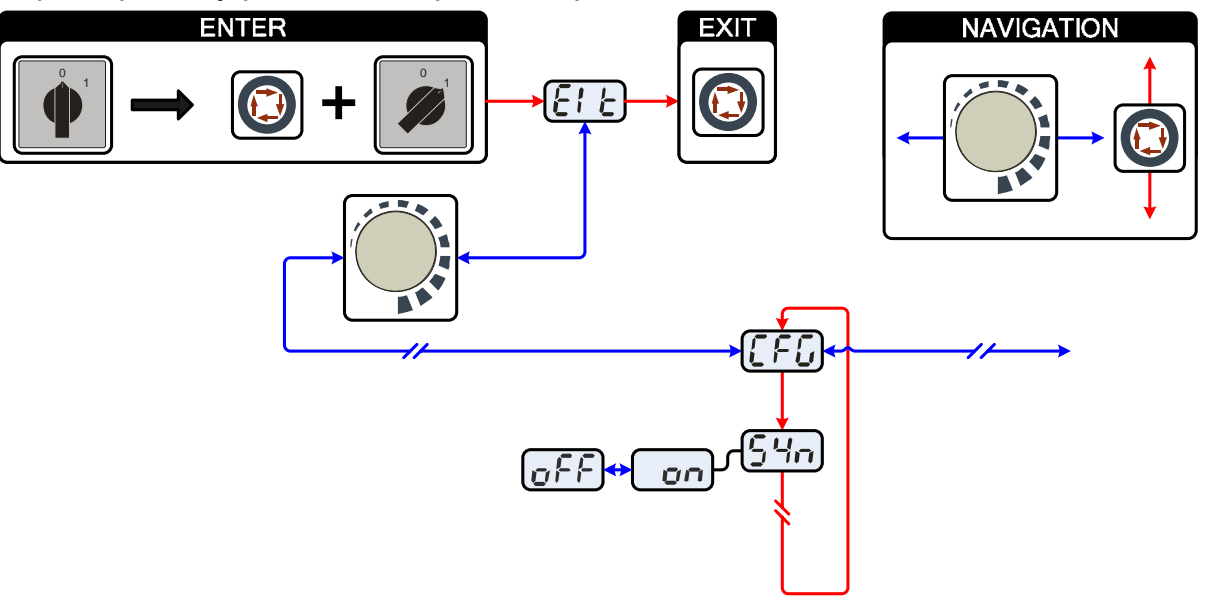

Рисунок 5-9

| Индикация                                                                                                    | Настройка/Выбор                                                                                             |  |  |  |
|----------------------------------------------------------------------------------------------------|----------------------------------------------------------------------------------------------------|--|--|--|
|                                                                                                    | Выйти из меню                                                                                               |  |  |  |
|                                                                                                    | Выход (Exit)                                                                                                |  |  |  |
|                                                                                                    | Конфигурация аппарата                                                                                       |  |  |  |
|                                                                                                    | Настройки функций аппарата и индикации параметров                                                           |  |  |  |
|                                                                                                    | Принцип управления                                                                                          |  |  |  |
|                                                                                                    | <ul> <li>on = согласованная настройка параметров (заводская настройка)</li> </ul>                           |  |  |  |
|                                                                                                    | • off = обычная настройка параметров                                                                        |  |  |  |
|                                                                                                    | УКАЗАНИЕ                                                                                                    |  |  |  |
| INTER ENTER                                                                                                    | иет ENTER (вход в меню)                                                                                     |  |  |  |
| <ul> <li>Выключить аппарат с помощью главного выключателя</li> </ul>                                                                   |                                                                                                    |  |  |  |
| • Уд                                                                                                    | ерживая кнопку "Параметры сварки", снова включить аппарат.                                                  |  |  |  |
| NAVIG                                                                                                    | ATION (навигация в меню)                                                                                    |  |  |  |
| • Вы                                                                                                    | бор параметров осуществляется путем нажатия кнопки "Параметры сварки".                                      |  |  |  |
| <ul> <li>Для настройки или изменения параметров следует поворачивать ручку потенциометра "Настройка<br/>параметров сварки".</li> </ul> |                                                                                                    |  |  |  |
| EXIT (выход из меню)                                                                                                    |                                                                                                    |  |  |  |
| • Вы                                                                                                    | брать пункт меню "Elt".                                                                                     |  |  |  |
| • Ha<br>pat                                                                                                    | жать кнопку "Параметры сварки" (настройки принимаются, аппарат переходит в состояние готовности к<br>боте). |  |  |  |

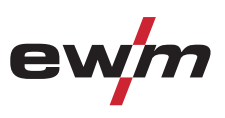

# 5.6.5 Выбор сварочного задания

Выбор задания на сварку осуществляется с помощью кнопок на устройстве управления сварочного аппарата. Сигнальные лампочки (светодиоды) показывают выбор параметров сварки.

|                                                                                 |                                        | УКАЗАНИЕ                                                                                                    |
|---------------------------------------------------------------------------------|----------------------------------------|----------------------------------------------------------------------------------------------------|
| <ul> <li>Изменение</li> <li>при отсу</li> <li>когда за</li> </ul>               | основных<br>/тствии свар<br>мковый вын | параметров сварки можно только при следующих условиях:<br>хочного тока;<br>слючатель (опция) установлен в положение "1".                                                                                                    |
| Элемент<br>управления                                                           | Действи<br>е                           | Результат                                                                                                    |
| Annell                                                                          |                                        | Выбор и индикация метода сварки                                                                                                    |
| $\begin{array}{c} 1.0 \\ 1.6 \\ 2.0 \\ 2.4 \\ 3.2 \\ 4.0 \\ 4.5 \\ \end{array}$ | 05                                     | <ul> <li>Выбор и индикация диаметра электрода / Оптимизация поджига</li> <li>ВИГ Synergic: Выбор диаметра электродов (Оптимизация поджига осуществляется автоматически)</li> <li>Ручная сварка ВИГ Выбор Оптимизация поджига</li> </ul>           |
| DC CrNi<br>+ Fe/St<br>DC Cu<br>CuZn<br>AC Alsi<br>AC Alsi<br>Manuel             | Ø                                      | <ul> <li>Выбор и индикация вида материала и полярности сварочного тока</li> <li>ВИГ Synergic: Выбор типа материала (полярность сварочного тока определяется автоматически)</li> <li>Ручная сварка ВИГ Выбор полярность сварочного тока</li> </ul> |
|                                                                                 |                                        | Выбор и индикация типа шва                                                                                                    |
| spolArc<br>● Ҽ O<br>● H<br>● HH                                                 | <u></u>                                | Выбор и индикация режима работы                                                                                                    |

# 5.6.6 Выбор сварочного тока

Имеется два способа настройки необходимого сварочного тока:

- через толщину листа,
- непосредственно как сварочный ток

Сварочный ток показывается на левом индикаторе. На правом индикаторе может быть выбран параметр "Толщина материала".

| Элемент<br>управления            | Действие      | Результат                                                                       | Индикация (справа)                              |
|----------------------------------|---------------|---------------------------------------------------------------------------------|-------------------------------------------------|
| ● ⊭<br>● VolT<br>● JOB<br>● PROG | X x 🖭         | Нажимать кнопку, пока не загорится сигнальный<br>индикатор<br>Толщина материала | Показывается толщина<br>материала в мм.         |
|                                  | C) <b>(</b> ) | Настройка сварочного тока или толщины листа.                                    | Показывается сварочный<br>ток или толщина листа |

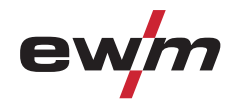

# 5.6.7 Индикация параметров сварки

Перед сваркой (заданные значения), во время сварки (фактические значения) или после сварки (запоминаемые значения) могут показываться следующие параметры сварки:

| "Левый индикатор"   |                                      |                                           |                                         |  |
|---------------------|--------------------------------------|-------------------------------------------|-----------------------------------------|--|
| Параметр            | Перед сваркой<br>(заданные значения) | Во время сварки<br>(фактические значения) | После сварки<br>(запоминаемые значения) |  |
| Сварочный ток       | •                                    | •                                         | •                                       |  |
| Временные параметры | •                                    | -                                         | -                                       |  |
| Частота, баланс     | •                                    | -                                         | -                                       |  |
| Параметры токов     | •                                    | -                                         | -                                       |  |
|                     | "Правый і                            | индикатор"                                |                                         |  |
| Толщина материала   | •                                    | -                                         | -                                       |  |
| Напряжение сварки   | •                                    | •                                         | •                                       |  |
| Номер задания (JOB) | •                                    | -                                         | -                                       |  |
| Номер программы     | •                                    | -                                         | -                                       |  |

Когда после сварки при отображении запоминаемых значений выполняются изменения параметров (например, сварочного тока), индикация переключается на соответствующие заданные значения.

Индикация на правом индикаторе через 4 секунды автоматически переключается на толщину материала.

Если вместе с сигнальным индикатором "Толщина материала" горит индикатор "Номер программы", аппарат находится в режиме программы (Программы 1-15, см. главу «Сварочные программы»).

Если вместе с сигнальным индикатором "Толщина материала" горит индикатор "Номер задания", аппарат находится в режиме задания свободной области памяти (Задания с 128 по 256, см. раздел «Создание нового задания в свободной области памяти»).

#### 5.6.7.1 Настройка параметров сварки

Во время настройки сварочных параметров на левом индикаторе показывается настраиваемый параметр. На правом индикаторе отображается "заводская настройка" или отклонение от нее вверх или вниз.

Индикация, например, при настройке стартового тока и ее значение:

| Индикация | Значение отображаемых на правом индикаторе символов                |
|-----------|--------------------------------------------------------------------|
|           | Повысить значение параметра<br>Для достижения заводской настройки  |
| -0- 05    | Заводская настройка<br>Значение параметра установлено оптимально   |
| 300       | Уменьшить значение параметра<br>Для достижения заводской настройки |

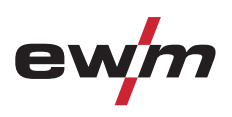

Сварка ВИГ

# 5.6.8 Зажигание дуги

5.6.8.1 Высокочастотное зажигание (HF)

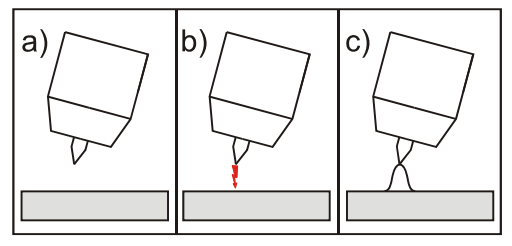

Рисунок 5-10

Электрическая дуга возбуждается бесконтактным способом с помощью импульсов напряжения высокой частоты:

- a) расположите сварочную горелку над деталью (расстояние между концом электрода и деталью примерно 2-3 мм)
- b) нажмите кнопку горелки (импульсы напряжения высокой частоты зажигают дугу)
- с) Включается стартовый ток, процедура сварки продолжается в соответствии с избранным режимом работы.

Завершение процесса сварки: Отпустите кнопку горелки или же нажмите и отпустите ее в зависимости от избранного режима работы.

#### 5.6.8.2 Контактное зажигание дуги

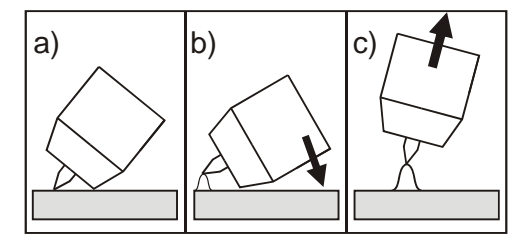

Рисунок 5-11

#### Электрическая дуга возбуждается при соприкосновении электрода с изделием:

- a) Газовое сопло горелки и конец вольфрамового электрода необходимо осторожно установить на изделие и нажать кнопку горелки (протекает ток контактного зажигания, независимо от заданного значения основного тока).
- b) Нагнуть горелку через газовое сопло так, чтобы между концом электрода и изделием остался зазор 2-3 мм. Дуга зажигается, и сварочный ток в зависимости от выбранного режима работы, нарастает до заданного стартового и основного тока.
- с) Поднять горелку и повернуть в нормальное положение.

Завершение процесса сварки: Отпустите кнопку горелки или же нажмите и отпустите ее в зависимости от избранного режима работы.

#### 5.6.9 Принудительное отключение

# УКАЗАНИЕ

- Активация функции "принудительное отключение" в процессе сварки возможно в двух состояниях: Во время фазы зажигания (ошибка зажигания)
  - Если в течение 3 с после начала сварки отсутствует сварочный ток.
  - Во время фазы сварки (разрыв дуги)
  - Если дуга отсутствует дольше 3 с.
  - В обоих случаях сварочный аппарат немедленно завершает процесс зажигания или сварки.

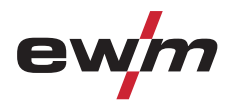

## 5.6.10 Оптимизация характеристик зажигания электрода из чистого вольфрама

Настройка этого параметра позволяет улучшить характеристики зажигания, например, для электрода из чистого вольфрама. Параметром является значение в % (от изготовителя – 20), оно меняется в зависимости от вида работы.

| Элемент<br>управления | Действие | Результат                                                                                                    | Индикация |
|-----------------------|----------|----------------------------------------------------------------------------------------------------|-----------|
|                       | 1 x 💁    | Выбор параметра Характеристика зажигания<br>Индикаторы для избранных диаметров электродов и<br>стартового тока АМР% мигают примерно 5 секунд. В течение<br>этого времени можно оптимизировать значение параметра с<br>помощью ручки-регулятора. | 20 -0-    |
|                       |          | Настройка значения параметра<br>Повышение значения параметра: больше энергии поджига<br>Уменьшение значения параметра: меньше энергии поджига                                                                                                   | 30 [0]    |

# 5.6.11 Оптимальное и быстрое образование шарика

|                                                                                           |                                                                                                    | УКАЗАНИЕ                                                                                                    |  |  |  |
|-------------------------------------------------------------------------------------------|----------------------------------------------------------------------------------------------------|----------------------------------------------------------------------------------------------------|--|--|--|
| ист Коничен<br>шарика                                                                     | Конически заточенная игла (ок. 35°) является необходимым условием для образования оптимального<br>шарика. |                                                                                                    |  |  |  |
| Элемент<br>управления                                                                     | Действие                                                                                                  | Результат                                                                                                    |  |  |  |
| DC ← CrNi<br>→ Fe/St<br>DC ← Cu<br>CuZn<br>AC ← AlMg<br>AC ← AlSi<br>AC ← Al99<br>Manuell |                                                                                                    | Сварка перем./пост. током с выбором соответствующего вида материала:           AIMg         Алюминиево-магниевые сплавы,           AISi         Сплавы алюминия с кремнием           AI99         Алюминий 99%                                                                                                    |  |  |  |
|                                                                                           | <u>R</u>                                                                                                  | Выбор опции «Оптимизация поджига»<br>Начинает мигать сигнальная лампочка выбранного диаметра иглы.                                                                                                    |  |  |  |
|                                                                                           |                                                                                                    | Выбор опции «Образование шарика»<br>Сигнальная лампочка быстро мигает.<br>При следующем процессе зажигания будет образовываться шарик. Сварщик<br>определит завершение этого процесса.<br>Выключение этой функции без процесса зажигания достигается повторным<br>выбором комбинации клавиш «Оптимизация поджига» и «Образование шарика».<br>Выбор параметра должен быть произведен в течение примерно 5 секунд после<br>выбора «Оптимизация поджига». |  |  |  |
|                                                                                           |                                                                                                    | УКАЗАНИЕ                                                                                                    |  |  |  |
| <ul> <li>Испо.</li> <li>Подж<br/>шари</li> <li>Верну</li> </ul>                           | пьзовать пробну<br>ечь электрическ<br>к для соответсте<br>уть параметры к                                 | ю заготовку.<br>ую дугу без прикосновения высокочастотным зажиганием и сформировать нужный<br>зующего применения.<br>исходным значениям.                                                                                                    |  |  |  |

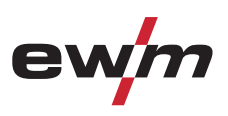

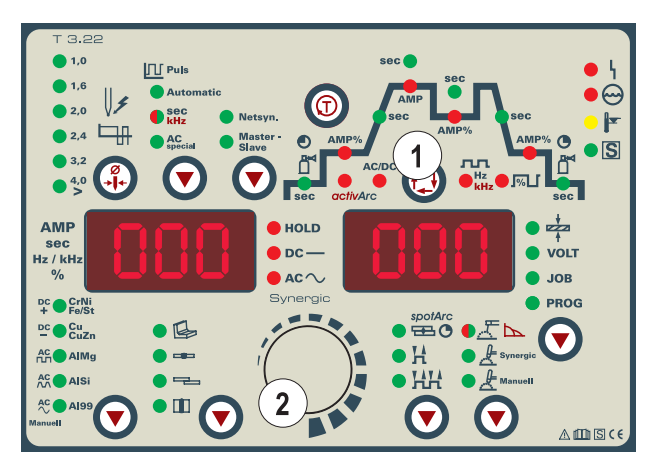

Рисунок 5-12

| Поз.                             | Символ | Описание                                                                                                    |
|----------------------------------|--------|----------------------------------------------------------------------------------------------------|
| 1 Кнопка Выбор параметров сварки |        | Кнопка Выбор параметров сварки                                                                                            |
|                                  |        | С помощью этои кнопки осуществляется выоор параметров сварки в зависимости от выоранного метода сварки и рабочего режима. |
| 2                                |        | Ручка Настройка параметров сварки                                                                                         |
|                                  |        | Настройка всех параметров, как например, сварочного тока, толщины листа, времени предварительной подачи газа и т.д.       |

# 5.6.11.1 Условные обозначения

| Символ            | Значение                                                                                   |
|-------------------|--------------------------------------------------------------------------------------------|
|                   | Нажать кнопку горелки 1                                                                    |
|                   | Отпустить кнопку горелки 1                                                                 |
| Ι                 | Ток                                                                                        |
| t                 | Время                                                                                      |
| ₽                 | Предварительная подача газа до начала сварки                                               |
| Istart            | Стартовый ток                                                                              |
| t∪p               | Время нарастания тока                                                                      |
| tP                | Время сварки точки                                                                         |
| AMP               | Основной ток (от минимального до максимального значения)                                   |
| AMP%              | Уменьшенный ток (0% - 100% АМР)                                                            |
| t1                | Длительность сварочного импульса                                                           |
| t2                | Длительность паузы между импульсами                                                        |
| ts1               | Импульсная сварка ВИГ: Время изменения от основного тока (АМР) до уменьшенного тока (АМР%) |
| ts2               | Импульсная сварка ВИГ: Время изменения от уменьшенного тока (АМР%) до основного тока (АМР) |
| t <sub>Down</sub> | Время спада тока                                                                           |
| lend              | Ток заварки кратера                                                                        |
| ●                 | Продувка газом после окончания сварки                                                      |
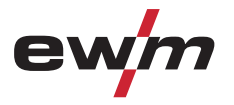

Сварка ВИГ

#### 2-тактный режим

#### УКАЗАНИЕ

При подключенной педали дистанционного управления RTF аппарат автоматически переключается на 2-тактный режим работы. Функции нарастания и спада тока выключены.

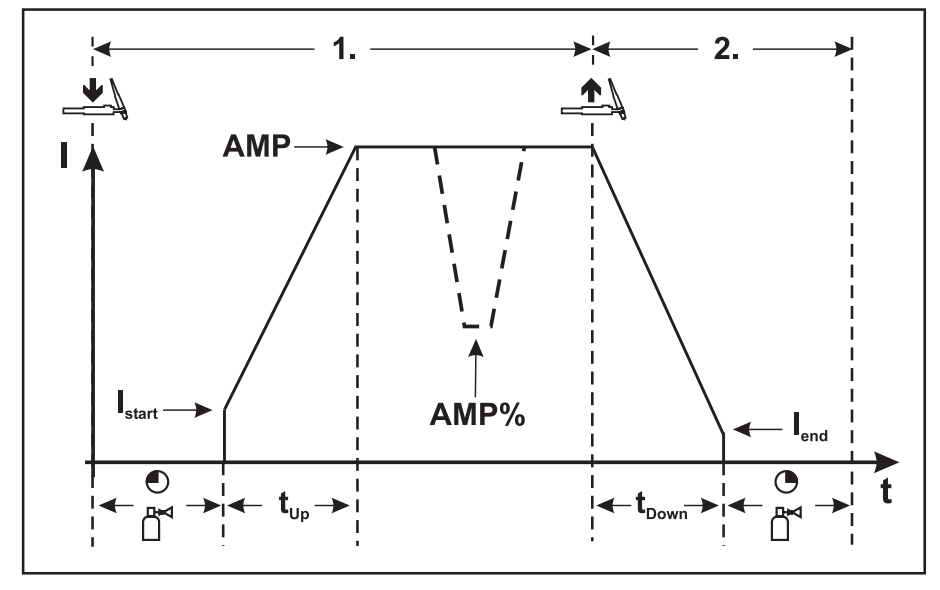

Рисунок 5-13

#### 1-й такт:

- Нажать и удерживать кнопку 1 сварочной горелки.
- Начинается отсчет времени подачи защитного газа до начала сварки.
- Генерируются высокочастотные разряды между электродом и заготовкой, дуга зажигается.
- Сварочный ток сразу достигает установленного значения стартового тока Istart.
- ВЧ зажигание отключается.
- Сварочный ток в течение заданного времени нарастания увеличивается до величины основного сварочного тока АМР.

При нажатии кнопки 2 сварочной горелки, дополнительно к кнопке 1, в течение фазы основного сварочного тока значение сварочного тока с установленным временем изменения (tS1) падает до уменьшенного тока AMP%. После отпускания кнопки горелки 2 сварочный ток с установленным временем изменения (tS2) снова поднимается до значения основного тока AMP.

2-й такт:

- Отпустить кнопку горелки 1.
- Сварочный ток в течение установленного времени спада уменьшается до значения тока заварки кратера I<sub>end</sub> (минимальный ток).

При нажатии кнопки 1 сварочной горелки в течение времени спада сварочного тока он снова увеличивается до установленного значения АМР

- После достижения сварочным током значения тока заварки кратера lend дуга гаснет.
- Начинается отсчет заданного времени продувки газа после окончания сварки.

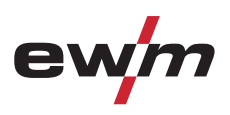

#### 4-тактный режим

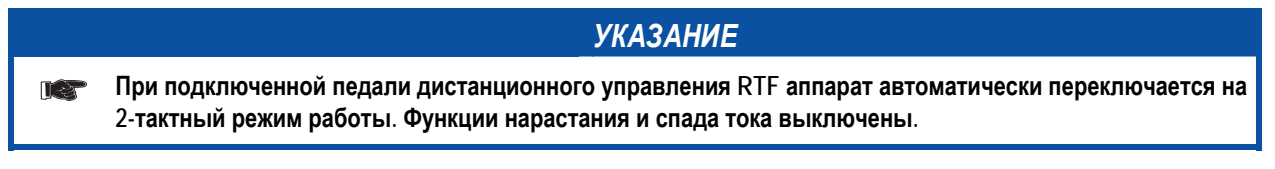

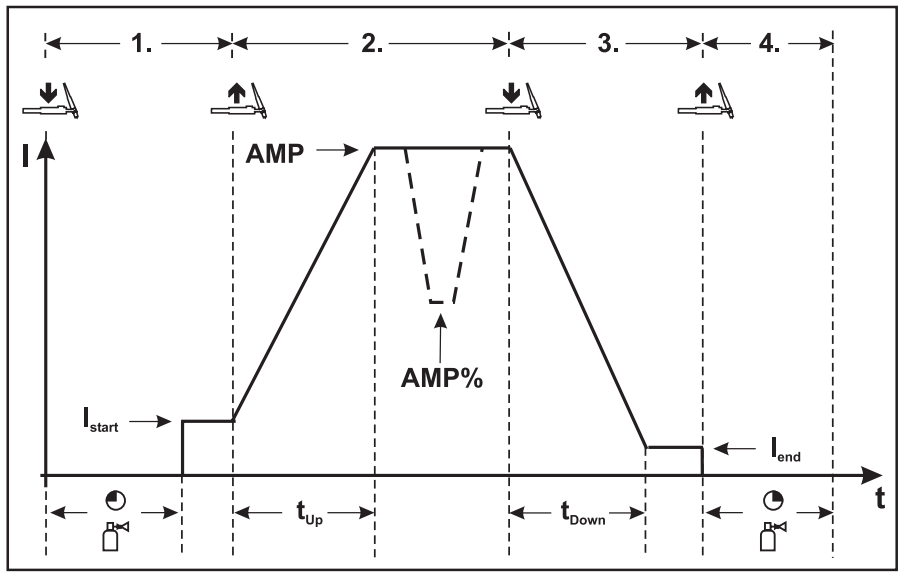

Рисунок 5-14

#### 1-й такт

- Нажать кнопку 1 сварочной горелки, начинается отсчет времени подачи газа до начала сварки.
- Генерируются высокочастотные разряды между электродом и изделием, дуга зажигается.
- Сварочный ток сразу достигает установленного значения стартового тока (при минимальной установке - дуга возбуждения). ВЧ зажигание отключается.

#### 2-й такт

- Отпустить кнопку горелки 1.
- Сварочный ток в течение заданного времени нарастания увеличивается до величины основного сварочного тока АМР.

Чтобы переключиться с основного тока АМР на уменьшенный ток АМР%, следует:

- нажать кнопку горелки 2 или
- кратковременно нажать кнопку 1 горелки \*

Время изменения тока можно настраивать (см. гл. "Дополнительные настройки" п. "Время изменения уменьшенного тока АМР% или "Настройка фронта импульса").

#### 3-й такт

- Нажать кнопку 1 сварочной горелки.
- Сварочный ток в течение установленного времени спада уменьшается до значения тока заварки кратера I<sub>end</sub> (минимальный ток).

#### 4-й такт

- Отпустить кнопку горелки 1, дуга гаснет.
- Начинается отсчет заданного времени продувки газа после окончания сварки.

# Возможно также немедленное прекращение процесса сварки, минуя фазу спада сварочного тока и тока заварки кратера:

кратковременно нажать кнопку горелки 1 (3-й и 4-й такты).

Ток упадет до нуля и начнется отсчет установленного времени продувки газа.

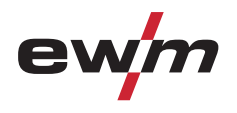

#### 5.6.11.2 SpotArc

На заводе-изготовителе активируется функция ВИГ SpotArc с частотной автоматикой варианта импульсной сварки, так как в этой комбинации достигается самый эффективный результат. Разумеется, пользователь может, в зависимости от выбранного вида сварки, комбинировать функцию с другими вариантами импульсной сварки. Время импульса (t1) и время паузы импульса (t2) могут задаваться независимо друг от друга, однако чтобы получить правильный результат, время сварки точки (tP) должно быть значительно больше, чем время импульса.

| Выбор и настройка                                                         | сварки ВИ | Г spotArc                                                                                                    |  |  |  |
|---------------------------------------------------------------------------|-----------|----------------------------------------------------------------------------------------------------|--|--|--|
| Элементы                                                                  | Действие  | Результат                                                                                                    |  |  |  |
| управления                                                                |           |                                                                                                    |  |  |  |
| spotArc<br>The Co<br>The<br>The<br>The<br>The<br>The<br>The<br>The<br>The |           | Урогитс<br>Индикатор О горит.<br>В течение ок. 4 секунд время сварки точки может быть настроено ручкой "Настройка<br>параметров сварки". (Диапазон времени сварки точки 0,01 - 20,0 с)<br>Затем дисплей переключается на ток или напряжение. При неоднократном нажатии<br>кнопки дисплей снова переключается на параметр и может быть изменен ручкой.<br>Время сварки точки можно настроить в циклограмме.                                                                                                    |  |  |  |
|                                                                           |           | Настроить время сварки точки "tP"                                                                                                    |  |  |  |
| Puis<br>Automatic<br>Sec<br>KHz<br>AC<br>Special                          |           | Метод ВИГ spotArc включается на заводе-изготовителе с вариантом импульсной<br>сварки "Автоматика Импульсная ВИГ". Пользователь может выбрать и другие<br>варианты импульсной сварки:<br>Automatic Автоматика Импульсная ВИГ (частота и баланс)<br>sec<br>kHz Импульсная сварка ВИГ со значениями времени, загорается зеленым<br>цветом Быстрая импульсная сварки ВИГ DC с частотой и балансом,<br>загорается красным цветом<br>Acc<br>special Специальная сварка ВИГ переменным током<br>Доступные для выбора комбинации – см. также «Таблица вариантов spotArc /<br>Импульсная»                                                                                                    |  |  |  |
|                                                                           |           | $1$ $AMP$ $I_{start}$ $I_{start}$ $I_{end}$ $I_{end}$ |  |  |  |

Рисунок 5-15

#### Порядок действий:

- Нажать и удерживать кнопку горелки.
- Начинается отсчет времени предварительной подачи газа.
- Генерируются высокочастотные разряды между электродом и заготовкой, дуга зажигается.
- Сварочный ток поступает и сразу достигает установленного значения стартового тока Istart.
- ВЧ-зажигание отключается.
- Сварочный ток в течение заданного времени нарастания увеличивается до величины основного сварочного тока А.

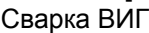

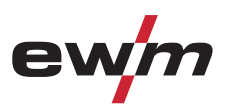

| Процесс з<br>кнопки го    | )<br>завершается по истечении заданно<br>релки.                                | /КАЗАНИЕ<br>го времени spotArc или при преждевременном отпускании |  |  |
|---------------------------|--------------------------------------------------------------------------------|-------------------------------------------------------------------|--|--|
| аблица вариантов<br>Метод | s spotArc / Импульсная:<br>Вариант импульсной сварки                           |                                                                   |  |  |
| Сварка ВИГ                | Automatic                                                                      | Автоматика Импульсная (заводская настройка)                       |  |  |
| постоянного тока          | sec<br>кнг (горит зеленым цветом)                                              | Импульсная сварка (термическая импульсная)                        |  |  |
|                           | sec<br>кНz (горит красным цветом) Импульсная кГц (металлургическая импульсная) |                                                                   |  |  |
|                           | Без импульсов                                                                  | · · · · · · · · · · · · · · · · · · ·                             |  |  |
| Сварка ВИГ                | sec<br>кнг (горит зеленым цветом)                                              | Импульсная сварка (термическая импульсная)                        |  |  |
| переменного               | AC<br>special                                                                  | Специальная сварка переменным током                               |  |  |
| IOKa                      | Без импульсов                                                                  |                                                                   |  |  |
|                           | ز                                                                              | /КАЗАНИЕ                                                          |  |  |
| Для дости<br>положени     | ижения эффективного результата н<br>не "0".                                    | еобходимо установить время нарастания и спада тока в              |  |  |

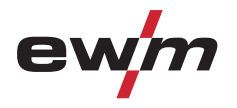

#### 5.6.11.3 Spotmatic

Дуга зажигается полностью автоматически без нажатия кнопки горелки, а только в результате прикосновения конца электрода к заготовке. Полностью воспроизводимые точки прихваток можно задать без вольфрамовых включений.

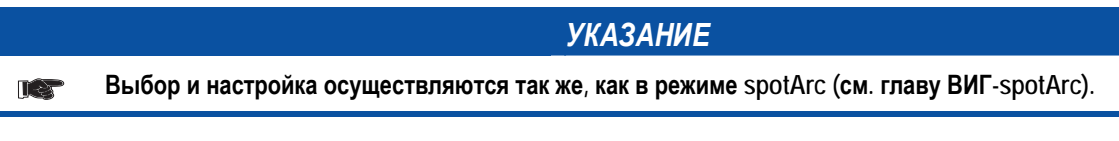

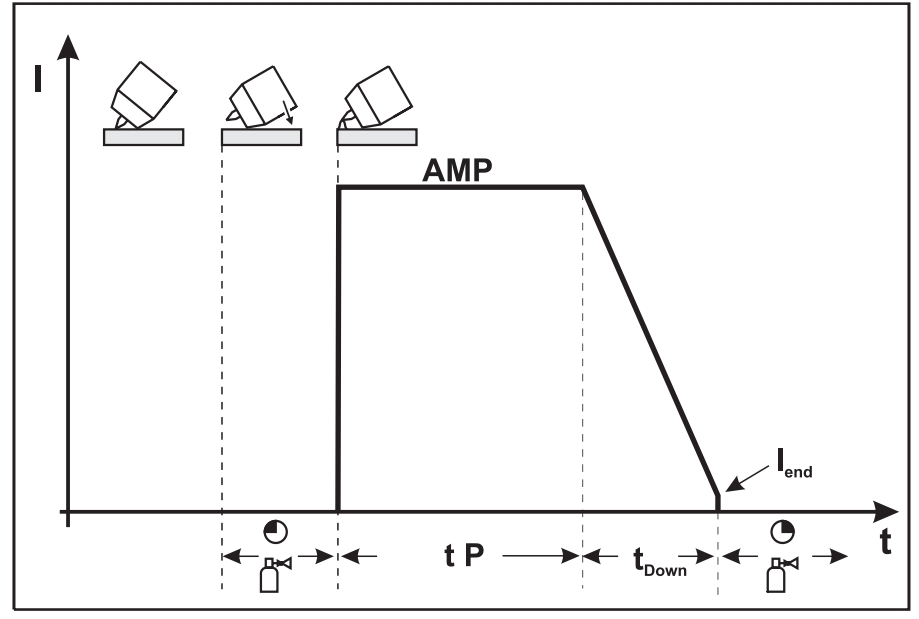

Рисунок 5-16

#### УКАЗАНИЕ

**ПСТ** Для достижения положительного результата следует установить время нарастания тока на «0 с».

#### Порядок действий

В качестве примера показан процесс с использованием высокочастотного зажигания. Однако зажигание дуги с использованием Liftarc также возможно (см. главу «Зажигание дуги»).

- Для активации функции необходимо один раз нажать первую кнопку горелки. Сигнальная лампочка spotArc начинает быстро мигать. Теперь пользователь должен начать процесс сварки в течение 30 с.
- Осторожно установите газовое сопло горелки и наконечник вольфрамового электрода на заготовку.
- Наклоните горелку над газовым соплом горелки так, чтобы расстояние между наконечником электрода и заготовкой составляло около 23 мм.

Защитный газ подается с настроенным временем предварительной подачи.

Дуга зажигается и подается предварительно настроенный сварочный ток.

Фаза основного тока завершается по истечении настроенного времени SpotArc.

Сварочный ток в течение настроенного времени спада тока снижается до уровня конечного тока.

Время продувки газом после окончания сварки истекает и процесс сварки заканчивается.

Повторная установка сварочной горелки с наконечником электрода инициирует следующий процесс сварки.

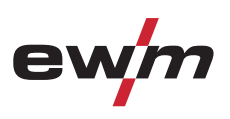

#### 5.6.11.4 2-тактный режим сварки, версия С

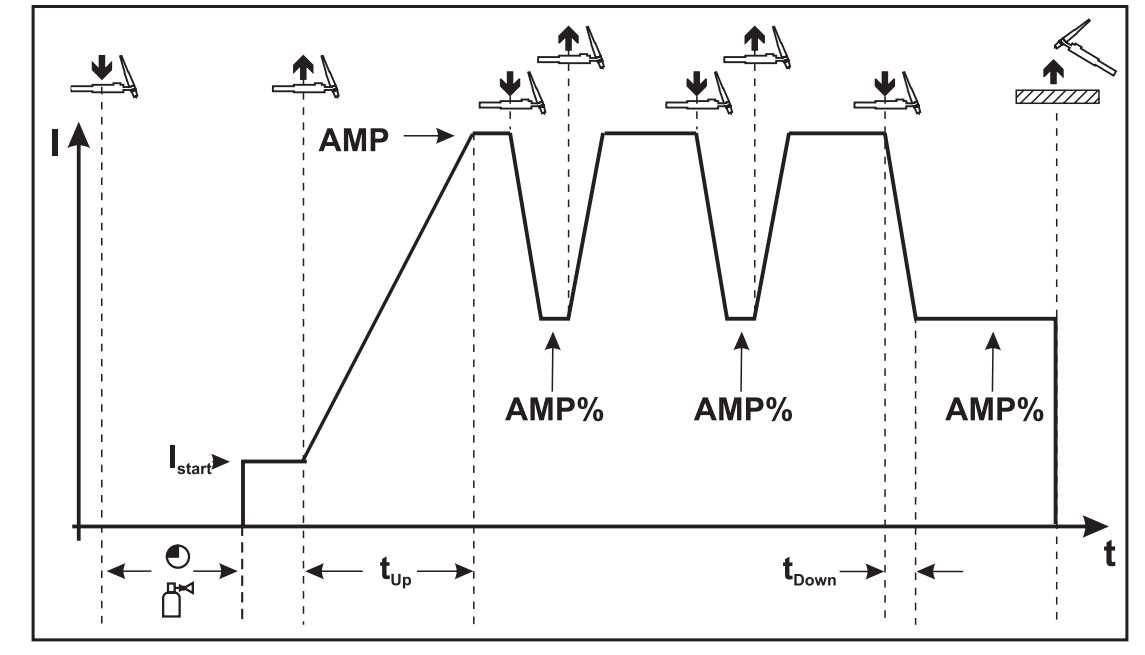

Рисунок 5-17

#### 1-й такт

- Нажать кнопку 1 сварочной горелки, начинается отсчёт времени подачи газа до начала сварки.
- Генерируются высокочастотные разряды между электродом и изделием, дуга зажигается.
- Сварочный ток сразу достигает установленного значения стартового тока (при минимальной установке - дуга возбуждения). ВЧ зажигание отключается.

#### 2-й такт

- Отпустить кнопку горелки 1.
- Сварочный ток в течение заданного времени нарастания увеличивается до величины основного сварочного тока АМР.

# УКАЗАНИЕ

При нажатии кнопки горелки 1 начинается изменение (tS1) основного сварочного тока A до уменьшенного тока A%. При отпускании кнопки горелки начинается изменение (tS2) уменьшенного тока A% снова до основного сварочного тока A. Этот процесс можно повторять с любой частотой. Сварка завершается разрывом электрической дуги на уменьшенном токе (удаление горелки от изделия, пока дуга не погаснет).

Время изменения тока можно настраивать (см. гл. "Дополнительные настройки" п. "Время изменения уменьшенного тока А% или "Настройка фронта импульса").

Необходимо включить этот специальный режим работы (см. гл. "Дополнительные настройки" подпункт "2-тактный режим работы ВИГ, вариант С").

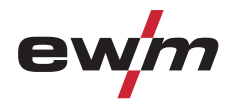

#### 5.6.12 Импульсный режим, циклограммы

УКАЗАНИЕ

Циклограммы в импульсном режиме в основном ведут себя как и при обычной сварке, однако во время фазы основного сварочного тока происходит попеременное переключение через определенные интервалы между импульсным током и током паузы.

При необходимости функцию пульсации во время фазы нарастания и спада тока можно деактивировать (см. главу «Дополнительные настройки»).

5.6.12.1 2-тактный режим импульсной сварки ВИГ

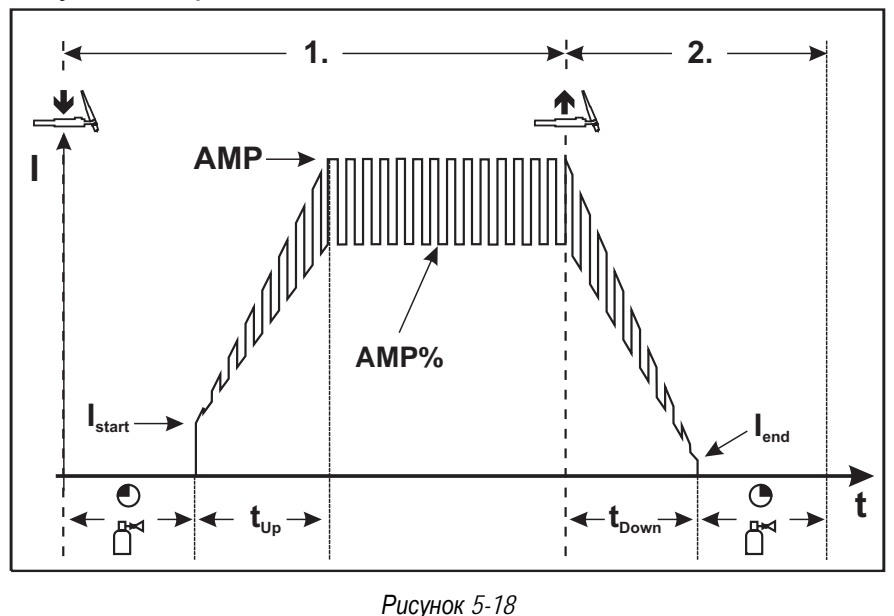

5.6.12.2 4-тактный режим импульсной сварки ВИГ

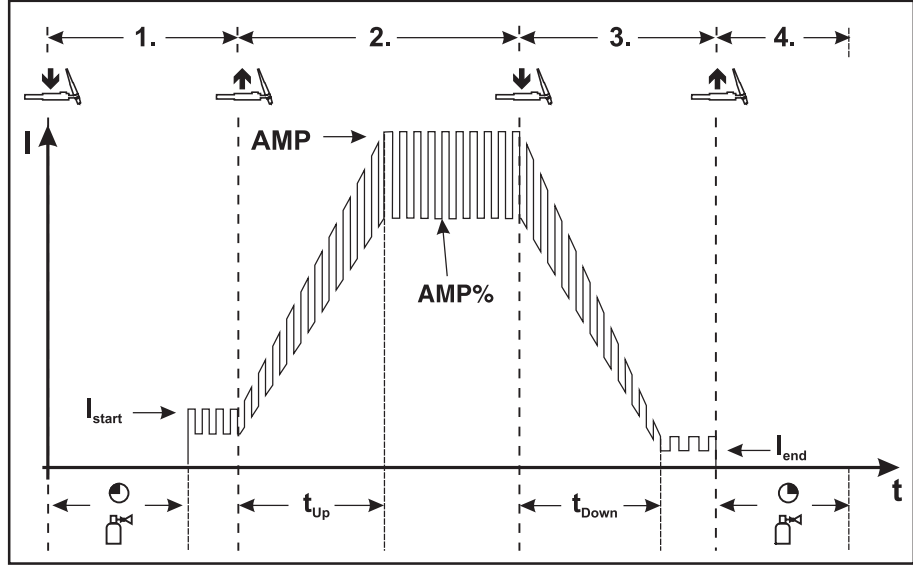

Рисунок 5-19

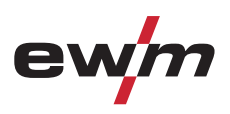

#### 5.6.13 Варианты импульсной сварки

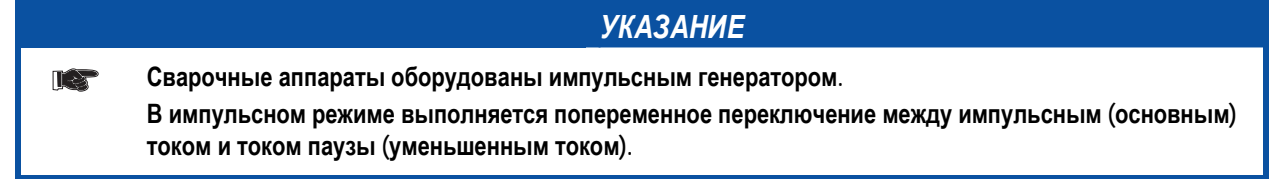

#### 5.6.13.1 Импульсный режим (Термический импульсный)

При Термической импульсной сварке значения времени импульса и паузы (частота до 200 Гц), а также фронты импульса (ts1 и ts2) вводятся на устройстве управления в секундах.

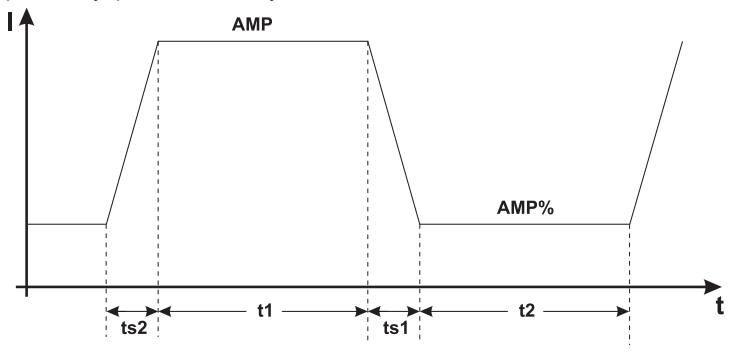

Рисунок 5-20

| Элементы<br>управления                           | Действие | Результат                                                                                           |
|--------------------------------------------------|----------|----------------------------------------------------------------------------------------------------|
| Puls<br>Automatic<br>Sec<br>KHz<br>AC<br>special | 0.5      | Выбор функции Импульсная сварка ВИГ<br>sec<br>кнz Сигнальная лампа горит зеленым цветом             |
|                                                  |          | Выбор длительности импульса "t1"<br>Горит светодиод "Длительность импульса" (см. главу Циклограмма) |
|                                                  |          | Настройка длительности импульса "t1"                                                                |
|                                                  | P.A      | Выбор длительности паузы "t2"<br>Горит светодиод "Длительность паузы" (см. главу Циклограмма)       |
|                                                  |          | Настройка времени паузы "t2"                                                                        |
|                                                  | 2 c      | Выбор значений времени спада тока "ts1 и ts2"                                                       |
|                                                  |          | Настройка времени изменения тока "ts1"                                                              |
|                                                  | P.S      | Переход между значениями времени спада тока "ts1 и ts2"                                             |
|                                                  |          | Настройка времени изменения тока "ts2"                                                              |

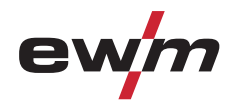

#### Сварка ВИГ

#### 5.6.13.2 Импульсный кГц (металлургический импульсный)

Режим Импульсный кГц (Металлургический импульсный) использует возникающее вследствие высокого тока давление плазмы (давление дуги), с которым достигается укороченная дуга с более концентрированным нагревом. Частота может плавно регулироваться в диапазоне от 50 Гц до 15 кГц, а баланс импульсов – от 1 до 99%. В отличие от термического импульсного режима значения времени фронта импульса выпадают.

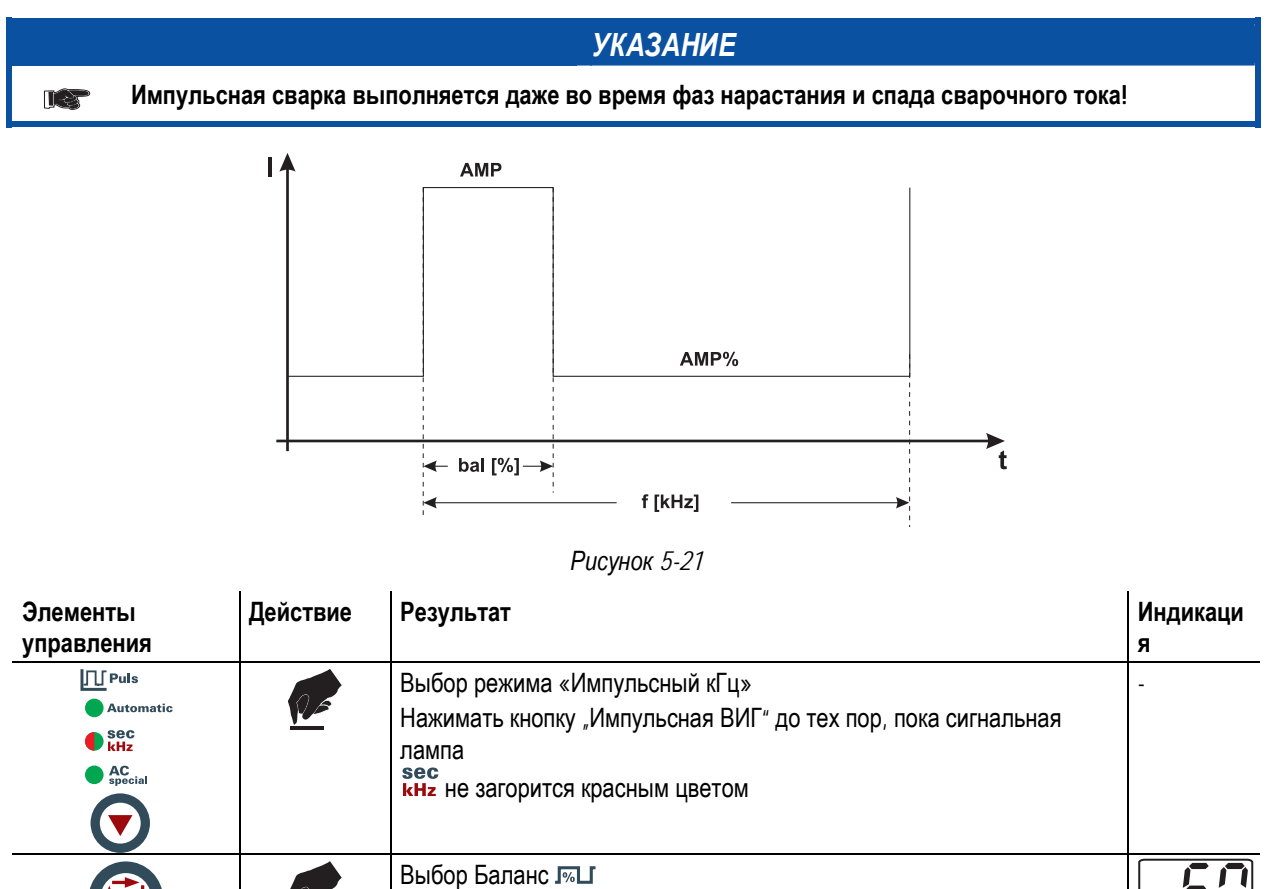

| Лиапазон регулирования: от 1 % до +99 % (шаг 1 %)     |  |
|-------------------------------------------------------|--|
| дианазон регулирования. От 1 70 до + 99 70 (шаг 1 70) |  |

лл. Выбор Частота инг. Диапазон регулирования: от 50 Гц до 15 кГц (с шагом 0,01 кГц)

#### 5.6.13.3 Автоматика Импульсная

Режим Автоматика Импульсный применяется, в частности, при выполнении прихватывания и точечной сварки заготовок.

Благодаря частоте и балансу импульсов, зависящих от силы тока, в расплаве возникает вибрация, которая положительно сказывается на перекрываемости воздушного зазора. Необходимые параметры импульсов автоматически задаются с устройства управления аппарата.

| Элементы<br>управления            | Действие | Результат                                                                                                    |
|-----------------------------------|----------|----------------------------------------------------------------------------------------------------|
| Puls Automatic Sec KHz AC Special | <u>p</u> | Выбор Автоматика Импульсная ВИГ<br>Нажимать кнопку "Импульсная ВИГ" до тех пор, пока сигнальная лампочка<br>Automatic Автоматика Импульсная ВИГ не загорится |

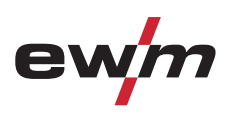

#### 5.6.13.4 Импульсно-дуговая сварка переменным током

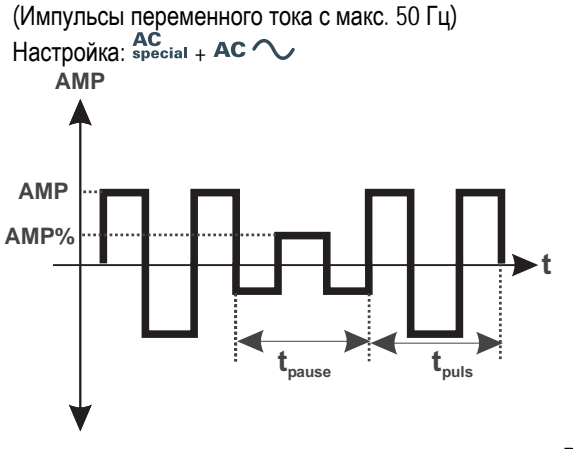

 AMP
 = ток импульса

 AMP%
 =
 ток паузы импульса

 tpuls
 =
 длительность импульса

 tpause
 =
 время паузы имрульса

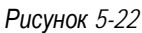

#### 5.6.13.5 Специальная сварка переменным током

Применение: например, при приваривании толстых листов на тонкие листы.

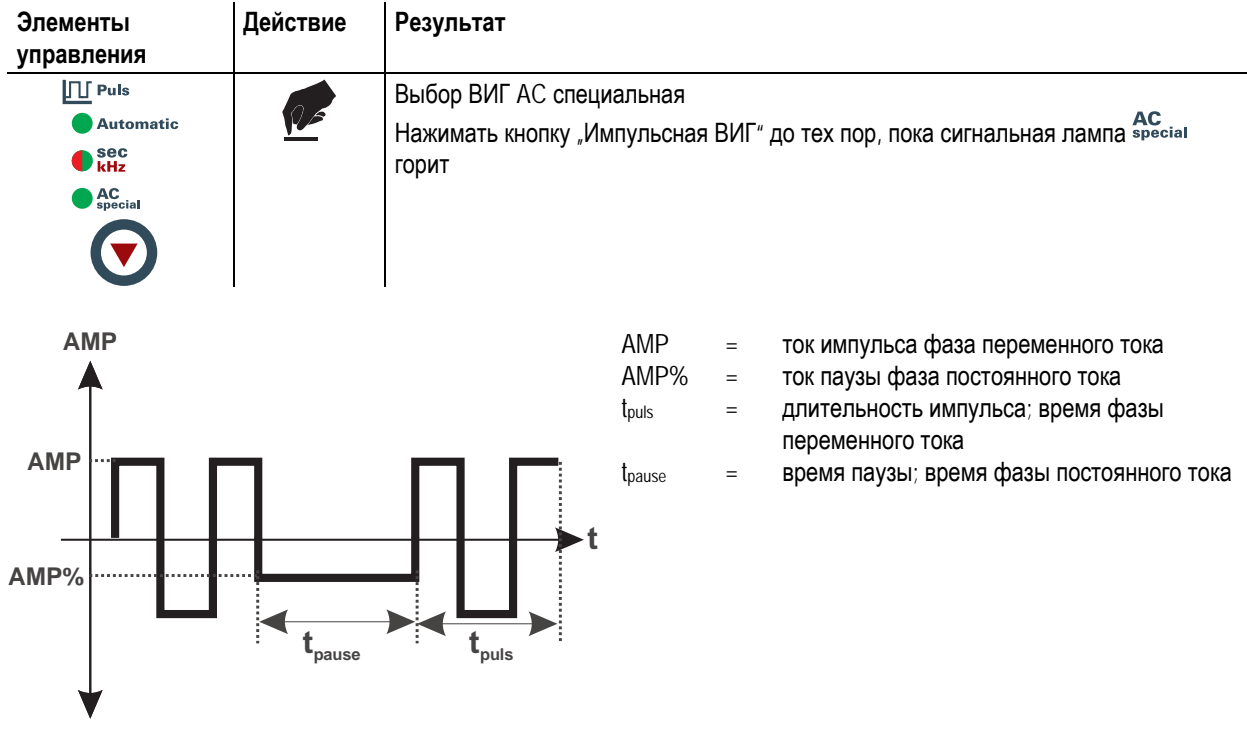

Рисунок 5-23

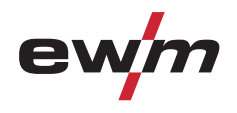

# **5.6.14** Сварка ВИГ- *activArc*

Метод EWM-activArc: благодаря динамичной системе регуляторов, в случае изменения расстояния между сварочной горелкой и расплавом, например, при ручной сварке, обеспечивается как можно более постоянная подаваемая мощность. Падение напряжения вследствие сокращения растояния между горелкой и сварочной ванной компенсируется ростом тока (ампер на вольт - A/B), а также изменяется полярность. Это предотвращает приклеивание вольфрамового электрода в расплаве и снижает количество вольфрамовых включений. Полезно в первую очередь при сварке прихватками и точечной сварке.

ВИГ activArc в комбинации с одним из вариантов импульсной сварки "Автоматика Импульсная ВИГ" или "Импульсная кГц (металлургическая импульсная)" дополнительно повышает положительные свойства метода в зависимости от поставленной задачи.

| Орган управления | Действие | Результат                                                                                                    | Индикация |
|------------------|----------|----------------------------------------------------------------------------------------------------|-----------|
|                  | x x 💽    | Выбор параметра activArc<br>Нажимать до тех пор, пока индикатор <mark>ос<i>tiv</i>Arc</mark> не начнёт мигать | -         |
|                  |          | • Включить параметр                                                                                           | 00        |
|                  |          | • Выключить параметр                                                                                          | off)      |

#### Настройка параметров

Параметр activArc (Регулировка) можно индивидуально настроить с учетом сварочного задания (толщины листа). На заводе-изготовителе этот параметр согласован с силой сварочного тока.

• Метод activArc необходимо выбрать предварительно (сигнальная лампочка activArc горит, не мигая).

| Элемент<br>управления | Действие | Результат                                                                                                    | Индикация |
|-----------------------|----------|----------------------------------------------------------------------------------------------------|-----------|
|                       | 4 c 🔽    | Выбор значения параметра activArc                                                                              | <u> </u>  |
|                       | n x 座    | Выбор значения параметра activArc<br>Нажимать до тех пор, пока индикатор <b>activArc</b> не начнет мигать      | Arc.      |
|                       |          | Настройка значения параметра<br>• Увеличение значения параметра (А/В)<br>• Уменьшение значения параметра (А/В) | Arc       |

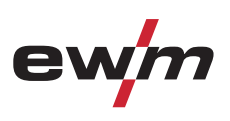

# 5.6.15 Горелка (варианты управления)

Благодаря этому аппарату можно использовать различные виды горелок.

Функции и органы управления (например, кнопка горелки, тумблер или потенциометр) можно настроить индивидуально через режимы горелки.

#### Условные обозначения элементов управления:

| Символ  | Описание                                                                               |  |  |  |
|---------|----------------------------------------------------------------------------------------|--|--|--|
| BRT 1   | Нажмите кнопку горелки                                                                 |  |  |  |
| Ū       |                                                                                        |  |  |  |
| ●BRT 1  | Кратковременно нажмите кнопку горелки *                                                |  |  |  |
| ①①      |                                                                                        |  |  |  |
| • BRT 2 | Сначала кратковременно * нажмите кнопу горелки, затем нажмите на более продолжительное |  |  |  |
|         | время                                                                                  |  |  |  |

#### 5.6.15.1 Кратковременное нажатие кнопки горелки (функция кратковременного нажатия)

| УКАЗАНИЕ                                                                                                    |
|----------------------------------------------------------------------------------------------------|
| Краткое касание кнопки горелки для изменения функции, например, переключение основного тока на<br>уменьшенный.                                                                 |
| Функция используется в режимах 1-6 (заводская настройка). В режимах 11-16 отключается функция<br>(дополнительную информацию можно найти в разделе "Настройка режима горелки"). |

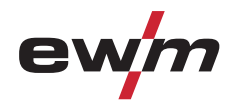

Сварка ВИГ

#### 5.6.16 Установка режима горелки и скорости нарастания / спада тока

В распоряжении пользователя имеются наборы режимов 1-6 и 11-16. Режимы 11-16 содержат такие же функциональные возможности, как 1-6, но без функции короткого нажатия для уменьшенного тока.

Функциональные возможности отдельных режимов приведены в таблицах соответствующих типов горелок. Кроме того, во всех режимах сварочный процесс может включаться и выключаться с помощью кнопки горелки 1 (BRT 1).

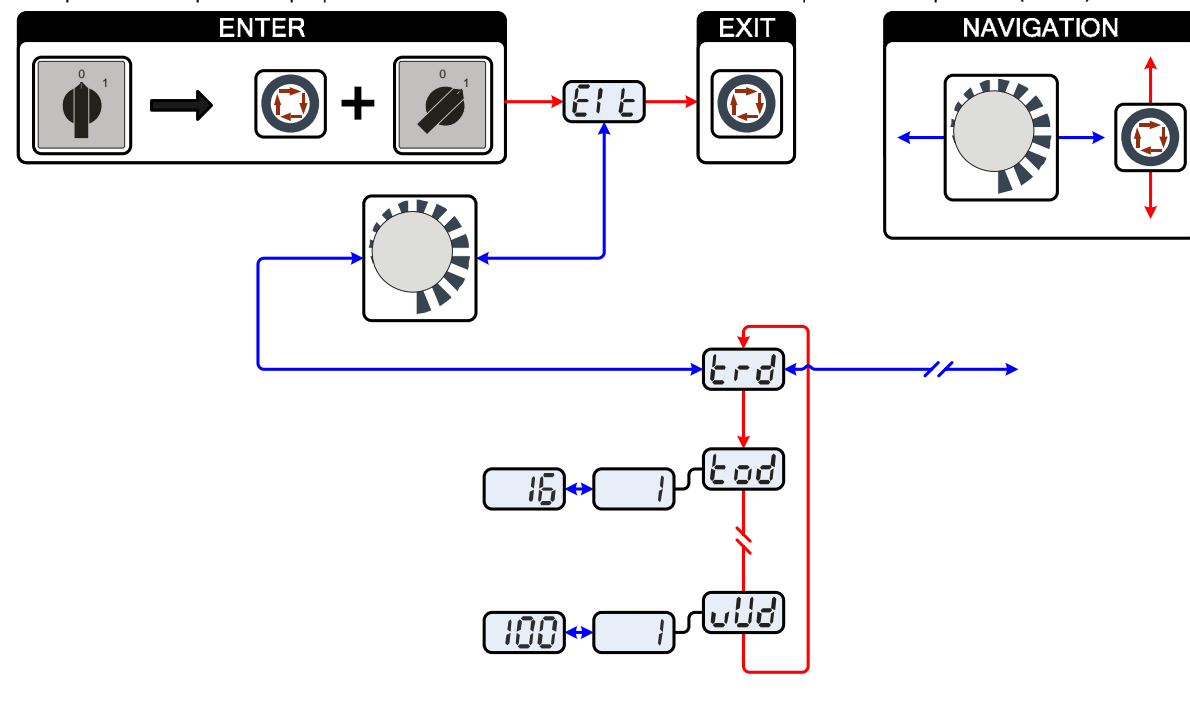

Рисунок 5-24

| Индикация                                                                         | Настройка/Выбор                                                                                                    |  |  |
|-----------------------------------------------------------------------------------|----------------------------------------------------------------------------------------------------|--|--|
| E: E                                                                              | <b>Выйти из меню</b><br>Выход (Exit)                                                                                                    |  |  |
| trd                                                                               | <b>Меню Конфигурация горелки</b><br>Настройка функций сварочной горелки                                                                                          |  |  |
| tod                                                                               | <ul> <li>Режим горелки</li> <li>Режимы 1-6: с функцией короткого нажатия (заводская настройка 1)</li> <li>Режимы 11-16: без функции короткого нажатия</li> </ul> |  |  |
| uud                                                                               | Скорость роста/спада (недоступно в режимах 4 и 14)<br>Увеличение значения = быстрое изменение тока<br>Снизить значение = медленное изменение тока                |  |  |
| УКАЗАНИЕ                                                                          |                                                                                                    |  |  |
| 📷 Для соответствующих типов горелок рациональны исключительно приведенные режимы. |                                                                                                    |  |  |

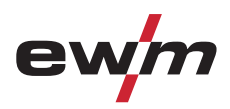

# 5.6.16.1 Стандартная горелка ВИГ (5 контактов)

#### Стандартная горелка с одной кнопкой

| Рисунок Органы управления Условные обознач |                 | Условные обозначен                                                                                       | ия                |                     |
|--------------------------------------------|-----------------|----------------------------------------------------------------------------------------------------|-------------------|---------------------|
| Кнопка 1 = Кнопка<br>свароч<br>функци      |                 | горелки 1 (Включение/выключение<br>ного тока, уменьшение тока посредством<br>и кратковременного нажатия) |                   |                     |
| Функции                                    | 1               | Режим                                                                                                    | Органы управления |                     |
| Включение/выключение                       | сварочного тока | 1                                                                                                    | ● BRT 1           |                     |
| Уменьшенный ток (4-тактный режим)          |                 |                                                                                                    | (с завода)        | ● BRT 1<br><u>↓</u> |

#### Стандартная горелка с двумя кнопками

| Рисунок                                     | Органы управления       | Условные обозначен | ия                                                                       |                                                                                                    |  |
|---------------------------------------------|-------------------------|--------------------|--------------------------------------------------------------------------|----------------------------------------------------------------------------------------------------|--|
| Кнопка 1 = Кнопка<br>Кнопка 2 = Кнопка      |                         |                    | <ul> <li>а 1 сварочной горелки</li> <li>а 2 сварочной горелки</li> </ul> |                                                                                                    |  |
| Функции                                     |                         |                    | Режим                                                                    | Органы управления                                                                                                    |  |
| Включение/выключение се                     | зарочного тока          | 1<br>(с завода)    | BRT 1-●●<br><u>↓</u>                                                     |                                                                                                    |  |
| Уменьшенный ток                             |                         |                    | ●● BRT 2<br>①                                                            |                                                                                                    |  |
| Уменьшенный ток (режим<br>(4-тактный режим) | кратковременного нажати |                    | BRT 1-●●<br><u>↓</u>                                                     |                                                                                                    |  |
| Включение/выключение се                     | варочного тока          | -                  | BRT 1                                                                    |                                                                                                    |  |
| Уменьшенный ток (режим<br>(4-тактный режим) | кратковременного нажати |                    | BRT 1-<br><u>↓</u> û                                                     |                                                                                                    |  |
| Нарастание тока                             |                         |                    |                                                                          | ●● BRT 2<br><u><u><u></u></u><u></u><u></u><u></u><u></u><u></u><u></u><u></u><u></u><u></u><u></u><u></u><u></u><u></u><u></u><u></u><u></u><u></u></u> |  |
| Спад тока                                   |                         |                    | ●● BRT 2<br>↓                                                            |                                                                                                    |  |

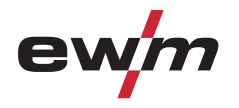

# Конструкция и функционирование Сварка ВИГ

| Рисунок                                                                 | Органы<br>управления     | Условные обозначения                                       |                                                                                |                                                                                          |  |
|-------------------------------------------------------------------------|--------------------------|------------------------------------------------------------|--------------------------------------------------------------------------------|------------------------------------------------------------------------------------------|--|
| L                                                                       |                          | Кнопка 1 = Кнопка 1 сварочн<br>Кнопка 2 = Кнопка 2 сварочн | Кнопка 1 = Кнопка 1 сварочной горелки<br>Кнопка 2 = Кнопка 2 сварочной горелки |                                                                                          |  |
| Функции                                                                 |                          | ·                                                          | Режим                                                                          | Органы<br>управления                                                                     |  |
| Включение/выключени                                                     | е сварочного тока        |                                                            |                                                                                |                                                                                          |  |
| Уменьшенный ток                                                         |                          |                                                            | <br>1<br>(с завода)                                                            | BRT 2                                                                                    |  |
| Уменьшенный ток (реж<br>(4-тактный режим)                               | им кратковременного нажа | тия) /                                                     |                                                                                | <b>■</b> <u></u><br><b>■</b> <u></u><br><b>■</b> <u></u><br><b>■</b> <u></u><br><b>■</b> |  |
| Включение/выключени                                                     | е сварочного тока        |                                                            |                                                                                | BRT 1<br>BRT 2                                                                           |  |
| Уменьшенный ток (реж                                                    | тия)                     |                                                            | BRT 1<br>+<br>BRT 2                                                            |                                                                                          |  |
| Нарастание тока                                                         |                          |                                                            |                                                                                |                                                                                          |  |
| Спад тока                                                               |                          |                                                            |                                                                                |                                                                                          |  |
| Включение/выключени                                                     | е сварочного тока        |                                                            |                                                                                |                                                                                          |  |
| Уменьшенный ток (режим кратковременного нажатия) /<br>(4-тактный режим) |                          |                                                            | 3                                                                              |                                                                                          |  |
| Нарастание тока                                                         |                          |                                                            |                                                                                | ■ BRT 2                                                                                  |  |
| Спад тока                                                               |                          |                                                            |                                                                                | BRT 2                                                                                    |  |

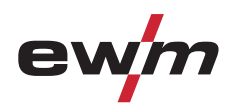

ĴÛ

-<u>∏</u>

-| ↓

● \_ <u>BRT</u> 1

-| Û

.

.

BRT 1

BRT 1

Ųŷ

\_\_\_ \_\_\_Up

....∏ Down

Up

1

(завод. уста- новка)

2

4

#### 5.6.16.2 Горелка для сварки ВИГ с функцией Up/Down (8 контактов)

Горелки с функцией Up/Down с одной кнопкой

| Рисунок Устройства Условные обозначения<br>управления |  |                            |             |                          |
|-------------------------------------------------------|--|----------------------------|-------------|--------------------------|
|                                                       |  | Кнопка 1 = Кнопка 1 свароч | ной горелки |                          |
| Функции                                               |  |                            | Режим       | Устройства<br>управления |
| Включение/выключение сварочного тока                  |  |                            |             | BRT 1                    |
| Уменьшенный ток (режим кратковременного нажатия) /    |  |                            |             | BRT 1                    |

Плавное повышение сварочного тока (функция нарастания)

Плавное понижение сварочного тока (функция снижения)

Включение/выключение сварочного тока

(4-тактный режим)

Уменьшенный ток (режим кратковременного нажатия)

Включение/выключение сварочного тока Уменьшенный ток (режим кратковременного нажатия) / (4-тактный режим)

Ступенчатое повышение сварочного тока (см. раздел «Установка первого шага в режиме 4 и 14»

Ступенчатое уменьшение сварочного тока (см. раздел «Установка первого шага в режиме 4 и 14»

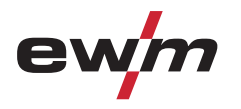

-

| Рисунок                            | Устройства<br>управления                          | Условные обозначения                                         |                                                             |                          |  |
|------------------------------------|---------------------------------------------------|--------------------------------------------------------------|-------------------------------------------------------------|--------------------------|--|
| 1                                  |                                                   | Кнопка 1 = Кнопка 1 сварочно<br>Кнопка 2 = Кнопка 2 сварочно | 1 сварочной горелки (левая)<br>2 сварочной горелки (правая) |                          |  |
| Функции                            |                                                   | I                                                            | Режим                                                       | Устройства<br>управления |  |
| Включение/выкли                    | очение сварочного тока                            |                                                              |                                                             | BRT 1-<br>↓              |  |
| Уменьшенный то                     | к                                                 |                                                              |                                                             | BRT 2                    |  |
| Уменьшенный то<br>(4-тактный режим | к (режим кратковременного<br>1)                   | о нажатия) /                                                 | 1<br>(завод. уста-<br>новка)                                | BRT 1-●●<br><u>↓</u>     |  |
| Плавное повыше                     | ое повышение сварочного тока (функция нарастания) |                                                              |                                                             |                          |  |
| Плавное понижен                    | ние сварочного тока (функ                         | ция снижения)                                                |                                                             | Down                     |  |
| Включение/выкли                    | очение сварочного тока                            |                                                              |                                                             | BRT 1-                   |  |
| Уменьшенный ток                    |                                                   |                                                              | 2                                                           | BRT 2                    |  |
| Уменьшенный то                     | к (режим кратковременного                         |                                                              | BRT 1-<br><u>↓</u>                                          |                          |  |
| Включение/выкли                    | очение сварочного тока                            |                                                              |                                                             | BRT 1-<br>↓              |  |
| Уменьшенный то                     | к                                                 |                                                              |                                                             | BRT 2                    |  |
| Уменьшенный то                     | к (режим кратковременного                         | 4                                                            | BRT 1-●●<br><u>↓</u>                                        |                          |  |
| Ступенчатое пов<br>шага в режиме 4 | ышение сварочного тока (с<br>и 14»                |                                                              | Up                                                          |                          |  |
| Ступенчатое уме<br>шага в режиме 4 | ньшение сварочного тока (<br>и 14»                | см. раздел «Установка первого                                |                                                             | Down                     |  |
| Проверка газа                      |                                                   |                                                              | 4                                                           | BRT 2                    |  |

#### uŭ Un/Down م**ا**م

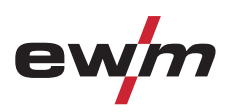

#### 5.6.16.3 Горелка с потенциометром (8 контактов)

|                                                                                                    |                                                          | УКАЗАНИЕ                   |       |                      |  |  |
|----------------------------------------------------------------------------------------------------|----------------------------------------------------------|----------------------------|-------|----------------------|--|--|
| Сварочный аппарат должен быть настроен для работы с горелкой с потенциометром (см. раздел<br>«Конфигурация горелки ВИГ с потенциометром».) |                                                          |                            |       |                      |  |  |
| Горелка с потенциометром с одной кнопкой                                                                                                   |                                                          |                            |       |                      |  |  |
| Рисунок                                                                                                    | Органы<br>управления                                     | Условные обозначения       |       |                      |  |  |
| 4                                                                                                    | Кнопка 1 = Кнопка 1 свароч                               | ной горелки                |       |                      |  |  |
| Функции                                                                                                    |                                                          |                            | Режим | Органы<br>управления |  |  |
| Включение/выключение сва                                                                                                    |                                                          |                            | BRT 1 |                      |  |  |
| Уменьшенный ток (режим кр                                                                                                    | Уменьшенный ток (режим кратковременного нажатия)         |                            |       |                      |  |  |
| Плавное повышение сварочного тока                                                                                                    |                                                          |                            |       |                      |  |  |
| Плавное понижение сварочн                                                                                                    | юго тока                                                 |                            | ]     | $\subseteq$          |  |  |
| Горелка с потенциометром                                                                                                    | и двумя кнопками                                         |                            |       |                      |  |  |
| Рисунок                                                                                                    | Органы<br>управления                                     | Условные обозначения       |       |                      |  |  |
| 1                                                                                                    | Кнопка 1 = Кнопка 1 свароч<br>Кнопка 2 = Кнопка 2 свароч | ной горелки<br>ной горелки |       |                      |  |  |
| Функции                                                                                                    | 1                                                        | I                          | Режим | Органы<br>управления |  |  |
| Включение/выключение сварочного тока                                                                                                    |                                                          |                            |       | BRT 1-<br>↓          |  |  |
| Уменьшенный ток                                                                                                    |                                                          |                            |       | BRT 2                |  |  |

Уменьшенный ток (режим кратковременного нажатия)

Плавное повышение сварочного тока

Плавное понижение сварочного тока

BRT 1

Ċ

<u>Jĵ</u>

IIIII

3

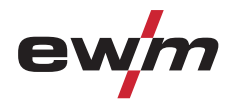

# 5.6.16.4 Горелка RETOX TIG (12-контактная)

|                                                                       |                                                                                                    | УКАЗАНИЕ                                 |                                        |                                        |
|-----------------------------------------------------------------------|----------------------------------------------------------------------------------------------------|------------------------------------------|----------------------------------------|----------------------------------------|
| Для применени<br>оборудован 12                                        | ия с горелками данного типа<br>-контактной розеткой "ON 12                                                                                                    | сварочный аппарат дол<br>POL RETOX TIG"! | пжен быть                              | одополнительно                         |
| Рисунок                                                               | Элементы управления                                                                                                    | Условные обозначен                       | ия                                     |                                        |
|                                                                       | BRT 3<br>BRT 4<br>BRT 4<br>BRT 1<br>BRT 1<br>BRT 1<br>BRT 1<br>BRT 1<br>BRT 1<br>BRT 1<br>BRT 1<br>BRT 1<br>BRT 1<br>BRT 1<br>BRT 1<br>BRT 1<br>BRT 1<br>BRT 1<br>BRT 1<br>BRT 1<br>BRT 2<br>BRT 2<br>BRT 4 | BRT = Кнопка горелки                     |                                        |                                        |
| Функции                                                               |                                                                                                    |                                          | Режим                                  | Элементы управления                    |
| Включение/выключение                                                  | сварочного тока                                                                                                    |                                          | 1                                      | Кнопка горелки 1                       |
| Уменьшенный ток                                                       | ·                                                                                                    |                                          |                                        | Кнопка горелки 2                       |
|                                                                       |                                                                                                    | N .                                      | (заводск                               | Кратковременно нажать                  |
| уменьшенный ток (функ                                                 | ция кратковременного нажатия                                                                                                    | )                                        | ие                                     | кнопку 1 горелки                       |
| Повышение сварочного                                                  | тока (функция нарастания)                                                                                                    |                                          | настрои                                | Кнопка горелки 3                       |
| Понижение сварочного т                                                | ока (функция снижения)                                                                                                    |                                          | KVI)                                   | Кнопка горелки 4                       |
| При данном типе горели                                                | ки режимы 2 и 3 не использун                                                                                                    | отся и не рекомендуют                    | СЯ.                                    |                                        |
| Включение/выключение                                                  | сварочного тока                                                                                                    |                                          |                                        | Кнопка горелки 1                       |
| Уменьшенный ток                                                       |                                                                                                    |                                          |                                        | Кнопка горелки 2                       |
| Уменьшенный ток (функ                                                 | ция кратковременного нажатия                                                                                                    | )                                        |                                        | Кратковременно нажать кнопку 1 горелки |
| Ступенчатое повышение<br>шага")                                       | е сварочного тока (см. раздел ")                                                                                                    | /становка первого                        |                                        | Кнопка горелки 3                       |
| Ступенчатое уменьшени<br>шага")                                       | 4                                                                                                    | Кнопка горелки 4                         |                                        |                                        |
| Переключение между фу                                                 |                                                                                                    | Кратковременно нажать                    |                                        |                                        |
| сварочного тока) и функ                                               | цией переключения заданий.                                                                                                    |                                          |                                        | кнопку 2 горелки                       |
| Увеличить номер задани                                                | 19                                                                                                    |                                          |                                        | Кнопка горелки 3                       |
| Уменьшить номер задан                                                 | ИЯ                                                                                                    |                                          |                                        | Кнопка горелки 4                       |
| Проверка газа                                                         |                                                                                                    |                                          |                                        | Кнопка горелки 2 (3 с)                 |
| Включение/выключение                                                  | сварочного тока                                                                                                    |                                          |                                        | Кнопка горелки 1                       |
| Уменьшенный ток                                                       |                                                                                                    |                                          |                                        | Кнопка горелки 2                       |
| Уменьшенный ток (функ                                                 | ция кратковременного нажатия                                                                                                    | )                                        |                                        | Кратковременно нажать кнопку 1 горелки |
| Увеличить номер програ                                                | ММЫ                                                                                                    |                                          | 5                                      | Кнопка горелки 3                       |
| Уменьшить номер програ                                                | аммы                                                                                                    |                                          | -                                      | Кнопка горелки 4                       |
| Переключение между фу                                                 | икцией Up/Down (увеличение/у                                                                                                    | меньшение сварочного                     |                                        | Кратковременно нажать                  |
| тока) и функцией перекл                                               | ючения заданий.                                                                                                    |                                          |                                        | кнопку 2 горелки                       |
| Увеличить номер задани                                                | IR                                                                                                    |                                          |                                        | Кнопка горелки 3                       |
| Уменьшить номер задан                                                 | ИЯ                                                                                                    |                                          |                                        | Кнопка горелки 4                       |
| Включение/выключение                                                  | сварочного тока                                                                                                    |                                          |                                        | Кнопка горелки 1                       |
| Уменьшенный ток                                                       |                                                                                                    |                                          |                                        | Кнопка горелки 2                       |
| Уменьшенный ток (функ                                                 | ция кратковременного нажатия                                                                                                    |                                          | Кратковременно нажать кнопку 1 горелки |                                        |
| Плавное повышение сва                                                 | рочного тока (функция нараста                                                                                                    | ния)                                     | 6                                      | Кнопка горелки 3                       |
| Плавное понижение свар                                                | рочного тока (функция снижени                                                                                                    | я)                                       | Ū                                      | Кнопка горелки 4                       |
| Переключение между функцией Up/Down (увеличение/уменьшение сварочного |                                                                                                    |                                          |                                        | Кратковременно нажать                  |
| тока) и функцией перекл                                               | ючения заданий.                                                                                                    |                                          |                                        | кнопку 2 горелки                       |
| Увеличить номер задани                                                | R                                                                                                    |                                          |                                        | Кнопка горелки 3                       |
| Уменьшить номер задания                                               |                                                                                                    |                                          |                                        | Кнопка горелки 4                       |

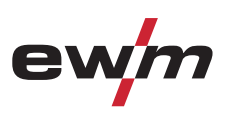

# 5.6.17 Установка величины одного шага шага

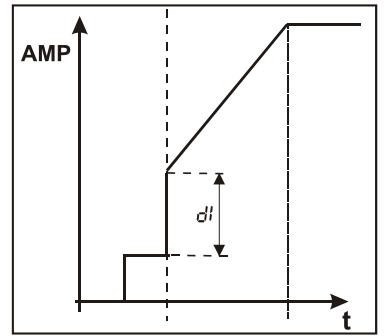

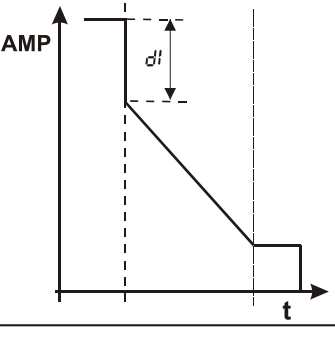

#### Рисунок 5-25

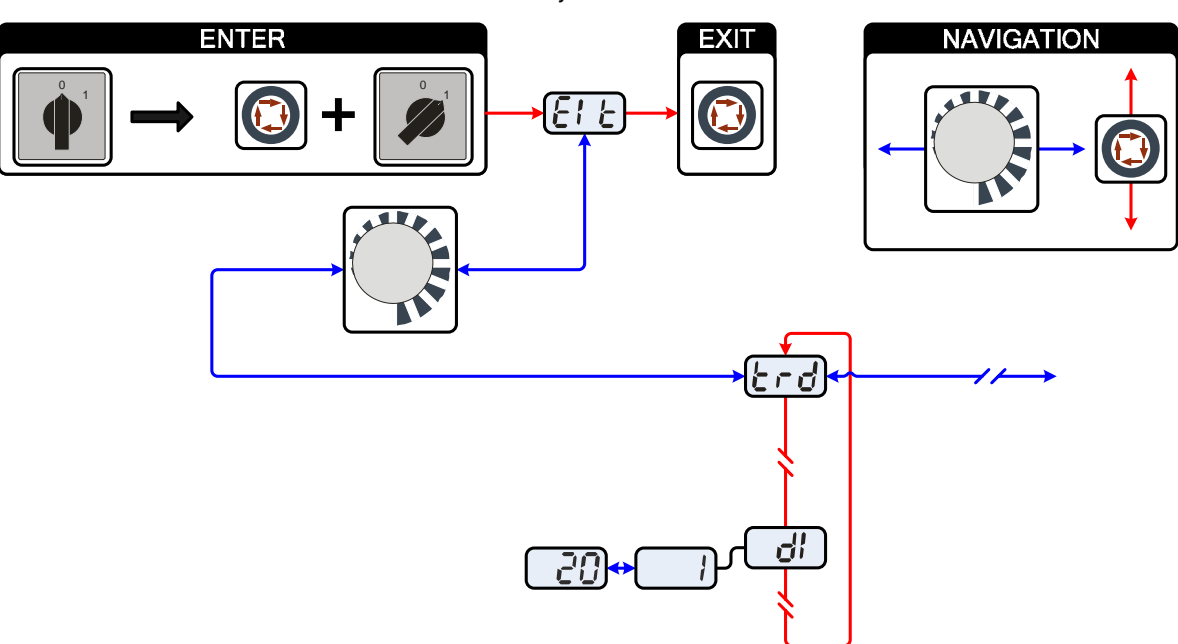

Рисунок 5-26

| Индикация | Настройка/Выбор                                                                  |
|-----------|----------------------------------------------------------------------------------|
|           | Выйти из меню                                                                    |
|           |                                                                                  |
| trd       | меню конфигурация горелки<br>Настройка функций сварочной горелки                 |
|           | <b>Установка первого шага</b><br>Настройка: от 1 до 20 (заводская настройка – 1) |
|           | УКАЗАНИЕ                                                                         |
|           |                                                                                  |

Использовать эту функция возможно только с горелками с нарастанием / спадом тока в режимах 4 и 14!

IS-

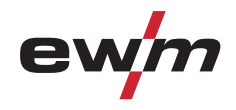

Ручная сварка стержневыми электродами

# 5.7 Ручная сварка стержневыми электродами

# Опасность сдавливания и ожога! При удалении отработавших или вставке новых электродов: Выключите аппарат с помощью главного выключателя; Наденьте специальные защитные перчатки; Пользуйтесь ципцами с изолированными ручками для удаления отработавших электродов или для перемещения свариваемого изделия и Электрододержатель следует всегда откладывать на изолирующую подкладку! Подключение защитного газа! При ручной сварке место подключения защитного газа (присоединительный ниппель G¼") находится под напряжением холостого хода. Установить желтый изоляционный колпачок на присоединительный ниппель G¼" (защита от электрического напряжения и загрязнения).

#### 5.7.1 Подключение электрододержателя и кабеля массы

#### УКАЗАНИЕ

При выборе полярности руководствуйтесь указаниями фирмы-изготовителя электродов, приведенными на упаковке электродов.

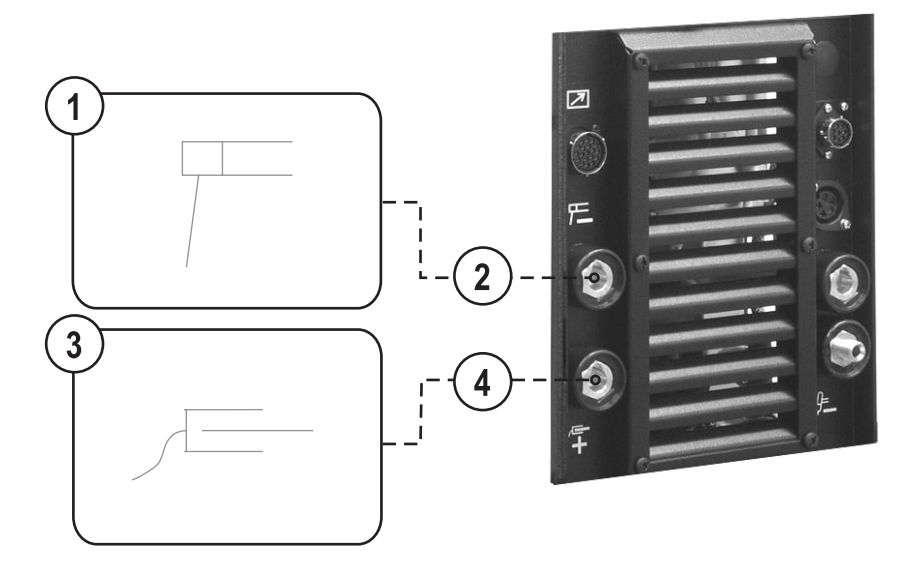

Рисунок 5-27

| Поз. | Символ | Описание                                          |
|------|--------|---------------------------------------------------|
| 1    |        | Электрододержатель                                |
| 2    |        | Розетка, сварочный ток «-»                        |
|      |        | Подключение кабеля массы или электрододержателя   |
| 3    |        | Заготовка                                         |
| 4    |        | Гнездо, сварочный ток "+"                         |
|      |        | Подсоединение электрододержателя или кабеля массы |

Ручная сварка стержневыми электродами

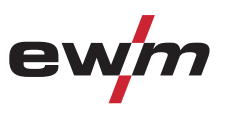

- Вставить штекер кабеля электрододержателя или в гнездо сварочного тока "+" или "-" и закрепить поворотом вправо.
- Вставить штекер кабеля массы или в гнездо сварочного тока "+" или "-" и закрепить поворотом вправо.

#### УКАЗАНИЕ

Полярность сварочного тока можно переключать с пульта управления (см. главу"Переключение полярности сварочного тока").

# 5.7.2 Выбор сварочного задания

| Элемент<br>управления     | Действие | Результат                                                                                 |
|---------------------------|----------|-------------------------------------------------------------------------------------------|
| • F Synergic<br>• Manuell | <u>P</u> | Выбор ручной сварки стержневыми электродами<br>Сигнальная лампа 🚈 🗠 горит зеленым цветом. |
|                           |          | Настройка сварочного тока.                                                                |

# 5.7.3 Автоматическое устройство «Горячий старт»

I

Устройство «Горячий старт» обеспечивает надёжное зажигание дуги, благодаря кратковременному повышению сварочного тока во время возбуждения дуги.

(–a) –>

b)

- a) = Время горячего старта
- b) = Ток горячего старта
- I = Сварочный ток
- t = Время
- 5.7.3.1 Ток горячего старта

| токторячего старт     | ·        |                                                                                                    |                           |
|-----------------------|----------|----------------------------------------------------------------------------------------------------|---------------------------|
| Элемент<br>управления | Действие | Результат                                                                                                    | Индикация                 |
|                       | х х      | Выбор параметра сварки – тока горячего старта:<br>Нажимать до тех пор, пока не загорится индикатор АМР%.                                                                                                    | 120 -0-                   |
|                       |          | Настройка тока горячего старта.<br>Настройка осуществляется изготовителем в процентном<br>соотношении к избранному основному току. Чтобы<br>установить абсолютные значения тока горячего старта см.<br>раздел «Дополнительные настройки» | Индикация в<br>процентах: |

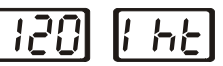

Ŧ

#### 5.7.3.2 Время горячего старта

| Элемент<br>управления | Действие | Результат                                                                                                    | Индикация  |
|-----------------------|----------|----------------------------------------------------------------------------------------------------|------------|
|                       | R.       | Выбор параметра сварки – времени горячего старта:<br>Нажимать до тех пор, пока не загорится индикатор времени<br>горячего старта sec. | 0.5 - 0 -  |
|                       | C)       | Настроить время горячего старта.                                                                                                    | 0.5] [-0-] |

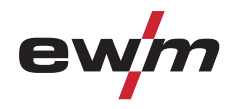

# Конструкция и функционирование

Ручная сварка стержневыми электродами

# 5.7.4 Переключение полярности сварочного тока

С помощью этой функции можно переключить полярность сварочного тока электронным способом.

Если сварка выполняется разными типами электродов, для которых производителем предписывается использовать разную полярность, полярность сварочного тока может просто переключаться с панели управления.

| Элемент<br>управления | Действие | Результат                                                                                                    | Индикация |
|-----------------------|----------|----------------------------------------------------------------------------------------------------|-----------|
|                       | х х 🔽    | Выбор параметров сварки Полярность сварочного тока:<br>Нажимать до тех пор, пока не загорится индикатор полярности<br>сварочного тока AC/DC.          | de - Pol  |
|                       |          | Настройка полярности сварочного тока<br>Положение DC-<br>"-" полярность на разъеме, сварочный ток "-"<br>"+" полярность на разъеме, сварочный ток "+" | de - Pol  |
|                       |          | Положение DC+<br>"+" полярность на разъеме, сварочный ток "-"<br>"-" полярность на разъеме, сварочный ток "+"                                         | dch Pol   |
|                       |          | Положение АС<br>Ручная сварка переменным током                                                                                                    | Rc Pol    |

#### 5.7.5 Регулировка частоты и баланса Элемент Действие Результат

управления

Индикация

| _ | Включить полярность сварочного тока "АС" (см. главу «Переключение полярности сварочного тока») |     |                                                                                                    |         |  |  |
|---|------------------------------------------------------------------------------------------------|-----|----------------------------------------------------------------------------------------------------|---------|--|--|
| _ |                                                                                                | х х | Выбор параметра сварки Частота переменного тока<br>Пажимать до тех пор, пока не загорится индикатор кнг. |         |  |  |
| - |                                                                                                |     | Настроить частоту переменного тока<br>Заводская настройка, см. на дисплей                                |         |  |  |
| _ |                                                                                                | х х | Выбор параметра сварки Баланс переменного тока<br>Нажимать до тех пор, пока не загорится индикатор Г‰Ц.  | 100 -0- |  |  |
| - |                                                                                                |     | Настроить баланс переменного тока<br>Заводская настройка, см. на дисплей                                 | 100 -0- |  |  |

# 5.7.6 Arcforce

Устройство форсажа дуги «Arcforcing» прекращает нарастание сварочного тока в момент, близкий к приварке электрода к изделию, тем самым, предотвращая приварку.

| Элемент<br>управления        | Действие | Результат                                                                                                    | Индикация |
|------------------------------|----------|----------------------------------------------------------------------------------------------------|-----------|
| •<br>Synergic •<br>Manuell • | 1 x 💽    | Выбор параметра сварки – форсажа дуги<br>Сигнальная лампа 🚈 🛌 горит красным цветом.                          | () Arc)   |
|                              | C)       | Настроить форсаж дуги.<br>-40 = рутиловые электроды<br>0 = основные электроды<br>+40 = целлюлозные электроды | C) Arc)   |

# Конструкция и функционирование Защита параметров сварки от несанкционированного доступа

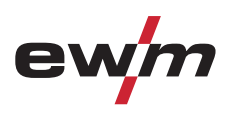

# **5.7.7** Устройство Antistick

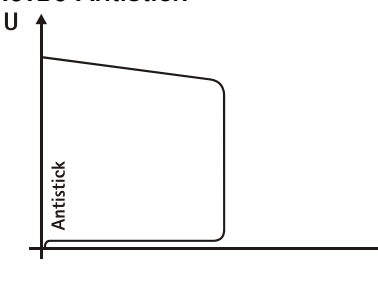

Устройство Antistick предотвращает прокаливание электрода.

Если, несмотря на наличие устройства форсажа дуги Arcforcing, электрод пригорает к изделию, аппарат автоматически, в течение примерно 1 сек, переключается на минимальный ток, чтобы не допустить прокаливания электрода. Необходимо проверить и откорректировать настроенное значение сварочного тока!

Рисунок 5-28

# 5.8 Защита параметров сварки от несанкционированного доступа

T

# УКАЗАНИЕ

Этот дополнительный компонент может быть установлен отдельно в качестве опции, см. Раздел Принадлежности.

Для защиты от несанкционированного или случайного изменения сварочных параметров на аппарате возможна блокировка уровня ввода панели управления с помощью замкового выключателя.

| Положение ключа 1 = | Возможна настройка всех параметров                      |  |
|---------------------|---------------------------------------------------------|--|
| Положение ключа 0 = | Функционируют только следующие элементы управления:     |  |
|                     | <ul> <li>Кнопка "Режим работы"</li> </ul>               |  |
|                     | <ul> <li>Ручка "Настройка параметров сварки"</li> </ul> |  |
|                     | <ul> <li>Кнопка "Переключение индикации"</li> </ul>     |  |
|                     | • Кнопка «ВИГ импульсная»/«Выбор метода activArc»       |  |
|                     | <ul> <li>Кнопка "Выбор параметров сварки"</li> </ul>    |  |

• Кнопка "Проверка газа"

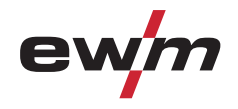

# 5.9 Программы сварки

Сварочный аппарат имеет 16 программ. В процессе сварки из можно вызывать, например, с помощью горелки с функцией Up-Down.

В каждом выбранном сварочном задании (JOB), см. раздел «Выбор сварочного задания», могут быть настроены, сохранены и вызваны 16 программ. В программе "0" (стандартная настройка) сварочный ток может устанавливаться плавно по всему диапазону настройки. В программах 1-15 можно определить 15 различных сварочных токов (включая режим работы и импульсную функцию).

#### Например:

| Номер программы | Сварочный ток | Режим работы | Импульсный режим            |
|-----------------|---------------|--------------|-----------------------------|
| 1               | 80A           | 2-тактный    | Импульсный режим<br>включен |
| 2               | 70A           | 4-тактный    | Импульсный режим выключен   |

Во время процесса сварки режим работы изменить невозможно. Если начать работу с программы 1 (режим работы 2тактный), то программа 2 несмотря на настройку 4-тактного режима применяет настройку стартовой программы 1 и используется до конца процесса сварки.

Параметры функции пульсации (пульсация ВЫКЛ., пульсация ВКЛ.) и значения сварочного тока импортируются из соответствующих программ.

#### УКАЗАНИЕ

Изменения остальных параметров сварки в ходе выполнения программы действуют одинаково на все программы.

Изменение параметров сварки немедленно запоминается в задании (JOB)!

Программы сварки

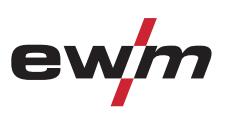

# 5.9.1 Выбор и настройка

Настройка сварочной программы с панели управления сварочного аппарата

| Элемент<br>управлен<br>ия                                                                                                    | Действие   | Результат                                                                                                    | Дисплей                                                            |
|----------------------------------------------------------------------------------------------------|------------|----------------------------------------------------------------------------------------------------|--------------------------------------------------------------------|
| VOLT<br>JOB<br>PROG                                                                                                    |            | Нажимать кнопку, пока не загорится сигнальная лампочка<br>PROG.                                                                                                    | <b>50 С</b> варочный ток (слева)<br>/ номер программы<br>(справа). |
|                                                                                                    |            | Выбрать или вызвать номер программы, например № 1                                                                                                    | 50 1                                                               |
| spotArc<br>• 🔁 O<br>• 'A<br>• 'A'<br>• 'A' | R          | Установить режим работы (может устанавливаться отдельно для<br>каждой программы).                                                                                                    | без изменения                                                      |
|                                                                                                    | <u>p</u> z | Нажимать до тех пор, пока в левом сегменте правого дисплея не<br>появится символ "Р" в качестве номера программы.<br>В циклограмме можно выбрать и изменить любой параметр. Те же<br>изменения применяются в отношении всех остальных программ. | <u> </u>                                                           |
|                                                                                                    |            | Настроить сварочный ток для соответствующей программы (например: 75 А в программе 1).                                                                                                    | 75 P 1                                                             |

При подключении сварочной горелки с потенциометром или функцией нарастания/спада либо применении стандартной горелки в режиме нарастания/спада переключение программы на панели управления сварочного аппарата заблокировано!

# 5.9.2 Задание максимального числа вызываемых программ

#### УКАЗАНИЕ

УКАЗАНИЕ

С помощью этой функции можно установить максимальное число вызываемых программ (действует исключительно для сварочных горелок). При поставке с завода изготовителя для вызова доступны все 16 программ. При необходимости это число можно ограничить. Чтобы ограничить количество программ, следует установить сварочный ток для следующей неиспользуемой программы на 0 А. Если, например, используются только программы 0-3, то в программе 4 сварочный ток настраивается на 0 А. После этого со сварочной горелки можно вызывать только программы с 0 по 3.

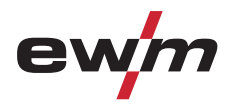

Программы сварки

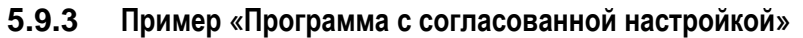

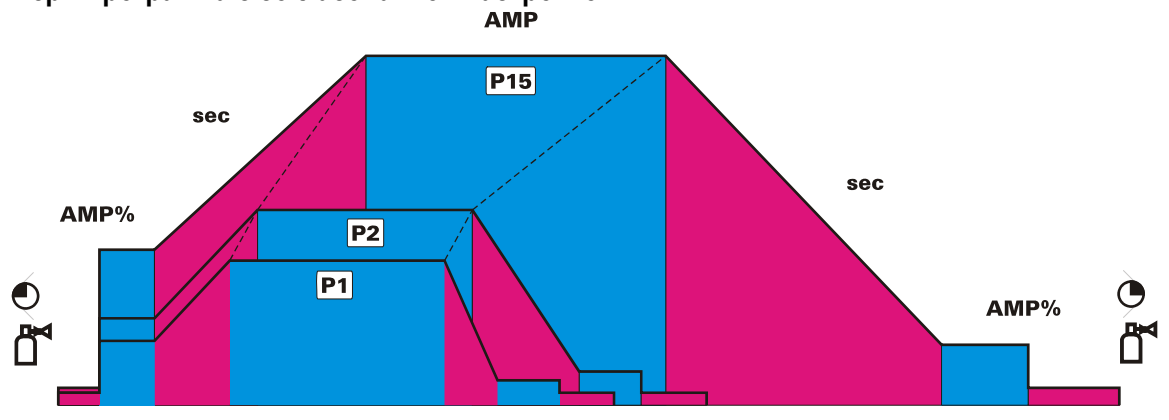

Рисунок 5-29

5.9.4 Пример «Программа с обычной настройкой»

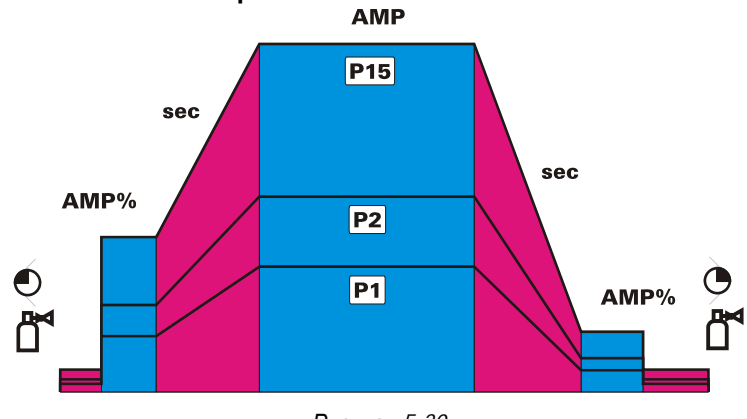

**Рисунок** 5-30

# 5.9.5 Принадлежности для переключения программы

Параметры сварки могут изменяться, вызываться и запоминаться с помощью следующих элементов управления:

|                                        | Программы            |       |
|----------------------------------------|----------------------|-------|
| Компоненты                             | создание и изменение | вызов |
| Панель управления сварочного аппарата  | 16                   | 16    |
| Сварочная горелка с функцией Up/Down   | -                    | 16    |
| Горелка RETOX TIG                      | -                    | 16    |
| Интерфейс для роботов RINT X11 / X12   | -                    | 16    |
| Интерфейс промышленной шины BUSINT X11 | -                    | 16    |

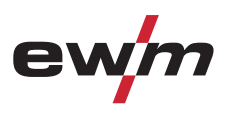

# 5.10 Диспетчер заданий (организация сварочных заданий)

УКАЗАНИЕ После выполнения одного из описанных действий аппарат снова переключается на стандартные параметры, в том числе ток и напряжение. Чтобы все изменения вступили в силу, сварочный аппарат следует выключать не ранее, чем через 5 с!

С помощью диспетчера заданий можно загружать, копировать и сохранять задания (JOBs).

JOB - это задание на сварку, состоящее из четырех основных параметров:

- вид сварки,
- вид материала,
- диаметр электрода и
- вид шва.

В каждом задании можно определить последовательность выполнения программ.

В каждую последовательность можно включить до 16 программ (РО – Р15).

Всего пользователю доступно 249 заданий. 121 задание запрограммировано предварительно. Остальные 128 заданий являются свободно программируемыми.

Существует две области памяти:

- 121 задание, предварительно запрограммированные изготовителем. Фиксированные задания (JOBs) не загружаются, а определяются заданием на сварку (каждому заданию на сварку назначается номер JOB).
- 128 произвольно программируемых заданий (задания (JOBs) с 129 по 256).

#### 5.10.1 Условные обозначения

| Индикация | Значение                                     |
|-----------|----------------------------------------------|
| Lad       | Загрузка задания (Load JOB)                  |
| cad       | Копирование задания (сору ЈОВ)               |
| Γ- ξ.J    | Переустановка отдельного задания (reset JOB) |
| r E.A     | Переустановка всех заданий (reset all JOB´s) |

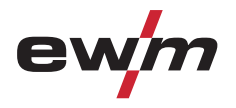

# 5.10.2 Создание нового задания в свободной области памяти или копирование задания

Копирование сварочных заданий из области жёстко запрограммированных заданий (задания с 1 по 128) в свободную область памяти (задания с 129 по 256):

|                                              |                                              | УКАЗАНИЕ                                                                                                    |                                                |
|----------------------------------------------|----------------------------------------------|----------------------------------------------------------------------------------------------------|------------------------------------------------|
| 🍂 Для<br>рабо<br>128 г                       | всех 256 задан<br>эт имеет смысл<br>по 256). | ий доступна индивидуальная настройка. Однако для спе<br>з выделять собственные номера заданий в свободной об                         | циальных сварочных<br>бласти памяти (задания с |
| Элемент<br>управления                        | Действие                                     | Результат                                                                                                    | Дисплей                                        |
| • volt<br>• volt<br>• Job<br>• PROG          | x x 🔎                                        | Выбор режима диспетчера заданий<br>загорается сигнальная лампочка "VOLT"                                                             | Отображаются ток и<br>напряжение               |
| • $\frac{1}{2}$<br>• VolT<br>• JOB<br>• PROG | 2 c                                          | Выбор режима диспетчера заданий (JOB-Manager)                                                                                        | Lad                                            |
| • volt<br>• volt<br>• Job<br>• PROG          | 1 x 💽                                        | Переключение с "Загрузки задания" (ЈОВ) на<br>"Копирование задания" (ЈОВ)                                                            | cad                                            |
|                                              |                                              | Выбрать ручкой нужный номер задания (например, 150)                                                                                  | caJ [150]                                      |
| • eta<br>• volt<br>• Job<br>• PROG           | 1 x 🖉                                        | Задание скопировано в свободную область.<br>Аппарат снова переключается в режим индикации.<br>Задание можно настроить индивидуально. | Отображаются значение<br>тока и номер задания  |

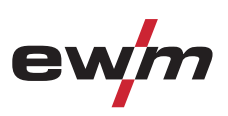

| Элемент<br>управления                        | Действие | Результат                                                                                                    | Индикация                                          |
|----------------------------------------------|----------|----------------------------------------------------------------------------------------------------|----------------------------------------------------|
| • t<br>• volt<br>• Job<br>• PROG             | x x 🖻    | Выбор режима диспетчера заданий                                                                                     | Нажимать, пока не<br>загорится индикатор<br>"VOLT" |
| • eta<br>• volt<br>• Job<br>• PROG           | 2 сек.   | Выбор режима диспетчера заданий                                                                                     | LaJ                                                |
|                                              |          | Выбрать поворотной ручкой нужный номер задания<br>(например, 150)                                                   | Lad [150]                                          |
| • $\frac{1}{2}$<br>• Volt<br>• JOB<br>• PROG | 1 x 座    | Задание загружено, аппарат снова переключается в<br>режим индикации.<br>Задание невозможно индивидуально настроить. | Отображаются значение<br>тока и номер задания      |

# 5.10.3 Загрузка существующего задания из свободной области памяти

# 5.10.4 Восстановление заводских установок существующего задания (Reset JOB)

| Элемент<br>управления                                                                                                    | Действие | Результат                                                                                         | Индикация                                          |
|----------------------------------------------------------------------------------------------------|----------|---------------------------------------------------------------------------------------------------|----------------------------------------------------|
| • $\frac{+}{2}$<br>• VOLT<br>• JOB<br>• PROG                                                                                                    | x x 🔎    | Выбор режима диспетчера заданий                                                                   | Нажимать, пока не<br>загорится индикатор<br>"VOLT" |
| • transformed by the second second se          | 2 сек. 🔎 | Выбор режима диспетчера заданий                                                                   | Lad                                                |
| <ul> <li></li></ul>                                                                                                    | 2 x 0    | Переключение с "Загрузки задания" на "Сброс задания"                                              | r E.J                                              |
|                                                                                                    |          | Выбрать поворотной ручкой нужный номер задания<br>(например, 150)                                 | r E.J [150]                                        |
| <ul> <li>↓</li> <li>↓</li></ul> | 1 x 💁    | Были восстановлены заводские параметры задания,<br>аппарат снова переключается в режим индикации. | Отображаются значение<br>тока и номер задания      |

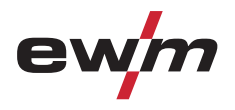

# Конструкция и функционирование

Диспетчер заданий (организация сварочных заданий)

| Элемент<br>управления                                                           | Действие | Результат                                                                                                    | Индикация                                          |
|---------------------------------------------------------------------------------|----------|----------------------------------------------------------------------------------------------------|----------------------------------------------------|
| • $r \neq r \neq r$<br>• Volt<br>• Job<br>• PROG                                | x x 💽    | Выбор режима диспетчера заданий (JOB-Manager)                                                                                | Нажимать, пока не<br>загорится индикатор<br>"VOLT" |
| <ul> <li>₽<br/>↓</li> <li>Volt</li> <li>JOB</li> <li>PROG</li> <li>▼</li> </ul> | 2 сек. 🔎 | Выбор режима диспетчера заданий (JOB-Manager)                                                                                | Lad                                                |
| ● ⊭⇒<br>● VoLT<br>● JOB<br>● PROG                                               | 3 x 💽    | Переключение с "Загрузки задания" на "Сброс всех<br>заданий"                                                                 | <u>r E.</u> A]                                     |
|                                                                                 | C)       | <ul> <li>ВКЛ (ON) = Сбросить все задания и вернуть заводскую настройку</li> <li>ВЫКЛ (OFF)= не сбрасывать задания</li> </ul> | r E.A. Ion                                         |
| • $\frac{1}{4}$<br>• Volt<br>• Job<br>• PRog                                    | 1 x 💇    | Были восстановлены заводские параметры всех заданий, аппарат снова переключается в режим индикации.                          | Отображаются значение<br>тока и номер задания      |

# 5.10.5 Восстановление заводских установок заданий 1-128 (Reset All JOBs)

# 5.10.6 Выход из диспетчера заданий без сохранения изменений

Если открыто меню диспетчера заданий, которое необходимо закрыть без внесения изменений:

| Элемент<br>управления                                                                       | Действие | Результат                                                                                            | Индикация                                     |
|---------------------------------------------------------------------------------------------|----------|----------------------------------------------------------------------------------------------------|-----------------------------------------------|
| <ul> <li> <sup>+</sup>/<sub>↑</sub> </li> <li>Volt </li> <li>JoB </li> <li>PROG </li> </ul> | 2 сек.   | Сварочный аппарат снова переключается в режим<br>индикации<br>Задание можно индивидуально настроить. | Отображаются значение<br>тока и номер задания |

## 5.10.7 Задание максимального числа вызываемых заданий

С помощью этой функции можно установить максимальное число вызываемых заданий в свободной области памяти. При заводской настройке с помощью сварочной горелки можно вызвать 10 заданий, однако при необходимости это значение можно увеличить до 128.

Первое задание в свободной области памяти — задание 129. Таким образом, на 10 заданий заводской установки приходятся номера с 129 по 138. Первое задание может быть любым.

На следующем рисунке приведен пример настроек макс. числа вызываемых заданий = 5 и первого вызываемого задания = 145. Отсюда получаем номера вызываемых заданий с 145 по 150.

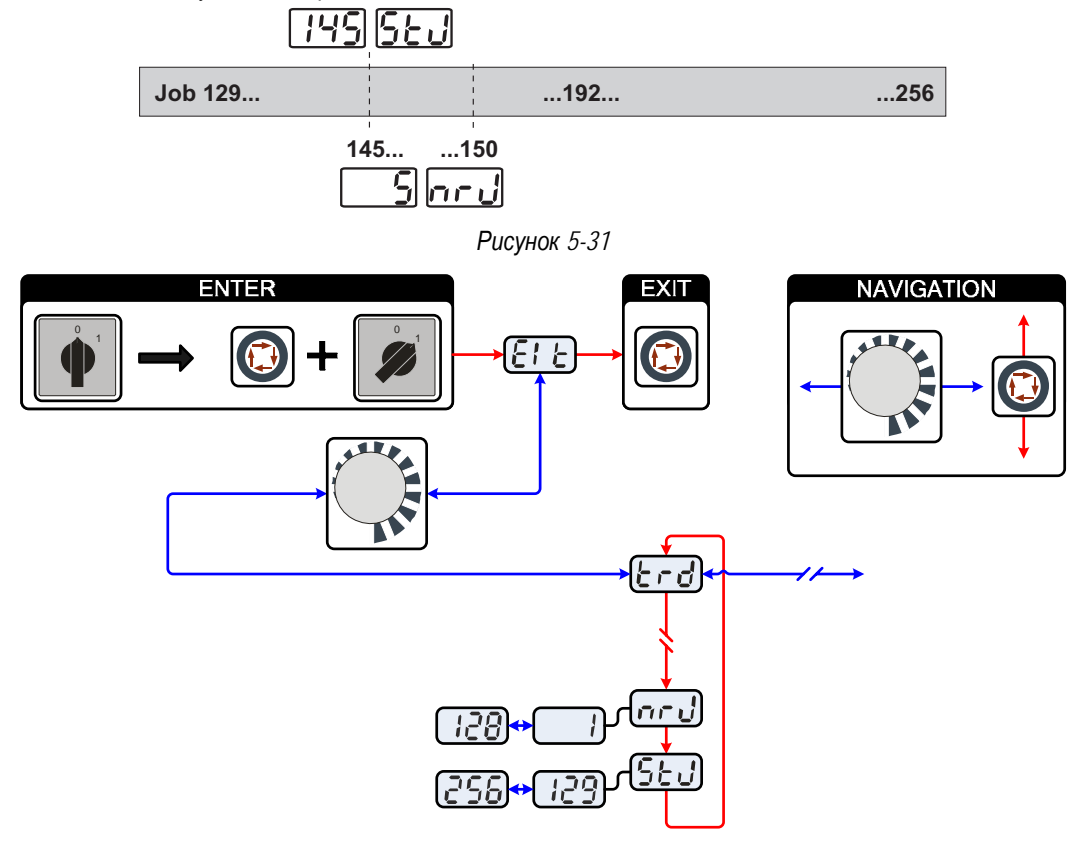

Рисунок 5-32

| Индикация | Настройка/Выбор                                                                                |
|-----------|------------------------------------------------------------------------------------------------|
|           | Выйти из меню                                                                                  |
|           | Выход (Exit)                                                                                   |
|           | Меню Конфигурация горелки                                                                      |
|           | Настройка функций сварочной горелки                                                            |
|           | Вызов номера задания                                                                           |
| n r u     | Установить максимальное количество заданий (настройка: от 1 до 128; заводская настройка – 10). |
|           | Дополнительный параметр после активации функции "Пакетное задание".                            |
|           | Стартовое задание                                                                              |
| JCU       | Настроить первое вызываемое задание (настройка: от 129 до 256; заводская настройка – 129).     |
|           |                                                                                                |
|           | УКАЗАНИЕ                                                                                       |

**Настройка максимального числа заданий предусмотрена исключительно для режимов горелки** 4, 5 и 6 либо 14, 15 и 16 (без функции короткого нажатия).

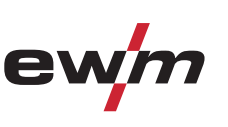

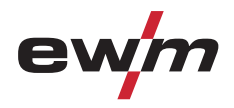

Устройства дистанционного управления

#### 5.11 Устройства дистанционного управления

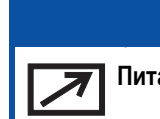

УКАЗАНИЕ Питание дистанционных регуляторов осуществляется через специальный 19-контактный разъем.

#### 5.11.1 Ручное устройство дистанционного управления RT 1

#### Функции

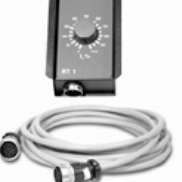

Плавная регулировка сварочного тока (от 0% до 100%) в зависимости от предварительно выбранного основного тока сварочного аппарата.

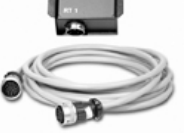

#### 5.11.2 Ручное дистанционное устройство RT AC 1

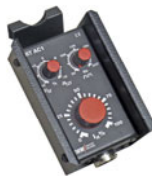

- Функции
  - Плавная регулировка сварочного тока (от 0% до 100%) в зависимости от предварительно выбранного основного тока сварочного аппарата.
- Плавная регулировка частоты переменного тока сварки.
- Регулировка баланса переменного тока (соотношение положительной/отрицательной полуволны) в диапазоне от +15% до -15%.

# 5.11.3 Ручное устройство дистанционного управления RTP 1

#### Функции

- ВИГ/ручная сварка.
- Плавная регулировка сварочного тока (от 0% до 100%) в зависимости от предварительно выбранного основного тока сварочного аппарата.
- Импульсный / Точечный / Нормальный
- Время импульса, точки и паузы имеет плавную регулировку.

#### 5.11.4 Ручное устройство дистанционного управления RTP 2

#### Функции

- ВИГ/ручная сварка.
- Плавная регулировка сварочного тока (от 0% до 100%) в зависимости от предварительно выбранного основного тока сварочного аппарата.

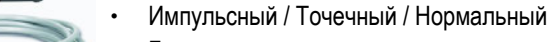

- Бесступенчатая регулировка частоты и времени точечной сварки.
- Грубая настройка тактовой частоты.
  - Соотношения импульс-паузы (баланс) регулируется в диапазоне 10-90%.

# 5.11.5 Ручное устройство дистанционного управления RTP 3

#### Функции

- ВИГ/ручная сварка.
- Бесступенчатая регулировка сварочного тока (от 0% до 10%) в зависимости от предварительно выбранного главного тока сварочного аппарата.
- Импульсный / Точечный SpotArc / Нормальный

Бесступенчатая регулировка частоты и времени точечной сварки.

- Грубая настройка тактовой частоты.
- Регулировка соотношения импульсов и пауз (баланс) от 10% до 90%.

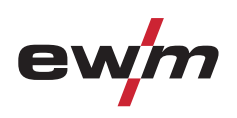

# 5.11.6 Ручное устройство дистанционного управления RT PWS 1

#### Функции

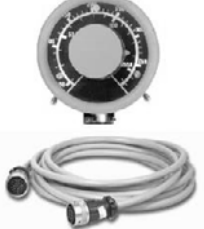

- Плавная регулировка сварочного тока (от 0% до 100%) в зависимости от предварительно выбранного основного тока сварочного аппарата.
- Переключатель полярности, пригодный для аппаратов с функцией PWS.

# 5.11.7 Педаль дистанционного управления RTF 1

Функции

- Плавная регулировка сварочного тока (от 0% до 10%) в зависимости от предварительно выбранного основного тока сварочного аппарата.
- Старт/стоп процесса сварки (ВИГ)

Сварка ActivArc- невозможна в сочетании с ножным дистанционным регулятором RTF 1.

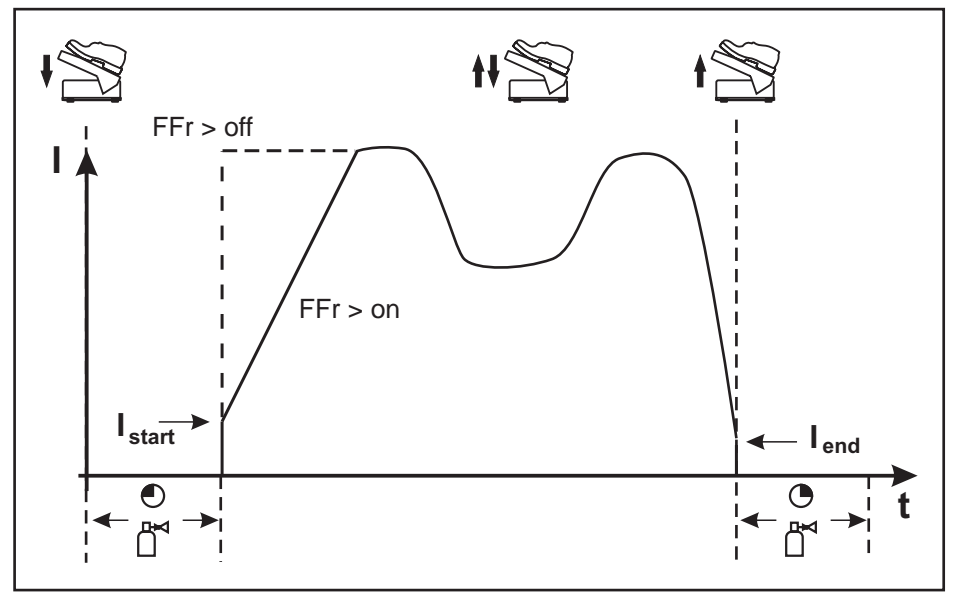

Рисунок 5-33

| Символ | Значение                                                                                                    |  |  |
|--------|----------------------------------------------------------------------------------------------------|--|--|
| 4      | Нажать ножной дистанционный регулятор (начать процесс сварки)                                                            |  |  |
| ft 🔀   | Изменить положение ножного дистанционного регулятора (отрегулировать сварочный ток в соответствии<br>с видом применения) |  |  |
| t      | Отпустить ножной дистанционный регулятор (завершить процесс сварки)                                                      |  |  |
| FFr    | Функция ступенчатой активации RTF                                                                                        |  |  |
|        | вкл Сварочный ток при функции ступенчатой активации приближается к заданному основному току                              |  |  |
|        | выкл Сварочный ток сразу переходит к значению заданного основного тока                                                   |  |  |

# УКАЗАНИЕ

Функцию ступенчатой активации RTF можно включить или выключить в подменю устройства управления (см. главу "Дополнительные настройки > Функция ступенчатой активации RTF").

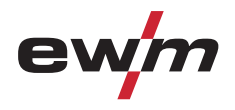

# 5.12 Порт компьютера

#### **ОСТОРОЖНО**

Повреждение аппарата или неисправности из-за неправильного подключения к ПК! Отказ от использования интерфейса SECINT X10USB ведет к повреждению аппарата или помехам при передаче сигналов. Возможно разрушение ПК под воздействием высокочастотных импульсов зажигания.

- Между ПК и сварочным аппаратом следует подсоединить интерфейс SECINT X10USB!
- Для подключения следует использовать только кабели из комплекта поставки (не использовать дополнительные удлинители)!

УКАЗАНИЕ

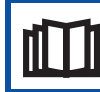

Соблюдайте соответствующую документацию по принадлежностям!

# 5.13 Одновременная двусторонняя сварка, виды синхронизации

Эта функция важна в том случае, когда сварка должна выполняться двумя сварщиками одновременно с двух сторон, как например иногда происходит при сварке толстых алюминиевых изделий в положении PF. Таким образом обеспечивается, чтобы при переменном токе положительные и отрицательные фазы на обоих источниках тока совпадали, и не было взаимного отрицательного влияния дуг.

#### 5.13.1 Синхронизация от напряжения сети (50 Гц / 60 Гц)

#### УКАЗАНИЕ

- **Для данного применения описываются два вида синхронизации**:
  - Синхронизация между сварочным аппаратом EWM серии Tetrix и сварочным аппаратом конкурентов
  - Синхронизация между двумя сварочными аппаратамм EWM серии Tetrix

Последовательность фаз и вращающиеся поля электропитания должны быть идентичными на обоих сварочных аппаратах!

| управления                   |                                                                                                    |
|------------------------------|----------------------------------------------------------------------------------------------------|
| Netsyn.<br>Master -<br>Slave | Выбор параметра "Виды синхронизации":<br>Нажимать до тех пор, пока не загорится индикатор <b>Netsyn.</b> |

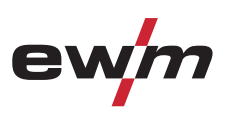

# 5.13.2 Синхронизация по кабелю (частота от 50 до 200 Гц)

# УКАЗАНИЕ

- В данном руководстве описывается синхронизация (режим главного и подчиненного устройства) с 1-2 двумя аппаратами серии TETRIX. Необходимы следующие компоненты:
  - Интерфейс синхронизации SYNINT X10
  - Кабель управления (соединительный кабель) необходимой длины
  - Оба сварочных аппарата должны быть оснащены 19-контактным разъемом для соединения со сварочным автоматом ТИГ (опция)!

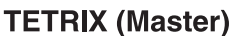

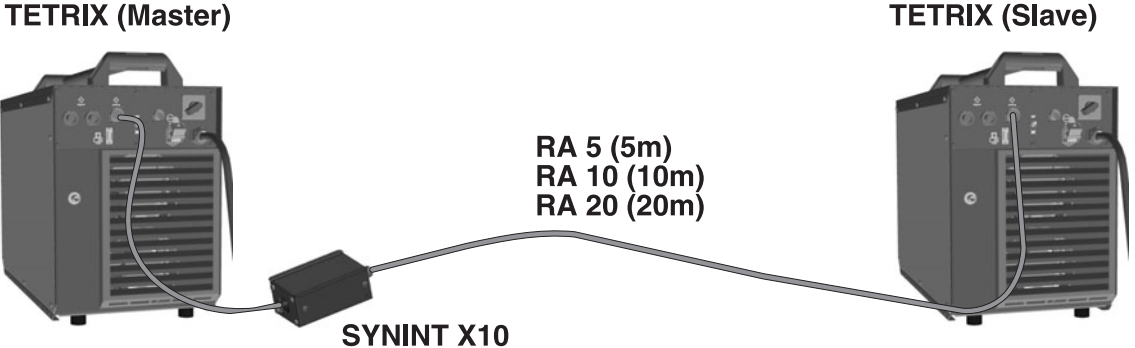

Вставить соединительный штекер интерфейса синхронизации SYNINT X10 в 19-контактный разъем для соединения со сварочным аппаратом для сварки ТИГ на обратной стороне сварочного аппарата серии TETRIX (главного).

# УКАЗАНИЕ

"Главным" считается сварочный аппарат, который соединен с интерфейсом синхронизации 1-2 коротким соединительным кабелем. На этом аппарате настраивается частота переменного тока для сварки ТИГ, которая затем передается на второй сварочный аппарат (подчиненный).

Протяните удлинитель RA (5, 10 или 20 м) между интерфейсом и 19-контактным разъемом для соединения со сварочным аппаратом ТИГ на втором сварочном аппарате.

| Орган управления             | Действие | Результат                                                                                                    |
|------------------------------|----------|----------------------------------------------------------------------------------------------------|
|                              |          | Включить сварочный аппарат.                                                                                                    |
| Netsyn.<br>Master -<br>Slave | P/A      | Выбор параметра "Виды синхронизации":<br>Нажимать до тех пор, пока не загорится сигнальная лампочка <sup>Master -</sup> .<br>Выполнить настройку на обоих аппаратах. |
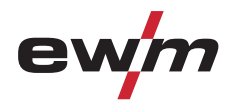

## 5.14 Интерфейсы для автоматизации

#### **ОСТОРОЖНО**

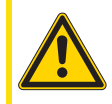

Повреждение аппарата в результате неправильного соединения! Неподходящие кабели управления или неправильная настройка входящих и исходящих сигналов могут привести к повреждению аппарата.

- Применяйте только экранированные кабели управления!
- Если аппарат эксплуатируется от сетевого напряжения, соединение должно осуществляться через подходящий буферный усилитель!
- Чтобы регулировать основной или уменьшенный ток с помощью управляющего напряжения, необходимо включить соответствующие входы (см. раздел "Активация заданного значения управляющего напряжения").

| Контакт | Форма<br>сигнала     | Обозначени  | le                                                                                                    | Схема                               |                |
|---------|----------------------|-------------|----------------------------------------------------------------------------------------------------|-------------------------------------|----------------|
| Α       | Выход                | PE          | Подключение экрана кабеля                                                                                                    |                                     | Х6             |
| В       | Выход                | REGaus      | Исключительно для обслуживания                                                                                                    | PE                                  | _ A (          |
| С       | Вход                 | SYN_E       | Синхронизация для режима "Главный-<br>подчиненный"                                                                                              | <u></u>                             | $-\frac{B}{C}$ |
| D       | Вход<br>(откр. кол.) | IGRO        | Сигнал протекания тока I>0 (макс. нагрузка<br>20 мА / 15 В)<br>0 В = Сварочный ток                                                              | <u>IGR0</u><br><u>Not/Aus</u><br>0V |                |
| E       | Вход                 | Авар./выкл. | Аварийное выключение для отключения                                                                                                    |                                     | G              |
| +       |                      |             | вышестоящего источника тока.                                                                                                    | Uist                                | ΗЪ             |
| R       | Выход                |             | Для использования этой функции                                                                                                    | VSchweiss                           |                |
|         |                      |             | необходимо снять перемычку 1 на плате                                                                                                    | SYN_A                               | К              |
|         |                      |             | Т320/1 сварочного аппарата! Контакт                                                                                                    | Str/Stp                             |                |
|         |                      |             | разомкнут = сварочный ток выключен                                                                                                    | +15V                                | M >            |
| F       | Выход                | 0V          | Опорный потенциал                                                                                                    |                                     | N              |
| G       | -                    | NC          | не используется                                                                                                    |                                     | P              |
| Н       | Выход                | Uist        | Напряжение сварки, измерено на контакте F,<br>0-10 B (0 B = 0 B, 10 B = 100 B)                                                                  | <u>Not/Aus</u> 0V                   | $-\frac{R}{S}$ |
| J       |                      | Vschweiss   | Зарезервировано для специальных применений                                                                                                    |                                     |                |
| К       | Вход                 | SYN_A       | Синхронизация для режима "Главный-<br>подчиненный"                                                                                              | <u>SYN_A OV</u>                     | <u> </u>       |
| L       | Вход                 | Str/Stp     | Старт / стоп сварочного тока, соответствует кнопке горелки.<br>Может использоваться только в 2-тактном режиме работы. +15 В = старт, 0 В = стоп |                                     |                |
| М       | Выход                | +15 B       | Напряжение питания<br>+15 В, макс. 75 мА                                                                                                    |                                     |                |
| N       | Выход                | -15 B       | Напряжение питания<br>-15 В, макс. 75 мА                                                                                                    |                                     |                |
| Р       | -                    | NC          | не используется                                                                                                    | 1                                   |                |
| S       | Выход                | 0V          | Опорный потенциал                                                                                                    | 1                                   |                |
| Т       | Выход                | list        | Сварочный ток, измерен на контакте F;<br>0-10 B (0 B = 0 A, 10 B = 1000 A)                                                                      | ]                                   |                |
| U       |                      | NC          |                                                                                                    | 1                                   |                |
| V       | Выход                | SYN_A 0 B   | Синхронизация для режима "Главный-<br>подчиненный"                                                                                              |                                     |                |

### 5.14.1 Интерфейс для автомата ВИГ

# Конструкция и функционирование

Интерфейсы для автоматизации

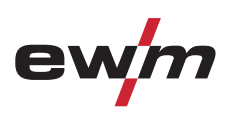

## 5.14.2 Разъем для подключения дистанционного устройства, 19 контактов

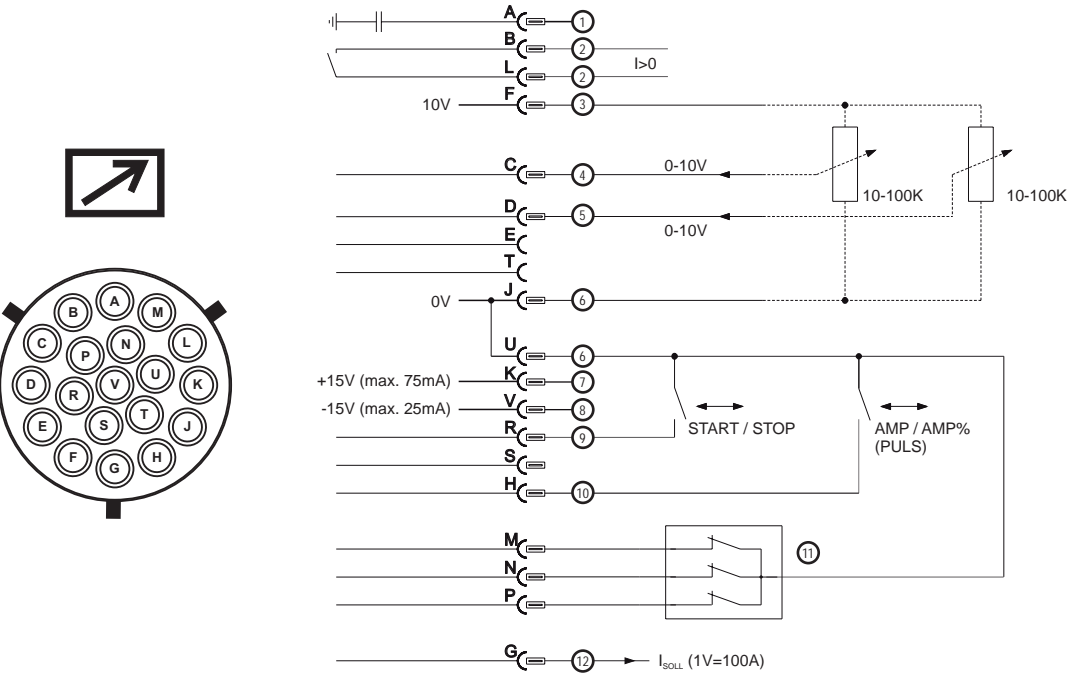

| Поз. | Контакт | Форма сигнала | Обозначение                                                                                                    |
|------|---------|---------------|----------------------------------------------------------------------------------------------------|
| 1    | А       | Выход         | Подключение экрана кабеля (РЕ)                                                                                          |
| 2    | B/L     | Выход         | Сигнал прохождения тока I>0, беспотенциальный (макс. +-15 В/100 мА)                                                     |
| 3    | F       | Выход         | Опорное напряжение для потенциометра 10 В (макс. 10 мА)                                                                 |
| 4    | С       | Вход          | Заданное значение управляющего напряжения для основного тока, 0-10 В (0 В = I <sub>min</sub> /10 В = I <sub>max</sub> ) |
| 5    | D       | Вход          | Заданное значение управляющего напряжения для уменьшенного тока, 0-10 В (0 $B$ = $I_{min}$ /10 B = $I_{max}$ )          |
| 6    | J/U     | Выход         | Опорный потенциал, 0 В                                                                                                  |
| 7    | К       | Выход         | Напряжение питания +15 В, макс. 75 мА                                                                                   |
| 8    | V       | Выход         | Напряжение питания -15 В, макс. 25 мА                                                                                   |
| 9    | R       | Вход          | Старт/стоп сварочного тока                                                                                              |
| 10   | Н       | Вход          | Переключение основного или уменьшенного сварочного тока (пульсирование)                                                 |
| 11   | M/N/P   | Вход          | Активация заданного значения управляющего напряжения                                                                    |
|      |         |               | Установить все три сигнала на опорный потенциал 0 В, чтобы активировать                                                 |
|      |         |               | внешнее заданное значение управляющего напряжения для основного или                                                     |
|      |         |               | уменьшенного тока.                                                                                                    |
| 12   | G       | Выход         | Измеренное значение І <sub>задан.</sub> (1 В = 100 А)                                                                   |

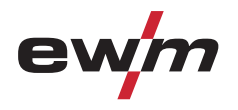

- 5.15 Дополнительные настройки
- 5.15.1 Настроить время изменения уменьшенного тока АМР% либо фронт импульса

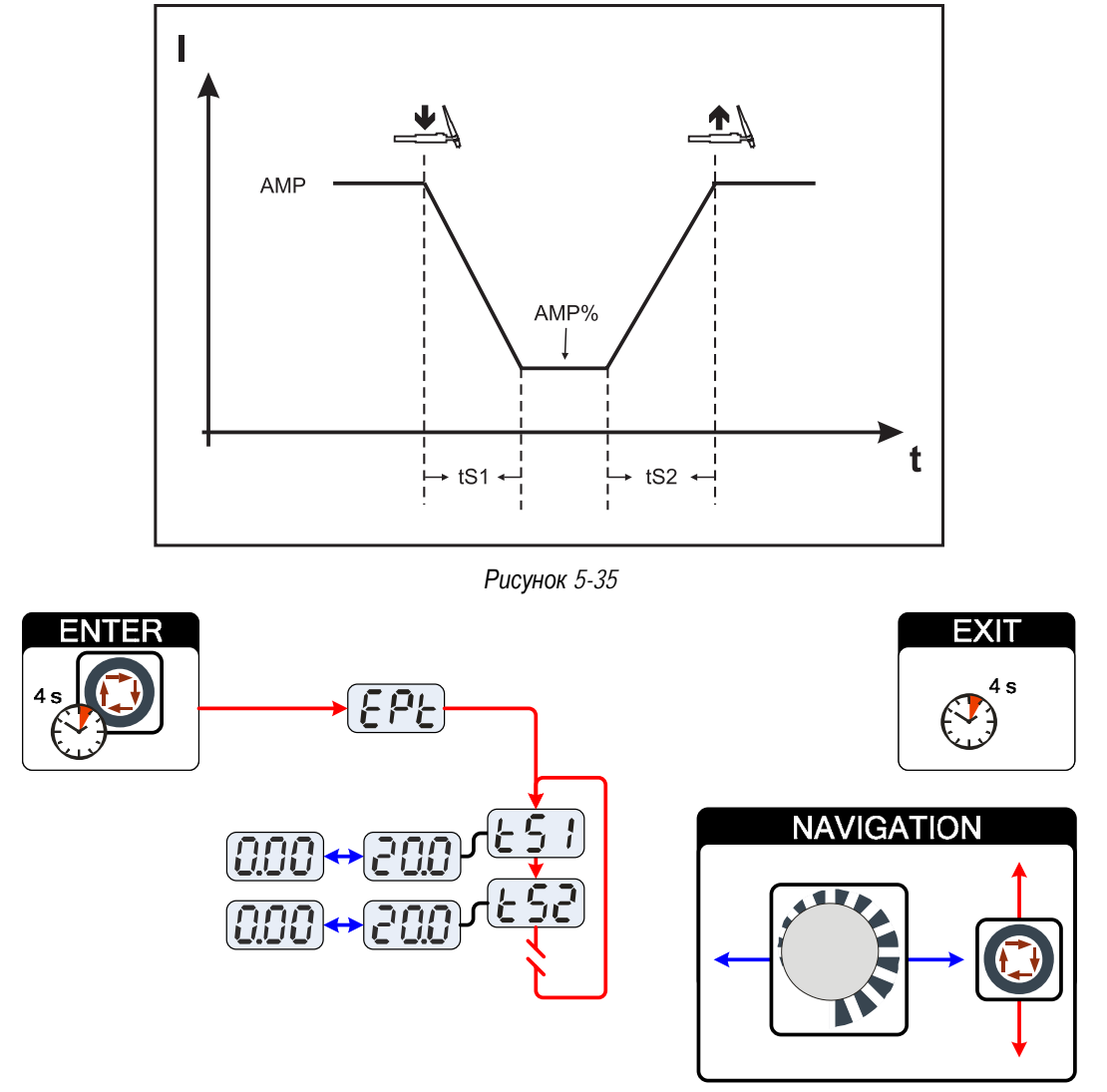

| Индикация | Настройка/Выбор                                                                                                    |
|-----------|----------------------------------------------------------------------------------------------------|
| 695       | Экспертное меню                                                                                                    |
| <u> </u>  | Значение времени спада тока tS1 (переход от основного тока к уменьшенному току)<br>Настройка: от 0,00 с до 20,0 с (заводская настройка 0,01 с) |
| 652       | Значение времени спада тока tS2 (переход от уменьшенного тока к основному току)<br>Настройка: от 0,00 с до 20,0 с (заводская настройка 0,01 с) |

# Конструкция и функционирование

Дополнительные настройки

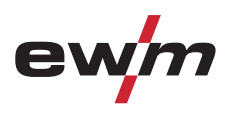

# 5.15.2 2-тактный режим сварки ВИГ (вариант С)

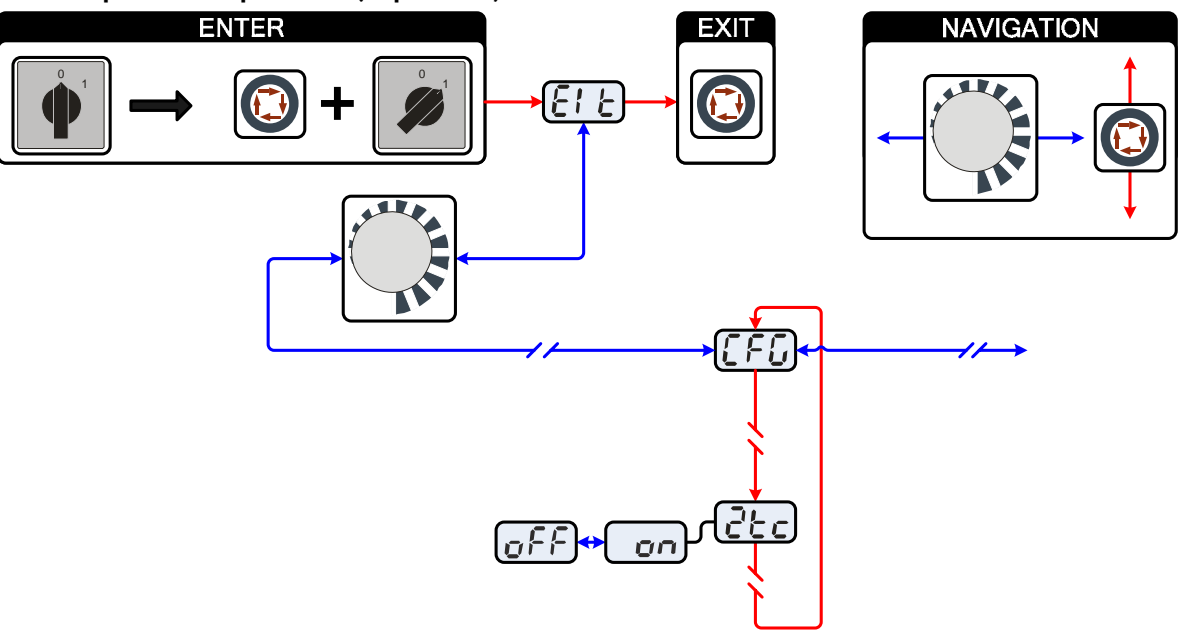

| Индикация   | Настройка/Выбор                                                                                            |
|-------------|----------------------------------------------------------------------------------------------------|
| E1 E        | <b>Выйти из меню</b><br>Выход (Exit)                                                                       |
|             | Конфигурация аппарата<br>Настройки функций аппарата и индикации параметров                                 |
| <u>d</u> tc | 2-тактный режим сварки (версия С) <ul> <li>on = вкл.</li> <li>off = выкл. (заводская настройка)</li> </ul> |

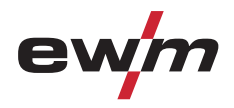

#### 5.15.3 Конфигурация горелки ВИГ с потенциометром

#### ОПАСНОСТЬ

Опасность травмирования в результате поражения электрическим током после выключения! Работы на открытом аппарате могут привести к травмам с летальным исходом! Во время работы конденсаторы, находящиеся в аппарате, заряжаются электрическим напряжением.

Это напряжение присутствует еще до 2 минут после извлечения сетевой вилки из розетки.

- 1. Выключите аппарат.
- 2. Извлеките сетевую вилку из розетки.
- 3. Подождите минимум 2 минуты, пока не разрядятся конденсаторы!

#### 🊺 ВНИМАНИЕ

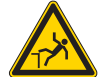

Опасность несчастного случая при несоблюдении указаний по технике безопасности!

- Несоблюдение указаний по технике безопасности может создать угрозу жизни людей!
  - Внимательно прочитать указания по технике безопасности в данной инструкции!
  - Следить за соблюдением требований техники безопасности, принятых в стране использования аппарата!
  - Указать людям, находящимся в рабочей зоне, на соблюдение инструкций!

#### ОСТОРОЖНО

#### Проверка!

Перед повторным вводом в эксплуатацию должны обязательно проводиться осмотр и эксплуатационные испытания согласно стандарту IEC / DIN EN 60974-4, "Оборудование для электродуговой сварки – осмотр и эксплуатационные испытания".

Подробные указания приводятся в стандартном руководстве по эксплуатации сварочного аппарата.

При подсоединении горелки с потенциометром внутри сварочного аппарата на плате T320/1 следует извлечь перемычку JP27.

| Конфигурация сварочной горелки                                                                                                    | Настройка |
|----------------------------------------------------------------------------------------------------|-----------|
| Подготовлена длясСтандартной сварочной горелки для сварки ТИГ или горелки с функцией<br>нарастания и спада тока (Up-Down) (заводская настройка) | ⊠ JP27    |
| Выполнена подготовка для использования горелки с потенциометром                                                                                 | □ JP27    |
| B2-                                                                                                    | -         |
| BT1 A<br>BT2 B<br>OV C<br>OV D<br>Poti-Brenner 10k                                                                                              |           |
|                                                                                                    |           |
|                                                                                                    |           |
| Poti/UD ein H                                                                                                    |           |

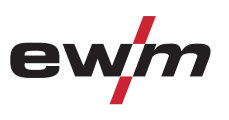

# 5.15.4 Отображение сварочного тока (стартовый, уменьшенный, конечный ток и ток горячего старта)

Сварочные токи старта, снижения и завершения (экспертное меню) могут отражаться на дисплее аппарата в виде процентов (заводская установка) или в абсолютных значениях.

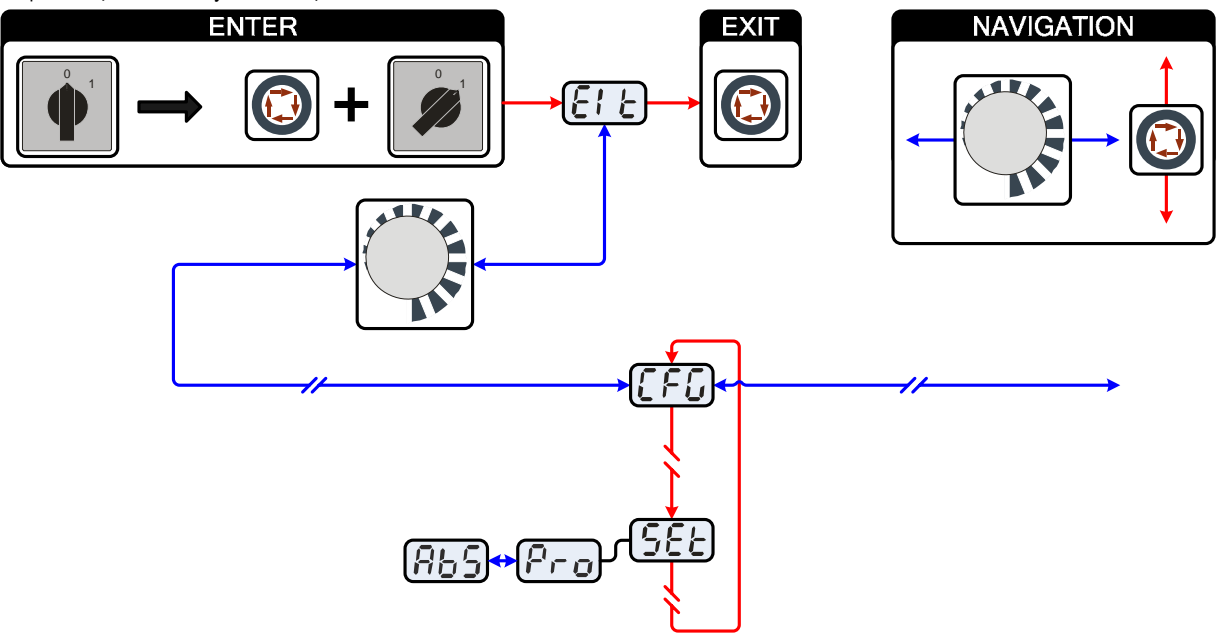

| Индикация | Настройка/Выбор                                                                          |
|-----------|------------------------------------------------------------------------------------------|
|           | Выйти из меню                                                                            |
|           | Buxod (Exit)                                                                             |
|           | Конфигурация аппарата                                                                    |
|           | Настройки функций аппарата и индикации параметров                                        |
|           | Отображение сварочного тока (стартовый, уменьшенный, конечный ток и ток горячего старта) |
| DCC       | • Pro = индикация сварочного тока в процентах в зависимости от основного тока (заводская |
|           | настройка)                                                                               |
|           | <ul> <li>Abs = абсолютная индикация сварочного тока</li> </ul>                           |

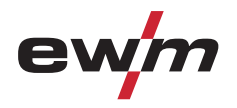

Дополнительные настройки

## 5.15.5 Функция ступенчатой активации ножного дистанционного регулятора RTF 1

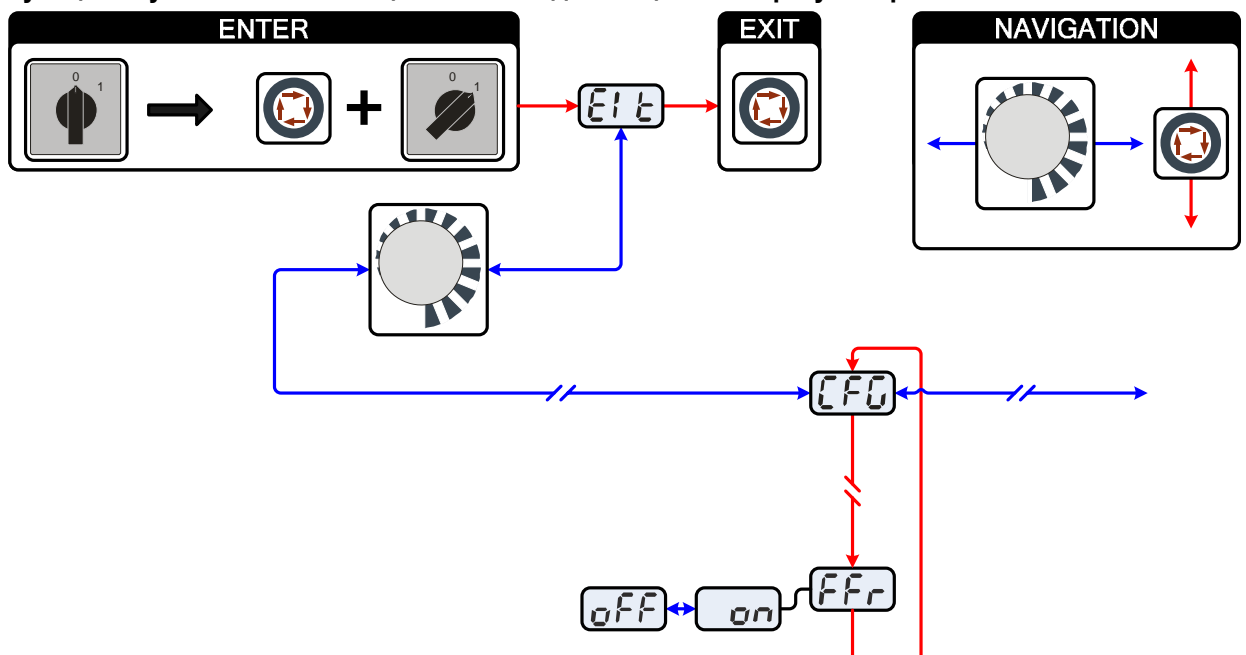

| Индикация | Настройка/Выбор                                             |
|-----------|-------------------------------------------------------------|
| E1 E      | Выйти из меню                                               |
|           | Выход (Exit)                                                |
| [F[]      | Конфигурация аппарата                                       |
|           | Настройки функций аппарата и индикации параметров           |
| FFr       | Функция ступенчатой активации Дистанционный регулятор RTF 1 |
|           | Функцию ступенчатой активации можно включить или выключить. |
|           | Включение                                                   |
|           | Включение функции аппарата                                  |
| 0FF       | Выключение                                                  |
|           | Выключение функции аппарата                                 |

Меню и подменю системы управления аппаратом

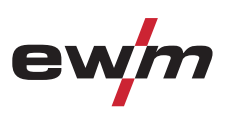

## 5.16 Меню и подменю системы управления аппаратом

## 5.16.1 Прямые меню (параметры в прямом доступе)

Функции, параметры и их значения, которые можно выбрать в прямом доступе, например, однократным нажатием клавиши.

### 5.16.2 Экспертное меню (ВИГ)

Экспертное меню содержит функции и параметры, которые нельзя настроить непосредственно в системе управления аппарата, или которые не требуют регулярной настройки.

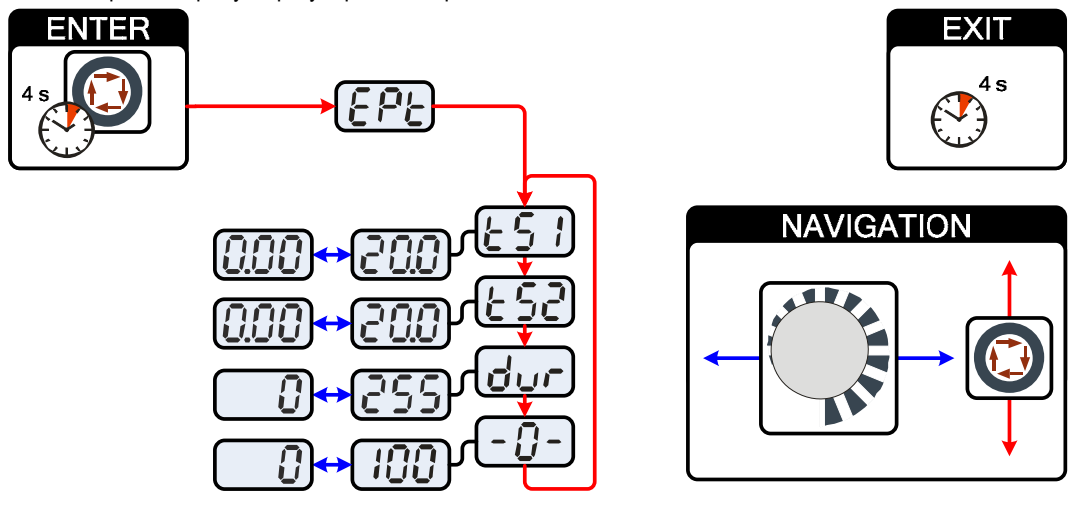

Рисунок 5-41

| Индикация                                                                | Настройка/Выбор                                                                                                    |
|--------------------------------------------------------------------------|----------------------------------------------------------------------------------------------------|
| <u> </u>                                                                 | Экспертное меню                                                                                                    |
| <u> </u>                                                                 | Значение времени спада тока tS1 (переход от основного тока к уменьшенному току)<br>Настройка: от 0,00 с до 20,0 с (заводская настройка 0,01 с)                                                                                                    |
| 652                                                                      | Значение времени спада тока tS2 (переход от уменьшенного тока к основному току)<br>Настройка: от 0,00 с до 20,0 с (заводская настройка 0,01 с)                                                                                                    |
| dur                                                                      | <ul> <li>Отвод проволоки</li> <li>Увеличение значения = больший отвод проволоки</li> <li>Уменьшение значения = меньший отвод проволоки</li> <li>Параметр, настраиваемый дополнительно после подключения устройства подачи проволоки для холодной сварки ВИГ. Настройка: от 0 до 255 (заводская настройка – 50).</li> </ul> |
| - [] -                                                                   | Параметр activArc<br>Параметр, настраиваемый дополнительно после активации сварки ВИГ activArc. Отображение<br>дисплея = заводская настройка).                                                                                                    |
|                                                                          | УКАЗАНИЕ                                                                                                    |
| ואסיים באדבר<br>א Haz<br><b>Навига</b><br>א Bы<br>קחיי<br>המג<br>EXIT (t | К (вход в меню)<br>жмите кнопку "Параметры сварки" и удерживайте ее 4 с.<br>ация в меню<br>бор параметров осуществляется путем нажатия кнопки "Параметры сварки".<br>я настройки или изменения параметров следует поворачивать ручку потенциометра "Настройка<br>раметров сварки".<br>выход из меню)                       |

• Через 4 с аппарат автоматически переходит в состояние готовности к работе.

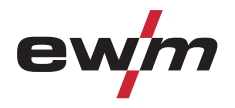

# Конструкция и функционирование

Меню и подменю системы управления аппаратом

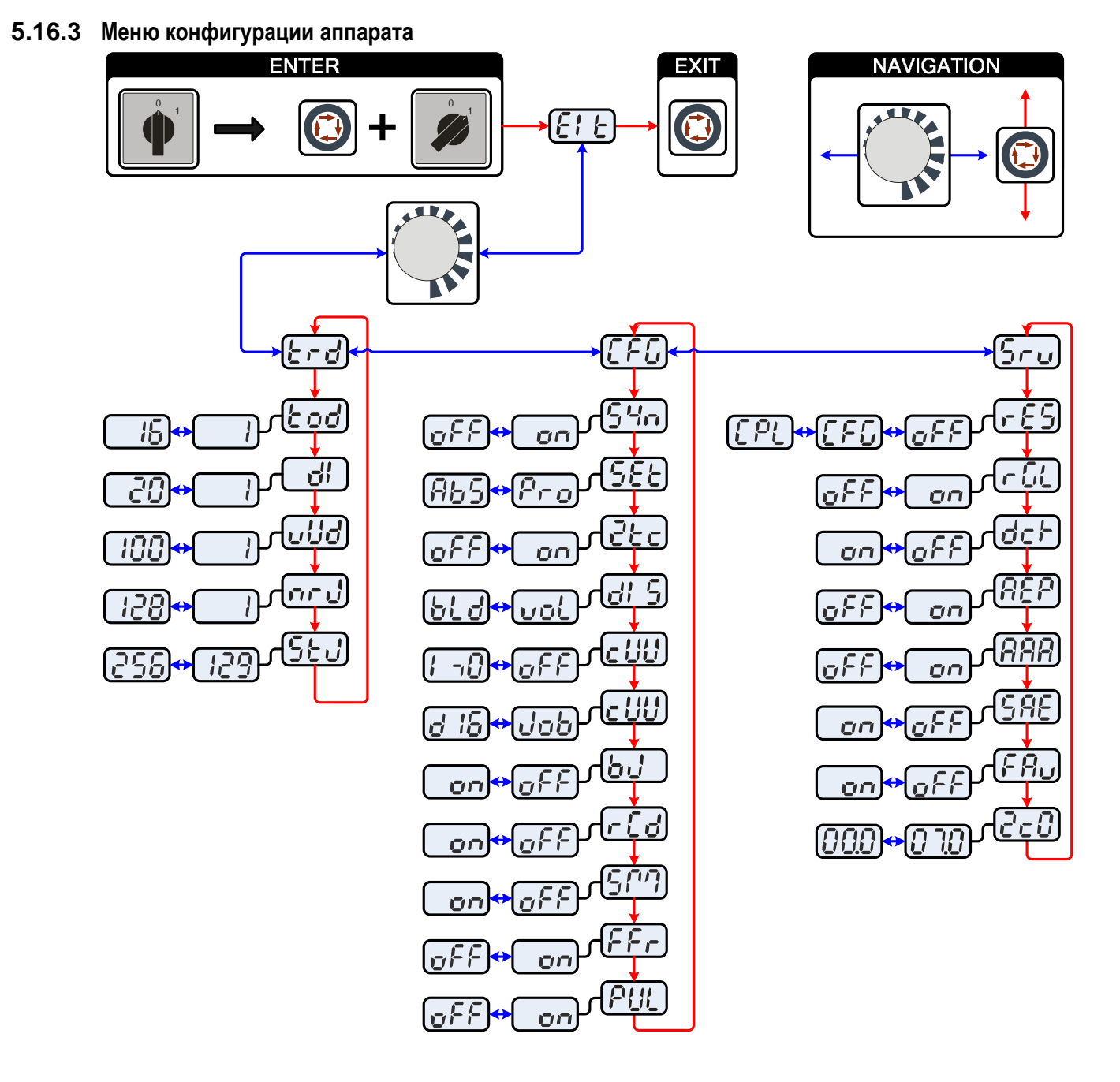

Рисунок 5-42

|     | указапие                                                                                                    |
|-----|----------------------------------------------------------------------------------------------------|
| 1¢5 | ENTER (вход в меню)                                                                                                    |
|     | <ul> <li>Выключить аппарат с помощью главного выключателя</li> </ul>                                                                   |
|     | <ul> <li>Удерживая кнопку "Параметры сварки", снова включить аппарат.</li> </ul>                                                       |
|     | NAVIGATION (навигация в меню)                                                                                                    |
|     | • Выбор параметров осуществляется путем нажатия кнопки "Параметры сварки".                                                             |
|     | <ul> <li>Для настройки или изменения параметров следует поворачивать ручку потенциометра "Настройка<br/>параметров сварки".</li> </ul> |
|     | EXIT (выход из меню)                                                                                                    |
|     | • Выбрать пункт меню "Elt".                                                                                                    |
|     | <ul> <li>Нажать кнопку "Параметры сварки" (настройки принимаются, аппарат переходит в состояние готовности к<br/>работе).</li> </ul>   |

# Конструкция и функционирование Меню и подменю системы управления аппаратом

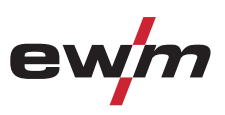

| индикация | Настройка/Выбор                                                                                                    |
|-----------|----------------------------------------------------------------------------------------------------|
|           | Выйти из меню                                                                                                    |
|           | Выход (Exit)                                                                                                    |
|           | Меню Конфигурация горелки                                                                                                    |
|           | Настройка функций сварочной горелки                                                                                                    |
|           | Режим горелки                                                                                                    |
| COO       | • Режимы 1-6: с функцией короткого нажатия (заводская настройка 1)                                                                                                    |
|           | • Режимы 11-16: без функции короткого нажатия                                                                                                    |
|           | Установка первого шага                                                                                                    |
|           | Настройка: от 1 до 20 (заводская настройка – 1)                                                                                                    |
|           | Скорость роста/спада (недоступно в режимах 4 и 14)                                                                                                    |
|           | Увеличение значения = быстрое изменение тока                                                                                                    |
|           | Снизить значение = медленное изменение тока                                                                                                    |
|           | Вызов номера задания                                                                                                    |
|           | Установить максимальное количество заданий (настройка: от 1 до 128; заводская настройка – 10).                                                                                                    |
|           | Дополнительный параметр после активации функции "Пакетное задание".                                                                                                    |
|           | Стартовое задание                                                                                                    |
|           | Настроить первое вызываемое задание (настройка: от 129 до 256; заводская настройка – 129).                                                                                                    |
|           | Конфигурация аппарата                                                                                                    |
|           | Настройки функций аппарата и индикации параметров                                                                                                    |
| <u>Cu</u> | Принцип управления                                                                                                    |
|           | • оп = согласованная настроика параметров (заводская настроика)                                                                                                    |
|           |                                                                                                    |
| 55        | <ul> <li>Отображение сварочного тока (стартовый, уменьшенный, конечный ток и ток торячего старта)</li> <li>Pro = инликация сварочного тока в процентах в зависимости от основного тока (заволская</li> </ul>                                                                                                    |
|           | настройка)                                                                                                    |
|           | • Abs = абсолютная индикация сварочного тока                                                                                                    |
|           | 2-тактный режим сварки (версия С)                                                                                                    |
|           |                                                                                                    |
|           | • on = вкл.                                                                                                    |
|           | <ul> <li>on = вкл.</li> <li>off = выкл. (заводская настройка)</li> </ul>                                                                                                    |
|           | <ul> <li>on = вкл.</li> <li>off = выкл. (заводская настройка)</li> <li>Настройка первичного индикатора заданного значения</li> </ul>                                                                                                    |
|           | <ul> <li>on = вкл.</li> <li>off = выкл. (заводская настройка)</li> <li>Настройка первичного индикатора заданного значения</li> <li>Определяет приоритет для индикации заданных значений:</li> </ul>                                                                                                    |
|           | <ul> <li>on = вкл.</li> <li>off = выкл. (заводская настройка)</li> <li>Настройка первичного индикатора заданного значения</li> <li>Определяет приоритет для индикации заданных значений:</li> <li>bld = толщина листа</li> </ul>                                                                                                    |
|           | <ul> <li>on = вкл.</li> <li>off = выкл. (заводская настройка)</li> <li>Настройка первичного индикатора заданного значения</li> <li>Определяет приоритет для индикации заданных значений:</li> <li>bld = толщина листа</li> <li>vol = сварочное напряжение (заводская настройка)</li> </ul>                                                                                                    |
|           | <ul> <li>on = вкл.</li> <li>off = выкл. (заводская настройка)</li> <li>Настройка первичного индикатора заданного значения</li> <li>Определяет приоритет для индикации заданных значений:</li> <li>bld = толщина листа</li> <li>vol = сварочное напряжение (заводская настройка)</li> <li>Сварка присадочной проволокой, режим работы</li> </ul>                                                                                                    |
|           | <ul> <li>on = вкл.</li> <li>off = выкл. (заводская настройка)</li> <li>Настройка первичного индикатора заданного значения</li> <li>Определяет приоритет для индикации заданных значений:</li> <li>bld = толщина листа</li> <li>vol = сварочное напряжение (заводская настройка)</li> <li>Сварка присадочной проволокой, режим работы</li> <li>I&gt;0 = Режим работы с присадочной проволокой для автоматизированного применения, проволокой для стория с присадочной проволокой для с присадочной проволокой для с присадочной применения, присадочной применения применения присадочной применении применении примении применении применении применении примении примении примен</li></ul> |
|           | <ul> <li>оп = вкл.</li> <li>off = выкл. (заводская настройка)</li> <li>Настройка первичного индикатора заданного значения</li> <li>Определяет приоритет для индикации заданных значений:</li> <li>bld = толщина листа</li> <li>vol = сварочное напряжение (заводская настройка)</li> <li>Сварка присадочной проволокой, режим работы</li> <li>I&gt;0 = Режим работы с присадочной проволокой для автоматизированного применения, проволока подается, когда течет ток</li> <li>От 2t до 4t = Режим работы от 2-тактного</li> </ul>                                                                                                    |
|           | <ul> <li>оп = вкл.</li> <li>off = выкл. (заводская настройка)</li> <li>Настройка первичного индикатора заданного значения</li> <li>Определяет приоритет для индикации заданных значений:</li> <li>bld = толщина листа</li> <li>vol = сварочное напряжение (заводская настройка)</li> <li>Сварка присадочной проволокой, режим работы</li> <li>I&gt;0 = Режим работы с присадочной проволокой для автоматизированного применения, проволока подается, когда течет ток</li> <li>От 2t до 4t = Режим работы от 2-тактного до 4-тактного</li> <li>off = Подача присадочной проволоки выключена, проволочный электрод не подается (заводская</li> </ul>                                                                                                    |
|           | <ul> <li>оп = вкл.</li> <li>оff = выкл. (заводская настройка)</li> <li>Настройка первичного индикатора заданного значения</li> <li>Определяет приоритет для индикации заданных значений:</li> <li>bld = толщина листа</li> <li>vol = сварочное напряжение (заводская настройка)</li> <li>Сварка присадочной проволокой, режим работы</li> <li>l&gt;0 = Режим работы с присадочной проволокой для автоматизированного применения, проволока подается, когда течет ток</li> <li>OT 2t до 4t = Режим работы от 2-тактного до 4-тактного</li> <li>off = Подача присадочной проволоки выключена, проволочный электрод не подается (заводская настройка)</li> </ul>                                                                                                    |
|           | <ul> <li>оп = вкл.</li> <li>off = выкл. (заводская настройка)</li> <li>Настройка первичного индикатора заданного значения</li> <li>Определяет приоритет для индикации заданных значений:</li> <li>bld = толщина листа</li> <li>vol = сварочное напряжение (заводская настройка)</li> <li>Сварка присадочной проволокой, режим работы</li> <li>I&gt;0 = Режим работы с присадочной проволокой для автоматизированного применения, проволока подается, когда течет ток</li> <li>Oт 2t до 4t = Режим работы от 2-тактного до 4-тактного</li> <li>off = Подача присадочной проволоки выключена, проволочный электрод не подается (заводская настройка)</li> <li>Сварка присадочной проволоки выключена, проволочный электрод не подается (заводская настройка)</li> </ul>                                                                                                    |
|           | <ul> <li>оп = вкл.</li> <li>off = выкл. (заводская настройка)</li> <li>Настройка первичного индикатора заданного значения</li> <li>Определяет приоритет для индикации заданных значений:</li> <li>bld = толщина листа</li> <li>vol = сварочное напряжение (заводская настройка)</li> <li>Сварка присадочной проволокой, режим работы</li> <li>I&gt;0 = Режим работы с присадочной проволокой для автоматизированного применения, проволока подается, когда течет ток</li> <li>От 2t до 4t = Режим работы от 2-тактного до 4-тактного</li> <li>off = Подача присадочной проволоки выключена, проволочный электрод не подается (заводская настройка)</li> <li>Сварка присадочной проволоки выключена, проволочный электрод не подается (заводская настройка)</li> <li>Сварка присадочной проволокой, диаметр проволочного электрода</li> <li>Не требуется при сварке ВИГ (ручной).</li> </ul>                                                                                                    |
|           | <ul> <li>оп = вкл.</li> <li>оff = выкл. (заводская настройка)</li> <li>Настройка первичного индикатора заданного значения</li> <li>Определяет приоритет для индикации заданных значений:</li> <li>bld = толщина листа</li> <li>vol = сварочное напряжение (заводская настройка)</li> <li>Сварка присадочной проволокой, режим работы</li> <li>I&gt;0 = Режим работы с присадочной проволокой для автоматизированного применения, проволока подается, когда течет ток</li> <li>От 21 до 41 = Режим работы от 2-тактного до 4-тактного</li> <li>off = Подача присадочной проволоки выключена, проволочный электрод не подается (заводская настройка)</li> <li>Сварка присадочной проволокой, диаметр проволочного электрода</li> <li>Не требуется при сварке ВИГ (ручной).</li> <li>JOB = используется диаметр проволочного электрода из предыдущего задания (заводская исто с то с то с то с то с то с то с то</li></ul>                                                                                                    |
|           | <ul> <li>оп = вкл.</li> <li>оff = выкл. (заводская настройка)</li> <li>Настройка первичного индикатора заданного значения</li> <li>Определяет приоритет для индикации заданных значений:</li> <li>bld = толщина листа</li> <li>vol = сварочное напряжение (заводская настройка)</li> <li>Сварка присадочной проволокой, режим работы</li> <li>l&gt;0 = Режим работы с присадочной проволокой для автоматизированного применения, проволока подается, когда течет ток</li> <li>OT 2t до 4t = Режим работы от 2-тактного до 4-тактного</li> <li>off = Подача присадочной проволоки выключена, проволочный электрод не подается (заводская настройка)</li> <li>Сварка присадочной проволокой, диаметр проволочного электрода</li> <li>He требуется при сварке ВИГ (ручной).</li> <li>JOB = используется диаметр проволочного электрода из предыдущего задания (заводская настройка)</li> </ul>                                                                                                    |
|           | <ul> <li>оп = вкл.</li> <li>оff = выкл. (заводская настройка)</li> <li>Настройка первичного индикатора заданного значения</li> <li>Определяет приоритет для индикации заданных значений:</li> <li>bld = толщина листа</li> <li>vol = сварочное напряжение (заводская настройка)</li> <li>Сварка присадочной проволокой, режим работы</li> <li>l&gt;0 = Режим работы с присадочной проволокой для автоматизированного применения, проволока подается, когда течет ток</li> <li>OT 2t до 4t = Режим работы от 2-тактного до 4-тактного</li> <li>off = Подача присадочной проволоки выключена, проволочный электрод не подается (заводская настройка)</li> <li>Сварка присадочной проволокой, диаметр проволочного электрода</li> <li>Не требуется при сварке ВИГ (ручной).</li> <li>JOB = используется диаметр проволочного электрода из предыдущего задания (заводская настройка)</li> <li>dxx = толщина проволоки от 0,6 до 1,6 мм</li> </ul>                                                                                                    |
|           | <ul> <li>оп = вкл.</li> <li>off = выкл. (заводская настройка)</li> <li>Настройка первичного индикатора заданного значения</li> <li>Oпределяет приоритет для индикации заданных значений:</li> <li>bld = толщина листа</li> <li>vol = сварочное напряжение (заводская настройка)</li> <li>Сварка присадочной проволокой, режим работы</li> <li>l&gt;0 = Режим работы с присадочной проволокой для автоматизированного применения, проволока подается, когда течет ток</li> <li>OT 2t до 4t = Режим работы от 2-тактного до 4-тактного</li> <li>off = Подача присадочной проволоки выключена, проволочный электрод не подается (заводская настройка)</li> <li>Сварка присадочной проволокой, диаметр проволочного электрода</li> <li>не требуется при сварке ВИГ (ручной).</li> <li>JOB = используется диаметр проволочного электрода из предыдущего задания (заводская настройка)</li> <li>dxx = толщина проволоки от 0,6 до 1,6 мм</li> <li>RINT X11, управление заданиями для решений по автоматизации</li> </ul>                                                                                                    |
|           | <ul> <li>оп = вкл.</li> <li>оff = выкл. (заводская настройка)</li> <li>Настройка первичного индикатора заданного значения</li> <li>Определяет приоритет для индикации заданных значений:</li> <li>bld = толщина листа</li> <li>vol = сварочное напряжение (заводская настройка)</li> <li>Сварка присадочной проволокой, режим работы</li> <li>1&gt;0 = Режим работы с присадочной проволокой для автоматизированного применения, проволока подается, когда течет ток</li> <li>От 2t до 4t = Режим работы от 2-тактного до 4-тактного</li> <li>off = Подача присадочной проволоки выключена, проволочный электрод не подается (заводская настройка)</li> <li>Сварка присадочной проволокой, диаметр проволочного электрода</li> <li>Не требуется при сварке ВИГ (ручной).</li> <li>JOB = используется диаметр проволочного электрода из предыдущего задания (заводская настройка)</li> <li>dxx = толщина проволоки от 0,6 до 1,6 мм</li> <li>RINT X11, управление заданиями для решений по автоматизации</li> <li>on = вкл.</li> </ul>                                                                                                    |
|           | <ul> <li>оп = вкл.</li> <li>оff = выкл. (заводская настройка)</li> <li>Настройка первичного индикатора заданного значения</li> <li>Определяет приоритет для индикации заданных значений:</li> <li>bld = толщина листа</li> <li>vol = сварочное напряжение (заводская настройка)</li> <li>Сварка присадочной проволокой, режим работы</li> <li>I&gt;0 = Режим работы с присадочной проволокой для автоматизированного применения, проволока подается, когда течет ток</li> <li>От 21 до 4t = Режим работы от 2-тактного до 4-тактного</li> <li>off = Подача присадочной проволоки выключена, проволочный электрод не подается (заводская настройка)</li> <li>Сварка присадочной проволоки, диаметр проволочного электрода</li> <li>Не требуется при сварке ВИГ (ручной).</li> <li>JOB = используется диаметр проволочного электрода из предыдущего задания (заводская настройка)</li> <li>dxx = толщина проволоки от 0,6 до 1,6 мм</li> <li>RINT X11, управление заданиями для решений по автоматизации</li> <li>on = вкл.</li> <li>off = выкл. (заводская настройка)</li> </ul>                                                                                                    |
|           | <ul> <li>Оп = ВКЛ.</li> <li>оff = выкл. (заводская настройка)</li> <li>Настройка первичного индикатора заданного значения</li> <li>Определяет приоритет для индикации заданных значений:</li> <li>bld = толщина листа</li> <li>vol = сварочное напряжение (заводская настройка)</li> <li>Сварка присадочной проволокой, режим работы</li> <li>I&gt;0 = Режим работы с присадочной проволокой для автоматизированного применения, проволока подается, когда течет ток</li> <li>От 21 до 4t = Режим работы от 2-тактного до 4-тактного</li> <li>off = Подача присадочной проволоки выключена, проволочный электрод не подается (заводская настройка)</li> <li>Сварка присадочной проволоки выключена, проволочный электрода не подается (заводская настройка)</li> <li>Сварка присадочной проволокой, диаметр проволочного электрода</li> <li>Не требуется при сварке ВИГ (ручной).</li> <li>JOB = используется диаметр проволочного электрода из предыдущего задания (заводская настройка)</li> <li>dxx = толщина проволоки от 0,6 до 1,6 мм</li> <li>RINT X11, управление заданиями для решений по автоматизации</li> <li>on = вкл.</li> <li>off = выкл. (заводская настройка)</li> <li>Переключение отображения тока (ручная сварка)</li> </ul>                                                                                                    |
|           | <ul> <li>ОП = ВКЛ.</li> <li>ОП = ВКЛ.</li> <li>ОП = ВКЛ. (заводская настройка)</li> <li>Настройка первичного индикатора заданного значения</li> <li>Определяет приоритет для индикации заданных значений:</li> <li>bld = толщина листа</li> <li>vol = сварочное напряжение (заводская настройка)</li> <li>Сварка присадочной проволокой, режим работы</li> <li>I&gt;0 = Режим работы с присадочной проволокой для автоматизированного применения, проволока подается, когда течет ток</li> <li>OT 21 до 41 = Режим работы от 2-тактного до 4-тактного</li> <li>off = Подача присадочной проволокой, диаметр проволочный электрод не подается (заводская настройка)</li> <li>Сварка присадочной проволокой, диаметр проволочного электрода</li> <li>Не требуется при сварке ВИГ (ручной).</li> <li>JOB = используется диаметр проволочного электрода из предыдущего задания (заводская настройка)</li> <li>dxx = толщина проволоки от 0,6 до 1,6 мм</li> <li>RINT X11, управление заданиями для решений по автоматизации</li> <li>on = вкл.</li> <li>off = выкл. (заводская настройка)</li> <li>Переключение отображения тока (ручная сварка)</li> <li>on = Отображение фактического значения</li> <li>off = Отображение заланного значения (заводская настройка)</li> </ul>                                                                                                    |
|           | <ul> <li>ОП = ВКЛ.</li> <li>ОП = ВКЛ.</li> <li>ОП = ВКЛ. (заводская настройка)</li> <li>Настройка первичного индикатора заданного значения</li> <li>Определяет приоритет для индикации заданных значений:</li> <li>bld = толщина листа</li> <li>vol = сварочное напряжение (заводская настройка)</li> <li>Сварка присадочной проволокой, режим работы</li> <li>I&gt;0 = Режим работы с присадочной проволокой для автоматизированного применения, проволока подается, когда течет ток</li> <li>OT 2t до 4t = Режим работы от 2-тактного до 4-тактного</li> <li>off = Подача присадочной проволоки выключена, проволочный электрод не подается (заводская настройка)</li> <li>Сварка присадочной проволоки выключена, проволочный электрод не подается (заводская настройка)</li> <li>Сварка присадочной проволоки выключена, проволочный электрод не подается (заводская настройка)</li> <li>Сварка присадочной проволоки диаметр проволочного электрода</li> <li>Не требуется при сварке ВИГ (ручной).</li> <li>JOB = используется диаметр проволочного электрода из предыдущего задания (заводская настройка)</li> <li>dxx = толщина проволоки от 0,6 до 1,6 мм</li> <li>RINT X11, управление заданиями для решений по автоматизации</li> <li>on = вкл.</li> <li>off = выкл. (заводская настройка)</li> <li>переключение отображения тока (ручная сварка)</li> <li>on = Отображение заданного значения</li> <li>off = Отображение заданного значения (заводская настройка)</li> </ul>                                                                                                    |
|           | <ul> <li>ОП = ВКЛ.</li> <li>ОП = ВКЛ.</li> <li>ОП = ВКЛ.</li> <li>ОП = ВКЛ.</li> <li>ОП = ВЫКЛ. (заводская настройка)</li> </ul> Настройка первичного индикатора заданного значения Определяет приоритет для индикации заданных значений: <ul> <li>bld = толщина листа</li> <li>vol = сварочное напряжение (заводская настройка)</li> </ul> Сварка присадочной проволокой, режим работы <ul> <li>Io = Режим работы с присадочной проволокой для автоматизированного применения, проволока подается, когда течет ток</li> <li>OT 2t до 4t = Режим работы от 2-тактного до 4-тактного</li> <li>off = Подача присадочной проволоки выключена, проволочный электрод не подается (заводская настройка)  Сварка присадочной проволоки, диаметр проволочного электрода Не требуется при сварке ВИГ (ручной). <ul> <li>JOB = используется диаметр проволочного электрода из предыдущего задания (заводская настройка)</li> <li>dxx = толщина проволоки от 0,6 до 1,6 мм </li> </ul> RINT X11, управление заданиями для решений по автоматизации <ul> <li>on = вкл.</li> <li>off = выкл. (заводская настройка)</li> </ul> Переключение отображения тока (ручная сварка) <ul> <li>on = Отображение фактического значения</li> <li>off = Отображение заданного значения (заводская настройка)</li> </ul></li></ul>                                                                                                    |
|           | <ul> <li>ОП = ВКЛ.</li> <li>ОП = ВКЛ.</li> </ul>                                                                                                    |
|           | <ul> <li>ОП = ВКЛ.</li> <li>ОП = ВКЛ.</li> <li>ОП = ВЫКЛ. (заводская настройка)</li> <li>Настройка первичного индикатора заданного значения</li> <li>Определяет приоритет для индикации заданных значений:</li> <li>bld = толщина листа</li> <li>vol = сварочное напряжение (заводская настройка)</li> <li>Сварка присадочной проволокой, режим работы</li> <li>I&gt;0 = Режим работы с присадочной проволокой для автоматизированного применения, проволока подается, когда течет ток</li> <li>OT 2t до 4t = Режим работы от 2-тактного до 4-тактного</li> <li>off = Подача присадочной проволоки выключена, проволочный электрод не подается (заводская настройка)</li> <li>Сварка присадочной проволокой, диаметр проволочного электрода</li> <li>Не требуется при сварке ВИГ (ручной).</li> <li>JOB = используется диаметр проволочного электрода из предыдущего задания (заводская настройка)</li> <li>dxx = толщина проволоки от 0,6 до 1,6 мм</li> <li>RINT X11, управление заданиями для решений по автоматизации</li> <li>on = вкл.</li> <li>off = выкл. (заводская настройка)</li> <li>переключение сотбражения тока (ручная сварка)</li> <li>off = отображение фактического значения</li> <li>off = Отображение заданного значения</li> <li>off = Отображение заданного значения</li> <li>off = отображение заданного значения</li> <li>off = отображение заданного значения</li> <li>off = отображение заданного значения</li> <li>off = отображение заданного значения (заводская настройка)</li> <li>spotMatic</li> <li>Вариант режима работы spotArc, зажигание при контакте с заготовкой</li> <li>on = вкл.</li> <li>off = выкл. (заводская настройка)</li> </ul>                                                                                                    |

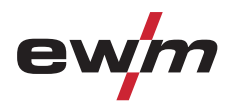

# Конструкция и функционирование Меню и подменю системы управления аппаратом

| Индикация    | Настройка/Выбор                                                                          |
|--------------|------------------------------------------------------------------------------------------|
|              | Функция ступенчатой активации Дистанционный регулятор RTF 1                              |
|              | Функцию ступенчатой активации можно включить или выключить.                              |
|              | Импульсная сварка во время фазы нарастания или спада тока                                |
|              | Функцию можно включить или выключить                                                     |
|              | Сервисное меню                                                                           |
| JFU          | Изменения в сервисном меню должны выполняться исключительно авторизированными            |
|              | специалистами сервисного центра!                                                         |
|              | Сброс (Reset) (сброс на заводскую настройку)                                             |
|              | • off = выкл. (заводская настройка)                                                      |
|              | <ul> <li>СFG = Сброс значений в меню конфигурации аппарата</li> </ul>                    |
|              | <ul> <li>CPL = Полный сброс всех значений и настроек</li> </ul>                          |
|              | Сброс выполняется при выходе из меню (EXIT).                                             |
|              | Регулятор среднего значения переменного тока                                             |
|              | • on = вкл. (заводская настройка)                                                        |
|              | • Off = выкл.                                                                            |
|              | Полярность сварочного тока во время фазы зажигания (серия с поддержкой переменного       |
|              | тока)                                                                                    |
|              | • on = положительная полярность сварочного тока                                          |
|              | <ul> <li>off = отрицательная полярность сварочного тока (заводская настройка)</li> </ul> |
| <u> 959 </u> | Восстанавливающий импульс (стабильность шарика)                                          |
|              | • on = функция вкл. (заводская настройка)                                                |
|              | • оff = функция выкл.                                                                    |
| <u> 999</u>  | activArc Измерение напряжения                                                            |
|              | <ul> <li>on = функция вкл. (заводская настройка)</li> </ul>                              |
|              | • Off = функция выкл.                                                                    |
| IC Q C       | Вывод ошибок на разъём для соединения со сварочным автоматом, контакт SYN_A              |
|              | • on = функция вкл.                                                                      |
|              | <ul> <li>off = функция выкл. (заводская настройка)</li> </ul>                            |
| F. 9         | Быстрый прием управляющего напряжения (автоматизация)                                    |
|              | • on = функция вкл.                                                                      |
|              | <ul> <li>off = функция выкл. (заводская настройка)</li> </ul>                            |
|              | Запрос версии программы (пример)                                                         |
|              | 07= идентификатор системной шины                                                         |
| 2-0          | 02с0= номер версии                                                                       |
|              | Идентификатор системной шины и номер версии разделяются точкой.                          |

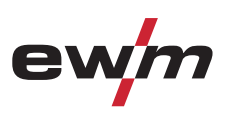

# **6** Техническое обслуживание, уход и утилизация

## ОПАСНОСТЬ

Опасность травмирования в результате поражения электрическим током!

🖸 屰 Чистка аппаратов, не отключенных от сети, может привести к серьезным травмам!

- Гарантированно отключить аппарат от сети.
- Вынуть вилку сетевого кабеля из розетки!
- Подождите 4 минуты, пока не разрядятся конденсаторы!

## 6.1 Общее

Настоящий аппарат практически не требует технического обслуживания при эксплуатации в пределах указанных параметров окружающей среды и при нормальных рабочих условиях, также он требует минимум ухода.

Для обеспечения безупречного функционирования сварочного аппарата необходимо выполнять некоторые работы. К ним относятся описанные ниже регулярная чистка и проверка, периодичность которых зависит от степени загрязнения окружающей среды и длительности эксплуатации сварочного аппарата.

### 6.2 Работы по техническому обслуживанию, интервалы

#### 6.2.1 Ежедневные работы по техобслуживанию

- Кабель подключения к сети и его устройство для разгрузки натяжения и крепления
- Кабели сварочного тока (проверить на прочность посадки и фиксацию)
- Газовые шланги и их переключающие устройства (электромагнитный клапан)
- Контрольные, сигнальные, защитные и исполнительные устройства (Проверка функционирования)
- Прочее, общее состояние

#### 6.2.2 Ежемесячные работы по техобслуживанию

- Повреждение корпуса (передняя, задняя и боковые стенки)
- Элементы, предназначенные для транспортировки (ремень, рым-болты, ручка)
- Переключатели, командоаппараты, устройства аварийного выключения, устройство понижения напряжения, сигнальные и контрольные лампочки

#### 6.2.3 Ежегодная проверка (осмотр и проверка во время эксплуатации)

| УКАЗАНИЕ                                                                                                    |
|----------------------------------------------------------------------------------------------------|
| Проверку сварочного аппарата должен выполнять только дееспособный квалифицированный<br>персонал.                                                                                                    |
| Дееспособный специалист – это специалист, который, опираясь на свое образование, знания и<br>опыт, в состоянии распознать возможные опасности и их последствия при проверке источников<br>сварочного тока, а также в состоянии предпринять соответствующие меры обеспечения<br>безопасности. |
| Дополнительные сведения содержатся в прилагаемых дополнениях «Данные о приборе и о<br>компании, техническое обслуживание и проверка, гарантия»!                                                                                                    |
|                                                                                                    |

Старый термин для периодической проверки был заменен согласно изменениям соответствующего стандарта на "осмотр и проверка во время эксплуатации".

Наряду с упомянутыми здесь предписаниями касательно проверок следует соблюдать и соответствующее национальное законодательство.

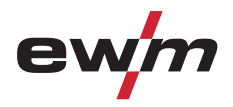

## 6.3 Ремонт

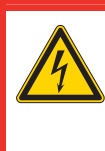

Ни в коем случае не выполнять неквалицифированный ремонт и модификации! Во избежание травмирования персонала и повреждения аппарата ремонт или модификация аппарата

о изоежание травмирования персонала и повреждения аппарата ремонт или модификация аппарат должны выполняться только квалифицированным, обученным персоналом!

ОПАСНОСТЬ

- При несанкционированных действиях гарантия теряет силу!
- Ремонт поручать обученным лицам (квалифицированному персоналу)!

Ремонт и техническое обслуживание должны осуществляться только квалифицированным и авторизованным персоналом, в противном случае гарантийные обязательства аннулируются. По всем вопросам технического обслуживания следует обращаться в специализированное торговое предприятие, в котором был приобретен аппарат. Возврат аппарата в оговоренных случаях может производиться только через это предприятие. Для замены используйте только фирменные запасные детали. При заказе запасных деталей необходимо указывать тип аппарата, серийный номер и номер изделия, типовое обозначение и номер запасной детали.

### 6.4 Утилизация изделия

УКАЗАНИЕ

#### Правильная утилизация!

Аппарат изготовлен из ценных материалов, которые можно превратить в сырье путем вторичной переработки; он также содержит электронные узлы, подлежащие ликвидации.

- Не выбрасывайте оборудование вместе с бытовыми отходами!
- Соблюдайте официальные предписания по утилизации!

#### 6.4.1 Декларация производителя для конечного пользователя

Согласно европейским положениям (директива 2002/96/EG Европейского парламента и совета от 27.1.2003) использованные электрические и электронные приборы не должны передаваться на пункты приема несортированных отходов. Они должны собираться по отдельности. Символ мусорного бака на колесах указывает на необходимости раздельного сбора отходов. Такой прибор должен передаваться для утилизации или для повторного использования на предусмотренные для

I акой прибор должен передаваться для утилизации или для повторного использования на предусмотренные для этого пункты раздельного сбора отходов.

- В Германии согласно закону (закон о сбыте, возврате и экологически безвредной утилизации электрических и электронных приборов (ElektroG) от 16.3.2005) устаревший прибор должен быть передан на специальный пункт сбора, отделенный от пункта сбора несортированных отходов. Общественно-правовые организации по утилизации отходов (коммуны) оборудуют для этого пункты сбора, в которых устаревшие приборы бесплатно изымаются из частных хозяйств.
- Информация о возврате или сборе устаревших приборов передается в ответственные органы городского или коммунального управления.
- Фирма EWM принимает участие в разрешенной системе утилизации и вторичного использования и зарегистрирована в реестре устаревших электроприборов (EAR) под номером WEEE DE 57686922.
- Кроме того, на территории Европы возможен возврат аппаратов партнерам фирмы EWM по сбыту.

## 6.5 Соблюдение требований RoHS

Мы, фирма EWM HIGHTEC Welding GmbH Mündersbach, настоящим подтверждаем, что все поставленным нами Вам изделия, на которые распространяется действие директивы RoHS, соответствуют требованиям RoHS (Директива 2002/95/EG).

# Устранение неполадок

Контрольный список для покупателя

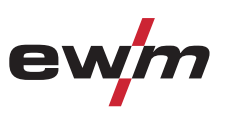

## 7 Устранение неполадок

Все изделия проходят жесткий производственный и выходной контроль. Если, несмотря на это, в работе изделия возникают какие-либо неисправности, проверьте его в соответствии с представленным ниже списком. Если проверка не приведет к восстановлению работоспособности изделия, необходимо сообщить об этом уполномоченному дилеру.

## 7.1 Контрольный список для покупателя

#### Экспликация

- 💉 : Ошибка / Причина
- 🛠: Устранение неисправностей

## УКАЗАНИЕ

Основным условием безупречной работы является применение оборудования аппарата, подходящего к используемому материалу и газу!

#### Неисправности

- К Сигнальные лампочки блока управления аппарата не работают после включения
  - 🛠 Выход фазы из строя > проверить подключение к сети (предохранители)
- различные параметры не настраиваются
  - Уровень ввода заблокирован, выключить блокировку доступа (см. главы «Защита параметров сварки от несанкционированного доступа»)
- 💉 Проблемы с соединением
  - 🛠 Подсоединить кабели управления или проверить правильность прокладки.

#### Перегрев сварочной горелки

- ✓ Ослабленные соединения для подачи сварочного тока
  - 🛠 Затянуть соединения, ведущие к источнику тока, со стороны горелки и/или к заготовке
  - 🛠 Прикрутить токоподводящий мундштук / зажимную втулку надлежащим образом
- 🖌 Перегрузка
  - 🛠 Проверить и откорректировать настройку сварочного тока
  - 🛠 Использовать более мощную сварочную горелку

#### Неспокойная дуга

- Ключения материала в вольфрамовом электроде из-за контакта с присадочным материалом или заготовкой
  - 🛠 Подшлифовать или заменить вольфрамовый электрод
- 🗡 Несовместимые настройки параметров
  - 🛠 Проверить настройки, при необходимости исправить

#### Порообразование

- Неполноценная газовая среда или вообще ее отсутствие
  - 🛠 Проверить настройку расхода защитного газа и при необходимости заменить баллон защитного газа
  - 🛠 Закрыть место сварки защитными стенками (сквозняк влияет на результаты сварки)
  - 🛠 Использовать газовый диффузор при обработке алюминия и высоколегированной стали
- Неподходящее или изношенное оборудование сварочной горелки
  - 🛠 Проверить размер газового сопла и при необходимости заменить
- 🖌 Конденсат (водород) в газовом шланге
  - 🛠 Продуть пакет шлангов газом или заменить

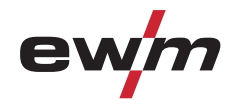

## 7.2 Неполадки аппарата (сообщения о неисправностях)

#### УКАЗАНИЕ

При возникновении ошибки сварочного аппарата загорается сигнальная лампочка общей неисправности, и на дисплее устройства управления появляется код ошибки (см. таблицу). В случае неисправности аппарата силовой блок отключается.

Неисправности аппарата следует документировать и в случае необходимости передавать обслуживающему персоналу.

| Сообщение об<br>ошибке | Возможная причина                                                                               | Способ устранения                                                                                                    |
|------------------------|-------------------------------------------------------------------------------------------------|----------------------------------------------------------------------------------------------------|
| Err 3                  | Неисправность тахометра                                                                         | Проверить проволочную проводку / шланги                                                                                                    |
|                        | Устройство подачи проволоки не подключено                                                       | <ul> <li>В меню конфигурации аппарата выключить<br/>режим работы с холодной проволокой<br/>(Состояние off)</li> <li>Подключить устройство подачи проволоки</li> </ul> |
| Err 4                  | Отклонение температуры                                                                          | Подождать, пока аппарат остынет.                                                                                                    |
|                        | Ошибка контура аварийного отключения<br>(разъём для соединения со сварочным<br>автоматом)       | <ul> <li>Контроль внешних устройств отключения</li> <li>Контроль съемной перемычки JP 1 на плате<br/>T320/1</li> </ul>                                                |
| Err 5                  | Перенапряжение                                                                                  | Выключить аппарат и проверить напряжение в                                                                                                    |
| Err 6                  | Пониженное напряжение                                                                           | сети                                                                                                    |
| Err 7                  | Неисправность в системе охлаждающей<br>жидкости (только при подключенном<br>охлаждающем модуле) | Проверить уровень охлаждающей жидкости и, при<br>необходимости, долить                                                                                                |
| Err 8                  | Неисправность в системе подачи газа                                                             | Проверить подачу газа                                                                                                    |
| Err 9                  | Перенапряжение во вторичном контуре                                                             | Выключить и снова включить аппарат.                                                                                                    |
| Err 10                 | Ошибка РЕ                                                                                       | Если неисправность не устранена, обратиться к<br>специалисту по техническому обслуживанию.                                                                            |
| Err 11                 | Положение FastStop                                                                              | Сигнал "Квитировать ошибку" зацентровать через роботизированный интерфейс (при его наличии) (0 – 1)                                                                   |
| Err 32                 | Неисправность электроники (ошибка I>0)                                                          |                                                                                                    |
| Err 33                 | Неисправность электроники (ошибка Uist)                                                         |                                                                                                    |
| Err 34                 | Неисправность электроники (ошибка канала<br>АЦП)                                                | Выключить и снова включить аппарат.<br>Если неисправность не устранена, обратиться к                                                                                  |
| Err 35                 | Неисправность электроники (ошибка фронтов)                                                      | специалисту по техническому обслуживанию.                                                                                                    |
| Err 36                 | Неисправность электроники (знак S)                                                              |                                                                                                    |
| Err 37                 | Неисправность электроники (отклонение температуры)                                              | Подождать, пока аппарат остынет.                                                                                                    |
| Err 38                 |                                                                                                 |                                                                                                    |
| Err 39                 | Неисправность электроники<br>(кратковременное повышение напряжения<br>питания)                  | Быключить и снова включить аппарат.<br>Если неисправность не устранена, обратиться к<br>специалисту по техническому обслуживанию.                                     |
| Err 51                 | Ошибка контура аварийного отключения<br>(разъём для соединения со сварочным<br>автоматом)       | <ul> <li>Контроль внешних устройств отключения</li> <li>Контроль съемной перемычки JP 1 на плате<br/>T320/1</li> </ul>                                                |

При возникновении нескольких неисправностей соответствующие коды отображаются последовательно один за другим.

Общие неисправности

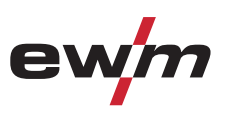

## 7.3 Общие неисправности

•

7.3.1 Разъём для соединения со сварочным автоматом

## ВНИМАНИЕ

Внешние устройства отключения не работают (аварийный выключатель)!

При реализации контура аварийного отключения посредством внешнего устройства отключения через разъём для соединения со сварочным автоматом необходимо настроить аппарат на него. При несоблюдении этого указания источник тока будет игнорировать внешние устройства отключения и не будет осуществлять отключение!

Удалить съемную перемычку 1 (перемычку 1) на плате T320/1 (Tetrix) или M320/1 (Phoenix / alpha Q)!

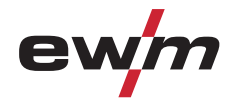

## 7.4 Восстановление заводских настроек параметров сварки

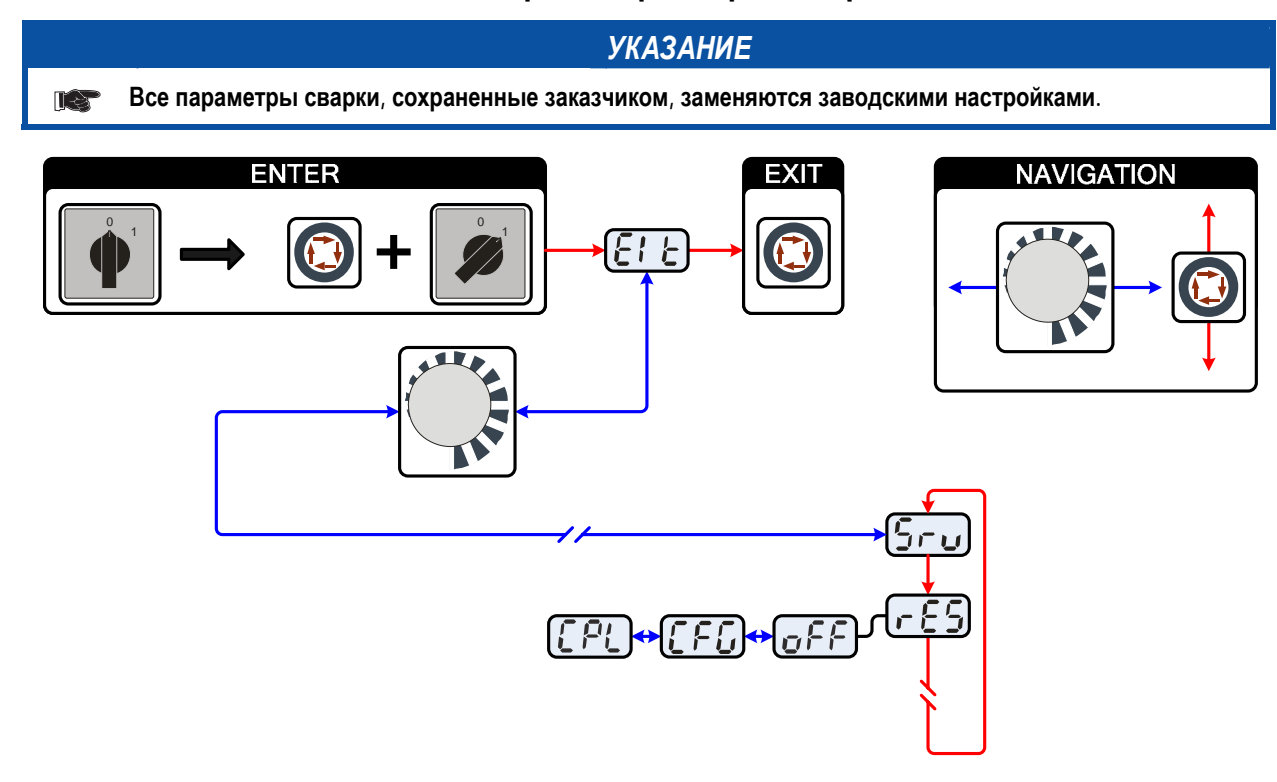

Рисунок 7-1

| Индикация   | Настройка/Выбор                                                                                                    |
|-------------|----------------------------------------------------------------------------------------------------|
| <b>E!</b> E | <b>Выйти из меню</b><br>Выход (Exit)                                                                                                    |
| Sru         | Сервисное меню<br>Изменения в сервисном меню должны выполняться исключительно авторизированными<br>специалистами сервисного центра!                                                                                                    |
| <u>- 85</u> | Сброс (Reset) (сброс на заводскую настройку)<br>• off = выкл. (заводская настройка)<br>• CFG = Сброс значений в меню конфигурации аппарата<br>• CPL = Полный сброс всех значений и настроек<br>Сброс выполняется при выходе из меню (EXIT). |
| off         | <b>Выключение</b><br>Выключение функции аппарата                                                                                                    |
|             | Сброс конфигурации аппарата<br>Сброс значений в меню конфигурации аппарата                                                                                                    |
| [P[         | Полный сброс<br>Полный сброс всех значений и настроек до уровня заводских настроек                                                                                                    |

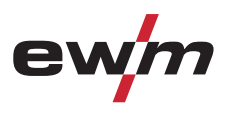

## 7.5 Индикация версии программы управление аппаратом

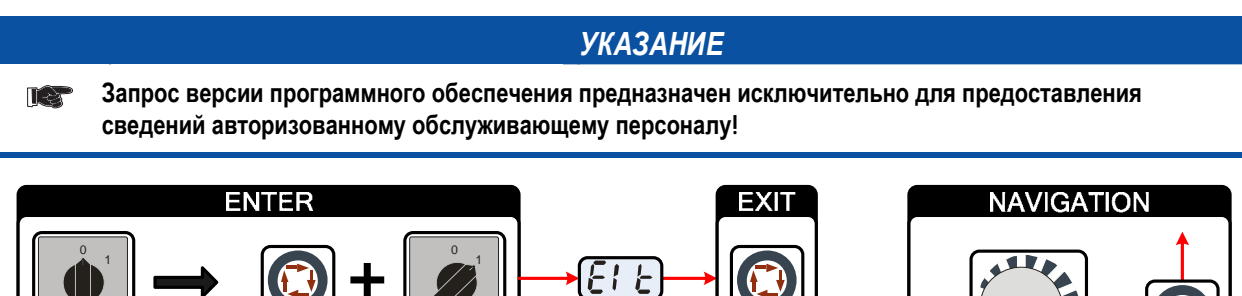

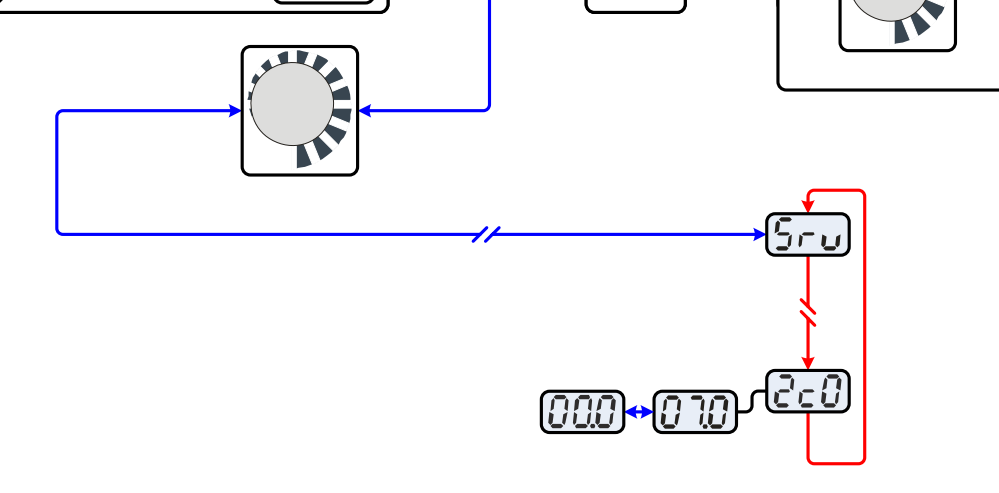

Рисунок 7-2

| Индикация | Настройка/Выбор                                                               |
|-----------|-------------------------------------------------------------------------------|
|           | Выйти из меню                                                                 |
|           | Выход (Exit)                                                                  |
|           | Сервисное меню                                                                |
|           | Изменения в сервисном меню должны выполняться исключительно авторизированными |
|           | специалистами сервисного центра!                                              |
|           | Запрос версии программы (пример)                                              |
|           | 07= идентификатор системной шины                                              |
|           | 02с0= номер версии                                                            |
|           | Идентификатор системной шины и номер версии разделяются точкой.               |

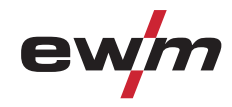

i.

Tetrix 300 AC/DC Synergic

# 8 Технические характеристики

## УКАЗАНИЕ

Данные производительности и гарантия действительны только при использовании оригинальных запчастей и изнашивающихся деталей!

ī

# 8.1 Tetrix 300 AC/DC Synergic

|                                                             | BV                                   | IL                                   | Ручная             | сварка     |
|-------------------------------------------------------------|--------------------------------------|--------------------------------------|--------------------|------------|
| Диапазон регулирования сварочного тока                      | от 5 до 300 A<br>от 5 до 270 A       | А (пост. ток)<br>(перем. ток)        | от 5 до            | 270 A      |
| Диапазон регулирования сварочного<br>напряжения             | от 10,2 В до 22,<br>от 10,2 В до 20, | ,0 В (пост. ток)<br>8 В (перем. ток) | от 20,2 В д        | до 30,8 В  |
| макс. сварочный ток                                         | 25°C                                 | 40°C                                 | 25°C               | 40°C       |
| 40% <b>ΠB</b>                                               | -                                    | 300 А (пост. ток)                    | -                  | -          |
| 45% <b>ПВ</b>                                               | 300 А (пост. ток)                    | -                                    | -                  | -          |
| 60%ПВ                                                       | -<br>270 A                           | 270 A                                | -<br>240 A         | 260 A      |
| 65%IB<br>100%BB                                             | 270 A<br>220 A                       | -<br>210 A                           | 200 A<br>210 A     | -<br>200 A |
| Рабочий цикл                                                | 10 ми                                | ин. (60% ПВ ∧ 6 мин.                 | сварка, 4 мин. пау | /3a)       |
| Постоянное напряжение холостого хода                        |                                      | 98 В (пост                           | . ток)             |            |
| Сетевое напряжение (допуски)                                |                                      | 3 х 400 В (от -25                    | % до +20%)         |            |
| Частота                                                     |                                      | 50/60 <b>Г</b>                       | ц                  |            |
| Сетевой предохранитель (плавкий инерционный предохранитель) |                                      | 3 x 16                               | A                  |            |
| Сетевой кабель                                              |                                      | H07RN-F4                             | G1,5               |            |
| Макс. потребляемая мощность                                 | 8,3 H                                | (BA                                  | 12,0               | кВА        |
| рекомендуемая мощность генератора                           |                                      | 16,4 кВ                              | A                  |            |
| cosφ                                                        |                                      | 0,99                                 |                    |            |
| Класс изоляции / класс защиты                               |                                      | F / IP 2                             | 23                 |            |
| Температура окружающей среды                                |                                      | -20 °С до н                          | -40°C              |            |
| Охлаждение аппарата/Охлаждение горелки                      |                                      | Вентилятор/газ                       | в или вода         |            |
| Кабель массы                                                |                                      | 35 мм                                | 2                  |            |
| Габариты Д х Ш х В [мм]                                     |                                      | 570 x 240 x                          | 550 мм             |            |
| Bec                                                         |                                      | 36,5 к                               | г                  |            |
| изготовлено согласно стандарту                              |                                      | IEC 60974-1,<br>S; C                 | -3, -10;           |            |

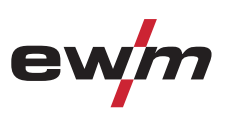

# 9 Принадлежности

# 9.1 Сварочная горелка, электрододержатель и кабель массы

| Тип                         | Обозначение                                                         | Номер изделия    |
|-----------------------------|---------------------------------------------------------------------|------------------|
| TIG 450 WD 4M 5P 2T         | Сварочная горелка ТИГ, 4 м, водоохлаждаемая, двойное давление       | 094-010994-00600 |
| TIG 200 GD 4M 8P 2T UD      | Сварочная горелка ВИГ, 4 м, охлаждение газом, сдвоенная кнопка, U/D | 094-510981-00200 |
| TIG 450 WD 4M 8P 2T UD      | Сварочная горелка ТИГ, 4 м, водоохлаждаемая, двойное давление, U/D  | 094-010994-00200 |
| TIG 200 GD 4M 12P RETOX HFL | Сварочная горелка ВИГ, 4 м, охлаждение газом, RETOX, гибкая, кожа   | 094-510981-10700 |
| TIG 450 WD 4M 12P RETOX HFL | Сварочная горелка ТИГ, 4 м, водоохлаждаемая, RETOX, гибкая, кожа    | 094-010993-10700 |
| EH50 4M                     | Электрододержатель                                                  | 092-000004-00000 |
| WK50QMM 4M KL               | Обратный кабель, зажим                                              | 092-000003-00000 |

# 9.2 Устройство дистанционного управления и принадлежности

| Тип                   | Обозначение                                                                                                    | Номер изделия    |
|-----------------------|----------------------------------------------------------------------------------------------------|------------------|
| RT1                   | Дистанционный регулятор тока                                                                                       | 090-008097-00000 |
| RTF1 19-KOHTAKT. 5M   | Ножной дистанционный регулятор сварочного тока с<br>соединительным кабелем                                         | 094-006680-00000 |
| RTP1                  | Дистанционный регулятор, точки / импульсы                                                                          | 090-008098-00000 |
| RTP2                  | Дистанционный регулятор, точки / импульсы                                                                          | 090-008099-00000 |
| RTP3                  | Дистанционный регулятор spotArc, точки / импульсы                                                                  | 090-008211-00000 |
| RTAC1                 | Дистанционный регулятор тока/баланса/частоты                                                                       | 090-008197-00000 |
| RT PWS1               | Дистанционный регулятор тока при сваривании<br>вертикальных швов, свариваемых сверху вниз,<br>переключения полюсов | 090-008199-00000 |
| RA5 19POL 5M          | Соединительный кабель, например, для дистанционного<br>управления                                                  | 092-001470-00005 |
| RA10 19POL 10M        | Соединительный кабель, например, для дистанционного<br>управления                                                  | 092-001470-00010 |
| RA20 19POL 20M        | Соединительный кабель, например, для дистанционного<br>управления                                                  | 092-001470-00020 |
| RV5M19 19-KOHTAKT. 5M | Удлинительный кабель                                                                                               | 092-000857-00000 |

# 9.3 Охлаждение сварочной горелки

| Тип        | Обозначение                               | Номер изделия    |
|------------|-------------------------------------------|------------------|
| COOL35 U31 | Воздушный модуль охлаждения               | 090-008235-00102 |
| KF 23E-10  | Охлаждающая жидкость (-10°С), 9,3 л       | 094-000530-00000 |
| KF 23E-200 | Охлаждающая жидкость (-10 °C), 200 литров | 094-000530-00001 |
| KF 37E-10  | Охлаждающая жидкость (-20°С), 9,3 л       | 094-006256-00000 |
| TYP 1      | Устройство контроля защиты от мороза      | 094-014499-00000 |

# 9.4 Транспортная тележка

| Тип           | Обозначение                           | Номер изделия    |
|---------------|---------------------------------------|------------------|
| TROLLY 35-2   | Транспортная тележка                  | 090-008198-00000 |
| TROLLY 38-2 E | Транспортная тележка, удлиненная база | 090-008270-00000 |

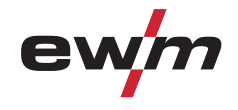

## 9.5 Опции

| Тип                   | Обозначение                                                                                               | Номер изделия    |
|-----------------------|----------------------------------------------------------------------------------------------------|------------------|
| ВЫКЛЮЧАТЕЛЬ С КЛЮЧОМ  | Опция: Дополнительный замковый выключатель                                                                | 092-001828-00000 |
| ON 7POL               | Опция – дополнительное 7-контактное гнездо подключения<br>с принадлежностями и цифровые интерфейсы        | 092-001826-00000 |
| ON 12-KOHT. RETOX TIG | Опция – дополнительное 12-контактное гнездо подключения                                                   | 092-001807-00000 |
| ON 19POL              | Опция – дополнительное 19-контактное гнездо<br>подключения с принадлежностями и аналоговый<br>интерфейс А | 092-001827-00000 |

## 9.6 Общие принадлежности

| Тип             | Обозначение       | Номер изделия    |
|-----------------|-------------------|------------------|
| 5POLE/CEE/16A/M | Штепсельная вилка | 094-000712-00000 |
| G1 2M G1/4 R 2M | Газовый шланг     | 094-000010-00001 |

# 9.7 Одновременная двусторонняя сварка, виды синхронизации

## 9.7.1 Синхронизация по кабелю (частота от 50 до 200 Гц)

| УКАЗАНИЕ                                                                                                    |
|----------------------------------------------------------------------------------------------------|
| Для двусторонней одновременной сварки по принципу "главный/подчиненный" оба сварочных<br>аппарата должны иметь 19-контактное гнездо (ON 19POL) (следует учитывать различное<br>дополнительное оборудование в зависимости от типа аппарата). |

| Тип              | Обозначение                                                            | Номер изделия    |
|------------------|------------------------------------------------------------------------|------------------|
| SYNINT X10 19POL | Синхронизационный набор в составе интерфейс и<br>соединительный кабель | 090-008189-00000 |
| RA10 19POL 10M   | Соединительный кабель, например, для дистанционного<br>управления      | 092-001470-00010 |

# 9.8 Связь с компьютером

| Тип              | Обозначение                                                                                                    | Номер изделия    |
|------------------|----------------------------------------------------------------------------------------------------|------------------|
| PC300.NET        | Комплект компьютерных программ PC300.Net по<br>определению сварочных параметров, включая кабель и<br>интерфейс SECINT X10 USB | 090-008265-00000 |
| CD-ROM PC300.NET | Обновление программного обеспенченния для PC300.Net<br>на CD-ROM                                                              | 092-008172-00001 |

# Приложение А Соотнесение заданий

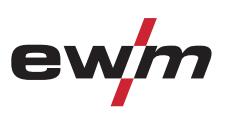

#### 10 Приложение А

#### 10.1 Соотнесение заданий

|          | Метод          | L I                       |           | AC/DC       |              |             |     |     | DC       |      |    |            |                   |     |     | Поло              | оже              | ние | е шва                                    |                  |                            |
|----------|----------------|---------------------------|-----------|-------------|--------------|-------------|-----|-----|----------|------|----|------------|-------------------|-----|-----|-------------------|------------------|-----|------------------------------------------|------------------|----------------------------|
|          | ка виј горячеи | ка ВИЙ холоднои<br>опокой | ая сварка | риал        |              | Проволока Ø |     |     |          | риал |    |            | Проволока Ø       |     |     | таврового         | Стыковой шов без |     | соединение<br>Внахлестку<br>угловым шром | Вертикальный шов | Вольфрамовый<br>электрод Ø |
| JOB      | ВИГ<br>Сварі   | CBAB                      | Ручна     | Матеј       | 0,6<br>0,8   | 1,0         | 1,2 | 1,6 |          | Мате | 70 | 0'0<br>0'8 | 1,0               | 1,2 | 1,6 | Ŀ                 |                  | -   |                                          |                  | ø<br>→ <b>I</b> ≁          |
| 1        | Резер          | В                         | i         |             | <del> </del> |             |     |     |          |      |    |            |                   |     |     |                   | i —              |     |                                          | · · ·            |                            |
| 2        |                |                           |           |             |              |             |     |     |          |      | 0  |            |                   |     |     |                   |                  |     |                                          |                  | 1                          |
| 3        |                |                           |           | 0.11        |              |             |     |     |          |      | 0  |            |                   |     |     |                   |                  |     |                                          |                  | 1,6                        |
| 4        |                |                           |           | Crini<br>Fo |              |             |     |     | CrNi     |      | 0  |            |                   |     |     |                   |                  |     | п                                        |                  | 2                          |
| 5        |                | Ø                         |           | St          |              | Ø           |     |     | GINI     |      | 0  | ם ב        | $\mathbf{\nabla}$ |     |     | ك                 |                  |     |                                          |                  | 2,4                        |
| 6        |                | Ø                         |           |             |              | Ø           |     |     |          |      | 0  | ש          | $\mathbf{\nabla}$ |     |     |                   |                  |     |                                          |                  | 3,2                        |
| 7        |                | Ø                         |           |             |              | Ø           |     |     |          |      | 0  | ם ₪        | $\mathbf{\nabla}$ |     |     |                   |                  |     |                                          |                  | >3,2                       |
| 8        |                |                           |           |             |              |             |     |     |          |      | 0  |            |                   |     |     |                   |                  |     |                                          |                  | 1                          |
| 9        | $\square$      |                           |           | <b>.</b>    |              |             |     |     |          |      | 0  |            |                   |     |     |                   |                  |     |                                          |                  | 1,6                        |
| 10       |                |                           |           | CrNi        |              |             |     |     | CrNII    |      |    |            |                   |     |     |                   |                  | r   | -                                        |                  | 2                          |
| 11       |                | Ø                         |           | St          |              | ß           |     |     | CINI     |      | 0  | פ          | ß                 |     |     | Ц                 |                  |     |                                          |                  | 2,4                        |
| 12       | $\square$      | Ø                         |           | 01          |              | Ø           |     |     |          |      | 0  | J          | Ø                 |     |     |                   |                  |     |                                          |                  | 3,2                        |
| 13       |                | N                         |           |             |              | Ø           |     |     |          |      | 0  | ש          | Ø                 |     |     |                   |                  |     |                                          |                  | >3,2                       |
| 14       |                |                           |           |             |              |             |     |     |          |      | 0  |            |                   |     |     |                   |                  |     |                                          |                  | 1                          |
| 15       |                |                           |           |             |              |             |     |     |          |      |    |            |                   |     |     |                   |                  |     |                                          |                  | 1,6                        |
| 16       |                |                           |           | CrNi        |              |             |     |     | <b>.</b> |      | 0  |            |                   |     |     | _                 | _                |     | _                                        |                  | 2                          |
| 17       |                | Ø                         |           | Fe<br>St    |              | N           |     |     | CrNi     |      |    | שו         | Ø                 |     |     | Ц                 |                  |     | ⊻                                        | Ľ                | 2,4                        |
| 18       |                | Ø                         |           | 31          |              | Ø           |     |     |          |      |    | שו         | Ø                 |     |     |                   |                  |     |                                          |                  | 3,2                        |
| 19       |                | Ø                         |           |             |              | Ø           |     |     |          |      |    | שו         | Ø                 |     |     |                   |                  |     |                                          |                  | >3,2                       |
| 20       |                |                           |           |             |              |             |     |     |          |      |    |            |                   |     |     |                   |                  |     |                                          |                  | 1                          |
| 21       |                |                           |           |             |              |             |     |     |          |      |    |            |                   |     |     |                   |                  |     |                                          |                  | 1,6                        |
| 22       |                |                           |           | CrNi        |              |             |     |     |          |      |    |            |                   |     |     | _                 |                  |     | _                                        |                  | 2                          |
| 23       |                | Ø                         |           | Fe<br>St    |              | Ø           |     |     | CrNi     |      |    | שו         | Ø                 |     |     |                   |                  |     |                                          |                  | 2,4                        |
| 24       |                | Ø                         |           | 31          |              | Ø           |     |     |          |      | 0  | שו         | Ø                 |     |     |                   |                  |     |                                          |                  | 3,2                        |
| 25       |                | Ø                         |           |             |              | Ø           |     |     |          |      |    | שו         | Ø                 |     |     |                   |                  |     |                                          |                  | >3,2                       |
| 26       |                |                           |           |             |              |             |     |     |          |      |    |            |                   |     |     |                   |                  |     |                                          |                  | 1                          |
| 27       |                |                           |           |             |              |             |     |     |          |      |    |            |                   |     |     |                   |                  |     |                                          | ŀ                | 1.6                        |
| 28       |                |                           |           | Cu          |              |             |     |     |          |      |    |            |                   |     |     |                   |                  |     |                                          | -                | 2                          |
| 29       |                |                           |           | CuZn        |              |             |     |     | Fe/St    |      |    |            |                   |     |     | $\mathbf{\nabla}$ |                  |     |                                          |                  | 24                         |
| 30       |                |                           |           |             |              |             |     |     |          |      |    |            |                   |     |     |                   |                  |     |                                          |                  | 2,7                        |
| 31       |                |                           |           |             |              |             |     |     |          |      |    |            |                   |     |     |                   |                  |     |                                          |                  |                            |
| 32       |                |                           |           | Cu          |              |             |     |     | Fe/St    |      |    |            |                   |     |     |                   | V.               | r   |                                          |                  | -J,Z<br>1                  |
| 32       |                |                           |           | CuZn        |              |             |     |     | 10/3     |      | ╞  |            |                   |     |     |                   |                  | '   | ш                                        |                  | 16                         |
| 33       |                |                           |           |             |              |             |     |     |          |      |    |            |                   |     |     |                   |                  |     |                                          |                  | ט, ו<br>ר                  |
| 34<br>25 |                |                           |           |             |              |             |     |     |          |      | ╞  |            |                   |     |     |                   |                  |     |                                          |                  | <br>۲ /                    |
| 30       |                |                           |           |             |              |             |     | Ц   |          |      | ļĽ | ┙╷┖┛       |                   | Ч   | Ц   |                   | I                | I   |                                          |                  | Z,4                        |

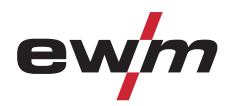

# Приложение А Соотнесение заданий

|     | Мето          | ц                           | •      | AC/DC      |            |             |          |     | DC       | Положение шва |     |             |     |     |                   |                  |   |              |                   |                            |
|-----|---------------|-----------------------------|--------|------------|------------|-------------|----------|-----|----------|---------------|-----|-------------|-----|-----|-------------------|------------------|---|--------------|-------------------|----------------------------|
|     | ыл горячеи    | <u>ВИЙ холоднои</u><br>окой | сварка | an         |            | Проволока Ø |          |     | Ц        |               |     | Проволока Ø |     |     | таврового         | Стыковой шов без |   | внахлестку   | Вертикальный шов  | Вольфрамовый<br>электрод Ø |
| BOL | ВИГ<br>Сварка | CBABRA                      | Ручная | Матери     | 0,6<br>0.8 | 1,0         | 1,2      | 1,6 | Матери   | 0'6           | 0,8 | 1,0         | 1,2 | 0'1 | 6                 | <b>#</b>         | - |              |                   | Ø<br>→≬←                   |
| 36  |               | ם ו                         |        |            |            |             |          |     |          |               |     |             |     |     |                   |                  |   |              |                   | 3,2                        |
| 37  |               | ם נ                         |        |            |            |             |          |     |          |               |     |             |     | ב   |                   |                  |   |              |                   | >3,2                       |
| 38  |               |                             |        |            |            |             |          |     |          |               |     |             |     |     |                   |                  |   |              |                   | 1                          |
| 39  |               |                             |        |            |            |             |          |     |          |               |     |             |     |     |                   |                  |   |              |                   | 1,6                        |
| 40  |               |                             |        | Cu         |            |             |          |     | Fe/St    |               |     |             |     |     |                   |                  | 1 | $\mathbf{N}$ |                   | 2                          |
| 41  |               |                             |        | Cuzn       |            |             |          |     |          |               |     |             |     |     |                   |                  |   |              |                   | 2,4                        |
| 42  |               |                             |        |            |            |             |          |     |          |               |     |             |     |     |                   |                  |   |              |                   | 3,2                        |
| 43  |               |                             |        |            |            |             |          |     |          |               |     |             |     |     |                   |                  |   |              |                   | >3,2                       |
| 44  |               |                             |        |            |            |             |          |     |          |               |     |             |     |     |                   |                  |   |              |                   | 1.4                        |
| 40  |               |                             |        | <u>Cu</u>  |            |             | Н        |     | Гa       |               |     |             |     |     |                   |                  |   |              |                   | 1,0<br>د                   |
| 40  |               |                             |        | Cu<br>CuZn |            |             |          |     | Fe<br>St |               |     |             |     |     |                   |                  | I |              | $\mathbf{\nabla}$ | 2                          |
| 47  |               |                             |        | Guzii      |            |             |          |     | U.       |               |     |             |     |     |                   |                  |   |              |                   | 2,4                        |
| 40  |               |                             |        |            |            |             |          |     |          |               |     |             |     |     |                   |                  |   |              |                   | -3.2<br>-3.2               |
| 50  |               |                             |        |            |            |             |          |     |          |               |     |             |     |     |                   |                  |   |              |                   | -3,2<br>1                  |
| 51  |               |                             |        |            |            |             |          |     |          |               |     |             |     | -   |                   |                  |   |              |                   | 16                         |
| 52  |               |                             |        |            |            |             |          |     |          |               |     |             |     |     |                   | _                |   |              |                   | 2                          |
| 53  |               | <br>1 M                     |        | AlMg       |            |             | <u></u>  |     | Cu       |               |     |             |     | 7   | $\mathbf{\nabla}$ |                  | I |              |                   | 24                         |
| 54  |               | שו                          |        |            |            |             | <b>d</b> |     |          |               |     |             |     |     |                   |                  |   |              |                   | 3.2                        |
| 55  | ЫC            | שו                          |        |            |            |             | Ø        |     |          |               |     |             |     |     |                   |                  |   |              |                   | >3,2                       |
| 56  | ЫC            | ם נ                         |        |            |            |             |          |     |          |               |     |             |     |     |                   |                  |   |              |                   | 1                          |
| 57  |               | ם נ                         |        |            |            |             |          |     |          |               |     |             |     |     |                   |                  |   |              |                   | 1,6                        |
| 58  | ⊠ C           | ם נ                         |        | A IN 4     |            |             |          |     | 0        |               |     |             |     |     | _                 |                  |   | _            |                   | 2                          |
| 59  | M C           | ] 🖸                         |        | Allvig     |            |             | Ø        |     | Cu       |               |     |             |     |     | Ц                 | V                |   | Ц            |                   | 2,4                        |
| 60  |               | J N                         |        |            |            |             | ß        |     |          |               |     |             |     |     |                   |                  |   |              |                   | 3,2                        |
| 61  | Ø             | Ŋ                           |        |            |            |             | Ø        |     |          |               |     |             |     |     |                   |                  |   |              |                   | >3,2                       |
| 62  |               | ם נ                         |        |            |            |             |          |     |          |               |     |             |     | ב   |                   |                  |   |              | ]                 | 1                          |
| 63  |               | ם                           |        |            |            |             |          |     |          |               |     |             |     |     |                   |                  |   |              |                   | 1,6                        |
| 64  |               |                             |        | AlMa       |            |             |          |     | Сц       |               |     |             |     |     | п                 |                  |   | M            |                   | 2                          |
| 65  |               | <u>ס</u> ו                  |        | 7 livig    |            |             | Ø        |     | ou       |               |     |             |     |     |                   |                  |   |              |                   | 2,4                        |
| 66  |               | ] 🖸                         |        |            |            |             | Ø        |     |          |               |     |             |     |     |                   |                  |   |              |                   | 3,2                        |
| 67  | <b>N</b> C    | <u>ס</u> ו                  |        |            |            |             | Ø        |     |          |               |     |             |     |     |                   |                  |   |              |                   | >3,2                       |
| 68  |               |                             |        |            |            |             |          |     |          |               |     |             |     |     |                   |                  |   |              |                   | 1                          |
| 69  |               |                             |        |            |            |             |          |     |          |               |     |             |     |     |                   |                  |   |              |                   | 1,6                        |
| 70  |               |                             |        | AIMg       |            |             |          |     | Cu       |               |     | 믜           |     |     |                   |                  | ı |              | $\mathbf{\nabla}$ | 2                          |
| /1  |               | <u>1</u> ⊡                  |        | 5          |            |             | N        |     |          |               |     |             |     |     |                   |                  |   |              |                   | 2,4                        |
| 12  |               | 1 ⊡<br>1 ⊠                  |        |            |            |             | J        |     |          |               |     |             |     |     |                   |                  |   |              |                   | 3,2                        |
| 13  |               | 」 <u>⊢</u><br>1   <b>⊾</b>  |        | AIC:       |            |             | Γ        |     | Cu7n     |               | H   |             |     | ┦   | 5                 | _                | + |              |                   | >3,2                       |
| /4  | ושן∟          | u u                         |        | AISI       | լալե       | ηШ          |          | ш   | CuZII    | l U           |     |             | սլե | -   |                   |                  |   |              |                   | I                          |

Приложение А Соотнесение заданий

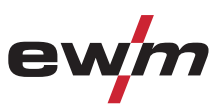

|          | Me                | тод                    |                        |          | AC/DC  |     |     |             |            |     | DC              |            |     |             |     |     | Пол       | эжен             | ние                        | шва        |                  |                            |
|----------|-------------------|------------------------|------------------------|----------|--------|-----|-----|-------------|------------|-----|-----------------|------------|-----|-------------|-----|-----|-----------|------------------|----------------------------|------------|------------------|----------------------------|
|          |                   | і БИІ ГОРЯЧЕИ<br>Токой | ГВИГ ХОЛОДНОИ<br>Локой | і сварка | ал     |     |     | Проволока Ø |            |     | Iал             |            |     | Проволока Ø |     |     | таврового | Стыковой шов без | скоса кромок<br>Соединение | внахлестку | Вертикальный шов | Вольфрамовый<br>электрод Ø |
| JOB      | ВИГ               | сварка                 | Сварка                 | Ручная   | Матери | 0,6 | 0,8 | 1,0         | 1,2        | 1,6 | Матери          | 9'0        | 0,8 | 1,0         | 1,2 | 1,6 |           |                  |                            | 2          |                  | Ø<br><b>→</b> ≬←           |
| 75       | Ø                 |                        |                        |          |        |     |     |             |            |     |                 |            |     |             |     |     |           |                  |                            |            |                  | 1,6                        |
| 76       |                   |                        |                        |          |        |     |     |             |            |     |                 |            |     |             |     |     |           |                  |                            |            |                  | 2                          |
| 77       | Ø                 |                        |                        |          |        |     |     |             |            |     |                 |            |     |             |     |     |           |                  |                            |            |                  | 2,4                        |
| /8       | M                 |                        | N                      |          |        |     |     |             |            |     |                 |            |     |             |     |     |           |                  |                            |            |                  | 3,2                        |
| /9       | M                 |                        | N                      |          |        |     |     |             |            |     |                 |            |     |             |     |     |           |                  |                            |            |                  | >3,2                       |
| 80       |                   |                        |                        |          |        | H   |     |             |            |     |                 |            | H   |             |     |     |           |                  |                            |            |                  | 16                         |
| 01<br>02 | N<br>N            |                        |                        |          |        |     |     |             |            |     |                 |            |     |             |     |     |           |                  |                            |            |                  | 1,0<br>2                   |
| 83       |                   |                        | <u>N</u>               |          | AlSi   |     |     |             |            |     | CuZn            |            |     |             |     |     |           | Ø                |                            |            |                  | 2                          |
| 84       | R                 |                        | N                      |          |        |     |     |             | । ल        | -   |                 |            |     | П           |     |     |           |                  |                            |            |                  | 32                         |
| 85       | M                 |                        | N                      |          |        |     |     |             | । ज        |     |                 |            |     |             |     |     |           |                  |                            |            |                  | >3.2                       |
| 86       | N                 |                        |                        |          |        |     |     |             |            |     |                 |            |     |             |     |     |           |                  |                            |            |                  | 1                          |
| 87       | Ø                 |                        |                        |          |        |     |     |             |            |     |                 |            |     |             |     |     |           |                  |                            |            |                  | 1,6                        |
| 88       | Ø                 |                        |                        |          |        |     |     |             |            |     | 0.7             |            |     |             |     |     | -         | _                |                            | _          |                  | 2                          |
| 89       | $\mathbf{\nabla}$ |                        | $\mathbf{\nabla}$      |          | AISi   |     |     |             | ত।         |     | CuZn            |            |     |             |     |     |           |                  |                            | ₽          |                  | 2,4                        |
| 90       | Ø                 |                        | $\mathbf{\nabla}$      |          |        |     |     |             | 2<br>1     |     |                 |            |     |             |     |     |           |                  |                            |            |                  | 3,2                        |
| 91       | Ø                 |                        | Ø                      |          |        |     |     |             | <u>छ</u> । |     |                 |            |     |             |     |     |           |                  |                            |            |                  | >3,2                       |
| 92       | Q                 |                        |                        |          |        |     |     |             |            |     |                 |            |     |             |     |     |           |                  |                            |            |                  | 1                          |
| 93       | Ø                 |                        |                        |          |        |     |     |             |            |     |                 |            |     |             |     |     |           |                  |                            |            |                  | 1,6                        |
| 94       | Ŋ                 |                        |                        |          | AICI   |     |     |             |            |     | CuZn            |            |     |             |     |     | -         | _                |                            |            |                  | 2                          |
| 95       | Ø                 |                        | Ø                      |          | AISI   |     |     |             | <u>کا</u>  |     | Cuzii           |            |     |             |     |     |           |                  |                            | Ц          |                  | 2,4                        |
| 96       | Ø                 |                        | ☑                      |          |        |     |     |             | <u>छ</u> । |     |                 |            |     |             |     |     |           |                  |                            |            |                  | 3,2                        |
| 97       | Ø                 |                        |                        |          |        |     |     |             | 1<br>D     |     |                 |            |     |             |     |     |           |                  |                            |            |                  | >3,2                       |
| 98       | Ø                 |                        |                        |          | A199   |     |     |             |            |     | Специальны      |            |     |             |     |     |           |                  |                            |            |                  | 1                          |
| 99       | Ø                 |                        |                        |          |        |     |     |             |            |     | Й               |            |     |             |     |     |           |                  |                            |            |                  | 1,6                        |
| 100      | Ø                 |                        |                        |          |        |     |     |             |            |     |                 |            |     |             |     |     |           |                  |                            |            |                  | 2                          |
| 101      | Ø                 |                        |                        |          |        |     |     |             | 0          |     |                 |            |     |             |     |     |           |                  |                            |            |                  | 2,4                        |
| 102      | Ø                 |                        |                        |          |        |     |     |             |            |     |                 |            |     |             |     |     |           |                  |                            |            |                  | 3,2                        |
| 103      | Ø                 |                        |                        |          |        |     |     |             |            |     |                 |            |     |             |     |     |           |                  |                            |            |                  | >3,2                       |
| 104      | N                 |                        |                        |          | AI99   |     |     |             |            |     | Специальны      |            |     |             |     |     |           |                  |                            |            |                  | 1                          |
| 105      | M                 |                        |                        |          |        |     |     |             |            |     | И               |            |     |             |     |     |           |                  |                            |            |                  | 1,6                        |
| 106      | N                 |                        |                        |          |        | 旧   | 븨   |             |            |     |                 |            |     |             |     |     |           | Ø                |                            |            |                  | 2                          |
| 107      |                   |                        |                        |          |        | H   |     |             |            |     |                 |            |     |             |     |     |           |                  |                            |            |                  | 2,4                        |
| 108      | N                 |                        | _<br>∎                 |          |        | H   |     |             | ⊻ I        |     |                 |            |     |             |     | 님   |           |                  |                            |            |                  | 3,2                        |
| 109      |                   |                        |                        |          | A100   |     |     |             |            |     | Crowner         |            |     |             |     |     | -         | -                |                            |            |                  | >3,2                       |
| 110      | N<br>N            |                        |                        |          | AI99   | ╞   |     |             |            |     | опециальны<br>й |            |     |             |     | 님   |           |                  |                            | ĭ.         |                  | 1 L                        |
| 112      | R<br>R            |                        |                        |          |        | ╞   |     |             |            |     |                 |            |     |             |     |     |           |                  |                            |            |                  | 0,1<br>ר                   |
| 113      | N                 |                        | A<br>L                 |          |        |     |     |             |            |     |                 |            |     |             |     |     |           |                  |                            |            |                  | 2 2 4                      |
|          | کند ا             |                        |                        |          | I      |     | _   |             |            | -   |                 | , <u> </u> | 1   |             | _   | -   |           | 1                | 1                          |            | 1                | Z17                        |

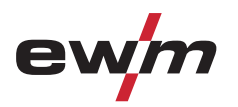

|             | Метод                                        | AC/DC         |                          | DC               |                          | Положен                       |                                                                              |                            |
|-------------|----------------------------------------------|---------------|--------------------------|------------------|--------------------------|-------------------------------|------------------------------------------------------------------------------|----------------------------|
|             | ыл горячеи<br>ВИЙ холоднои<br>окой<br>сварка | Ш             | Проволока Ø              | Б                | Проволока Ø              | таврового<br>Стыковой шов без | скоса кромок<br>Соединение<br>внахлестку<br>игповым швом<br>Велтикапьный шов | Вольфрамовый<br>электрод Ø |
| JOB         | ВИГ<br>Сварка<br>Сварка<br>поовоо<br>Ручная  | Матери        | 0,6<br>0,8<br>1,0<br>1,6 | Матери           | 0,6<br>0,8<br>1,0<br>1,2 | ē -                           |                                                                              | ø<br>→ <b>≬</b> ←          |
| 114         |                                              |               |                          |                  |                          | -                             |                                                                              | 3,2                        |
| 115         |                                              |               |                          |                  |                          |                               |                                                                              | >3,2                       |
| 116         |                                              | A199          |                          | Специальны       |                          | -                             |                                                                              | 1                          |
| 117         |                                              |               |                          | И                |                          | -                             |                                                                              | 1,6                        |
| 118         |                                              |               |                          |                  |                          |                               |                                                                              | í <u>2</u>                 |
| 119         |                                              |               |                          |                  |                          | -                             |                                                                              | 2,4                        |
| 120         |                                              |               |                          |                  |                          | -                             |                                                                              | 3,2                        |
| 121         |                                              |               |                          |                  |                          |                               |                                                                              | >3,2                       |
| 122         | Сварка ВИГ руч                               | ная / Сварка  | ВИГ Classic              |                  |                          |                               |                                                                              |                            |
| 123         | Электрод Class                               | C             |                          |                  |                          |                               |                                                                              |                            |
| 124         | Резерв                                       |               |                          |                  |                          |                               |                                                                              |                            |
| 125         | Резерв                                       |               |                          |                  |                          |                               |                                                                              |                            |
| 126         | Резерв                                       |               |                          |                  |                          |                               |                                                                              |                            |
| 127         | Задание с элект                              | гродом        |                          |                  |                          |                               |                                                                              |                            |
| 128         | Резерв                                       |               |                          |                  |                          |                               |                                                                              |                            |
| 129-<br>199 | свободные зада                               | ания или SCC  | ) (например, плазм       | ia)              |                          |                               |                                                                              |                            |
| 200-<br>207 | свободные зада                               | ания или SCC  | ) / ВИГ Comfort (Sn      | nart только 200) | )                        |                               |                                                                              |                            |
| 208-<br>215 | свободные зада                               | ания или SCC  | ) / электродная сва      | арка Comfort (S  | mart только 208)         |                               |                                                                              |                            |
| 216-<br>254 | свободные зада                               | ания или SCC  | )                        |                  |                          |                               |                                                                              |                            |
| 255         | DC- с зажигание                              | ем DC+ (посто | оянного тока)            |                  |                          |                               |                                                                              |                            |
| 256         | Контрольное за                               | дание: от 5 А | до Imax                  |                  |                          |                               |                                                                              |                            |

#### П невозможно

🗹 возможно

УКАЗАНИЕ Данные в скобках (\*) являются заводскими настойками. IS У всех задач в серии, начиная со 122, нет характеристик холодной проволоки.

# Приложение В

Обзор представительств EWM

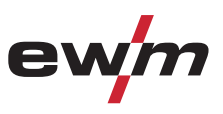

## 11 Приложение В

## 11.1 Обзор представительств EWM

www.ewm-group.com www.ewm-tv.de

#### EWM HIGHTEC WELDING GmbH

Dr. Günter-Henle-Straße 8 56271 Mündersbach Deutschland Tel: +49 2680 181-0 · Fax: -244 www.ewm-group.com · info@ewm-group.com

EWM SCHWEISSTECHNIK-HANDELS-GMBH In der Florinskaul 14-16 56218 Mülheim-Kärlich · Deutschland Tel: +49 261 988898-0 · Fax: -244 www.ewm-group.com/handel · nl-muelheim@ewm-group.com

EWM HIGHTEC WELDING GmbH Niederlassung Nord Lindenstraße 1a 38723 Seesen-Rhüden · Deutschland Tel: +49 5384 90798-0 · Fax: -20 www.ewm-group.com/handel · nl-nord@ewm-group.com

EWM HIGHTEC WELDING SALES s.r.o. Prodejní a poradenské centrum Tyršova 2106 256 01 Benešov u Prahy · Tschechische Republik Tel: +420 317 729-517 · Fax: -712 www.ewm-group.com/cz · sales.cz@ewm-group.com

EWM HIGHTEC WELDING GmbH Scharnsteinerstraße 15 4810 Gmunden · Österreich Tel: +43 7612 778 02-0 · Fax: -20 www.ewm-group.com/at · info.at@ewm-group.com

EWM HIGHTEC WELDING FZCO Regional Office Middle East JAFZA View 18 F 14 05 · PO. Box 262851 Jebel Ali Free Zone · Dubai · Vereinigte Arabische Emirate Tel: +971 4 8857-789 · Fax: -500 www.ewm-group.com/me · info.me@ewm-group.com EWM SCHWEISSTECHNIK-HANDELS-GMBH Sachsstraße 28 50259 Pulheim · Deutschland Tel: +49 2234 697-047 · Fax: -048 www.ewm-group.com/handel · nl-koeln@ewm-group.com

EWM HIGHTEC WELDING s.r.o. Tr. 9. kvetna 718 407 53 Jiříkov · Tschechische Republik Tel:+ 420 412 358-551 · Fax: -20 www.ewm-group.com/cz · info.cz@ewm-group.com

EWM HIGHTEC WELDING UK Ltd. Unit 2B Coopies Way Coopies Lane Industrial Estate Morpeth • Northumberland • NE 61 6JN• Großbritannien Tel: +44 1670 505875 • Fax: -514305 www.ewm-group.com/uk • info.uk@ewm-group.com

EWM HIGHTEC WELDING (Kunshan) Ltd. 10 Yuanshan Road, Kunshan New & High-tech Industry Development Zone Kunshan • Jiangsu • 215300 • Volksrepublik China Tel:+ 86 512 57867-188 • Fax: -182 www.ewm-group.com/cn • info.cn@ewm-group.com